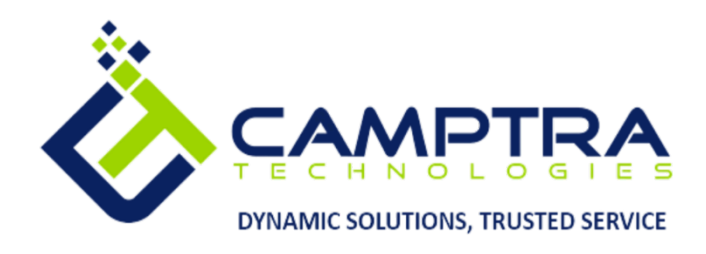

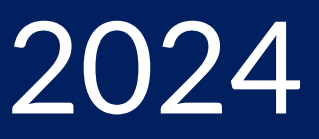

# Payroll Admin Guide: Employee Payroll Data Management

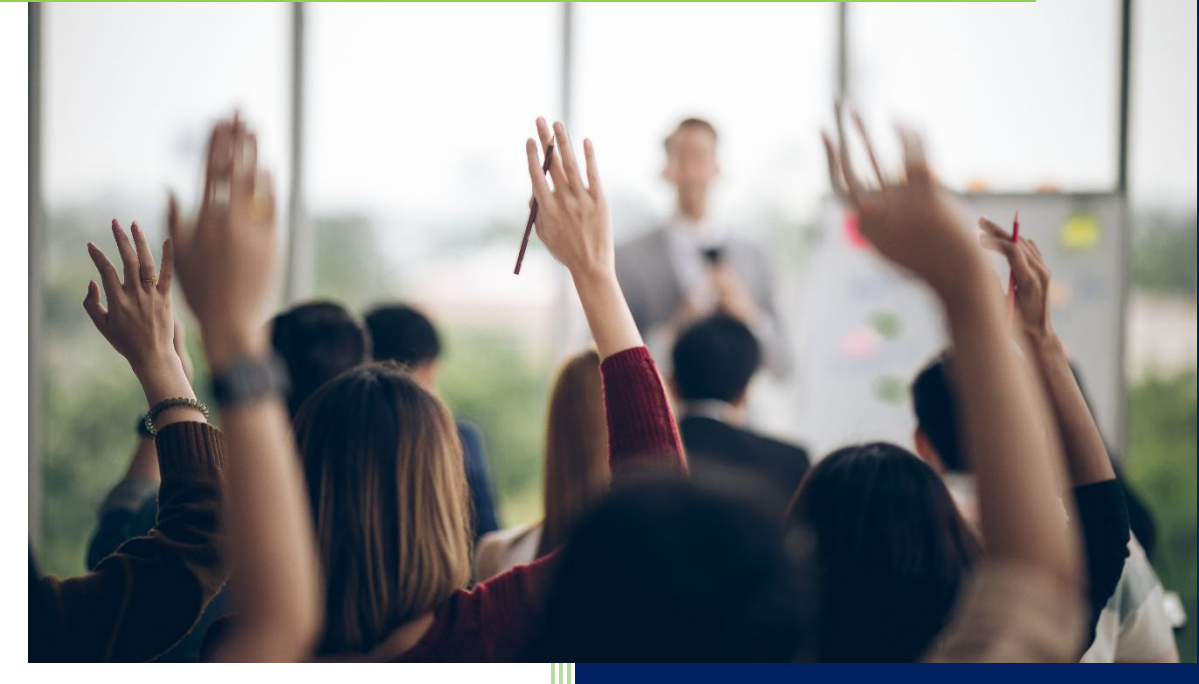

**Camptra Technologies** 1309 W 15<sup>th</sup> Street Suite 240 Plano, TX 75075

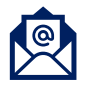

info@camptratech.com

V1 Camptra Technologies 1/1/2024

| Guide Usage and Disclosures                                           | 2  |
|-----------------------------------------------------------------------|----|
| Guide Information                                                     | 2  |
| How To Use This Guide                                                 | 2  |
| Overall Process Flow                                                  | 3  |
| Glossary of Terms                                                     | 4  |
| Employee Payroll Data Management                                      | 7  |
| Create Tax Card Association                                           | 7  |
| Manage Federal W4 Information                                         | 11 |
| Update State W4 Information                                           | 15 |
| Update Local W4 Information                                           | 21 |
| Update Employee's Home Address                                        | 25 |
| Update An Employees Work Location                                     | 29 |
| Update Employee's Salary                                              |    |
| Update Employee's Payroll Relationship                                | 36 |
| Update Employee's Timecard Required Flag                              | 41 |
| Add Employee's Personal Payment Methods                               | 44 |
| Update Employee's Personal Payment Methods                            | 48 |
| Update Employee's Document Delivery Preferences                       | 52 |
| Update Final Close Date For Terminated Employees                      | 55 |
| Enter Department Costing                                              | 58 |
| Enter Element Entries Costing                                         | 62 |
| Enter Person Costing                                                  | 67 |
| Enter Position Costing                                                | 73 |
| Enter Job Costing                                                     | 77 |
| Enter & Update Employee's Work From Home Flag or Override Tax Address | 81 |

# Guide Usage and Disclosures

# **Guide Information**

This guide is designed based on the Oracle Cloud HCM delivered setups; some fields may differ from your instance configurations. For example, some fields may be required in this guide that are not required in your instance. Additionally, some of the training topics discussed in this guide may not apply to your organization, but we know you'll find it helpful. If you would like a custom guide for your organization, please contact our Training team at <a href="mailto:learn@camptratech.com">learn@camptratech.com</a>

# How To Use This Guide

This guide is intended to assist Admin users with their day-to-day tasks in Oracle Cloud. A few notes before you begin:

- 1. Any fields with an asterisk are required fields.
- 2. Based on your configurations, approval workflows may in place for the training topics below; those tasks would need to be approved before the additions or updates are visible in your instance.
- 3. You may have specific flexfields in your instance that require inputs; this guide is a generic tool and will not include those specific flexfields. You will see those fields as a context segment or not visible at all in our Oracle instance.

# **Overall Process Flow**

Before we begin with the training content, It's important to understand the overall process flow of information in Oracle Cloud for the Payroll module.

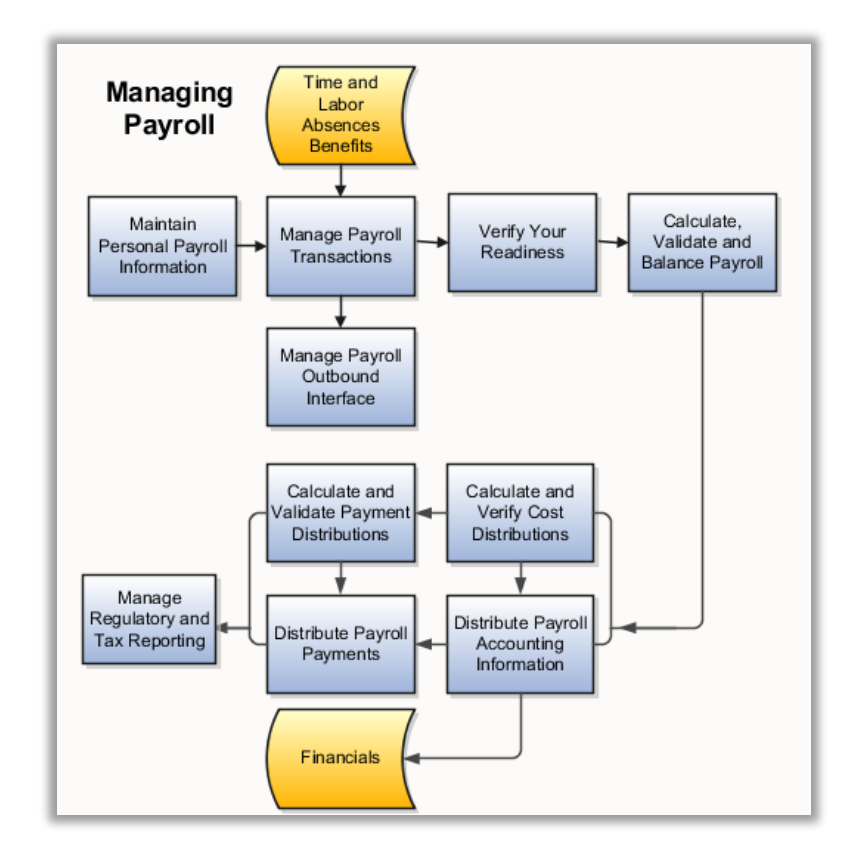

# **Glossary of Terms**

Here we've included common terms associated with the Payroll module. Please review the terms below to familiarize yourself with the Oracle Cloud terms used throughout this guide.

# **Element Entries**

There are 2 types of element entries: recurring and nonrecurring. Element entries are details of compensation or a deduction. For example, medical premiums, garnishments, salary, etc.

## **Payroll Relationship**

A payroll relationship exists between a person and a payroll statutory unit, which is the legal entity responsible for employee payment.

# **Payment Methods**

A method in which money is transferred to the third-party vendor or employee. For example, direct deposit, check, or EFT.

## **Tax Reporting Units**

Represents a legal entity for tax and social insurance reporting in global legislation.

## **Calculation Entries**

Specifies how a value is provided or calculated

## **Third Party Payment Methods**

A third party is any person or entity outside of your organization and a thirdparty payment method determines how you pay them.

## **Object Groups**

Object groups are user-defined sets of elements or people used to restrict which of these items to include in various processes and reports.

## Quickpay

A process executed by the payroll team to pay an employee or group of employees outside of the regular payroll run.

# **Retro Pay**

Payment owed to an employee or payment due from an employee due to an incorrect amount being withheld from a prior payroll.

## **Payroll Reconciliation**

Payroll processes transfer your payment entries to Cash Management for manual or automatic reconciliation with bank statements

#### Reporting

OTBI or BI contains numerous reports used for payroll verifications and processing.

#### Data Loader

HCM Data Loader validates the data and creates valid records in the HCM cloud. The Data Loader is also used to load multiple elements entries for payment for multiple employees.

## **Effective Date**

Effective Dates are used to store historical, current, and future information.
 Effective Dates are the date in which a line of data is active.

## **Element Classification Components**

Elements are grouped into primary classifications, such as Earnings and Voluntary Deductions. In a human resources department, you can use the primary classifications to identify groups of elements for information and analysis purposes. In a payroll department, the classifications control processing, including the sequence in which elements are processed and the balances they feed.

## Costing

If the classification is Costable, you can select any costing option for elements when you define the element links. If the classification is Distributable, you can create a distribution set from elements of this classification over which you can distribute costs. You can also view the cost type for elements in the classification, whether they debit or credit the accounts they feed.

## **Frequency Rules**

The payroll run uses a frequency rule to determine in which pay periods it processes a recurring element. You can view which date the payroll run uses, by default, to assess frequency rules in your localization. You can select a different date when you define a frequency rule.

## **Calculate Absence Duration**

Calculate the duration of an absence from the start and end dates.

# **Accrual Start Rule**

You use an accrual start rule to determine when newly enrolled employees start to accrue time. For example, some accrual plans allow new hires to accrue time from the date of their hire. If the predefined start rules that are available on the Accrual Plan page do not meet your requirements, you can add your own rule directly in the accrual formula.

# Tax Card

Contains the Federal, State, and Local tax withholding information for the employee

# **Employee Payroll Data Management**

# **Create Tax Card Association**

Navigation: Home>My Client Groups>Payroll>My Client Groups>Search Employee>Tax Withholding>Associations>Add>Save and Close

From the home screen, click My Client Groups

| Good afternoon, Corey Albertson!    |               |                        |                |                         |                       |   |
|-------------------------------------|---------------|------------------------|----------------|-------------------------|-----------------------|---|
| Me My Team My Client Groups         | Benefits Admi | nistration Recei       | vables General | Accounting Inte         | ercompany Accounting  | > |
| QUICK ACTIONS                       | Click My Cl   | ient Groups            |                |                         |                       |   |
| <sup>™</sup> Hire an Employee       | රීය           | ⊞≈                     | (int)          | 0*                      | <b>⊳</b> ⁄⁄           |   |
| ල් Add a Contingent Worker          | Hiring        | لكالك<br>Agency Hiring | Journeys       | New Person              | Person<br>Management  |   |
| o <sup>™</sup> Add a Pending Worker |               |                        |                |                         |                       |   |
| Add a Nonworker                     |               | රුම                    |                | Å                       | -Op-                  |   |
| Pending Workers                     | Absences      | Goals                  | Performance    | Profiles                | Career<br>Development |   |
| Person                              |               |                        |                |                         |                       |   |
| Personal Details                    | 8<br>8        | r<br>R                 |                | æ/                      |                       |   |
| Additional Person Info              | Talent Review | Succession Plans       | Talent Pools   | Workforce<br>Structures | Mass Updates          |   |

#### Next, click Payroll

| Ne My Team My Client Groups | Benefits Adm  | inistration Receiv | vables General | Accounting Inte         | rcompany Accounting 🗲 |
|-----------------------------|---------------|--------------------|----------------|-------------------------|-----------------------|
| QUICK ACTIONS AI            | PPS           |                    |                |                         |                       |
| Hire an Employee            | പ്പ           | 囲。                 |                | <b>*</b>                | North                 |
| Add a Contingent Worker     | Hiring        | Agency Hiring      | Journeys       | New Person              | Person                |
| Add a Pending Worker        |               |                    |                |                         | Wallagement           |
| Add a Nonworker             |               | රුම                | កា             | Г <sup>О</sup> Л        | ÷                     |
| Pending Workers             | Absences      |                    | Performance    | Profiles                | Career<br>Development |
| Person                      |               |                    |                |                         |                       |
| Personal Details            |               | r<br>Second        |                |                         |                       |
| Additional Person Info      | Talent Review | Succession Plans   | Talent Pools   | Workforce<br>Structures | Mass Updates          |
|                             |               | CIICK P            | ayron (        |                         |                       |
| R Identification Info       |               | 47)<br>            |                | - UN                    | +                     |

Click **Calculation Cards** under **Person Information.** If preferred, we can also search the words **Calculation Cards** in the Search box at the top

| < Payroll |                                    |
|-----------|------------------------------------|
|           |                                    |
|           | Person Information                 |
|           | Adjust Individual Balances         |
|           | Blement Entries                    |
|           | Wiew Process Information Groups    |
|           | Calculation Entries                |
|           | Calculation Cards                  |
|           | Costing for Persons                |
|           | Payroll Relationships              |
|           | Personal Payment Methods           |
|           | Third-Party Person Payment Methods |

Enter the employees name in **Search for a Person** box and once the employees name is shown, click the employees' name

| =                                        |                       |                   |            |               |               | <u>م ۲</u> |
|------------------------------------------|-----------------------|-------------------|------------|---------------|---------------|------------|
| < Calculation Cards                      |                       |                   |            |               |               |            |
|                                          | NAR W( ) B M B        |                   |            |               | Search Person |            |
|                                          | Sally                 |                   |            |               | ¥             |            |
|                                          | Advanced Search:Sally |                   |            |               |               |            |
| [] [] [] [] [] [] [] [] [] [] [] [] [] [ | Name                  | Business Title    | Work Email | Person Number |               |            |
|                                          | Sally Little          | Consultant        |            | 1009          |               |            |
|                                          |                       | 12.24             |            | 12-11-1-1-    | 고난국가고문제       |            |
|                                          |                       | Click Employees N | ame        |               |               |            |
| 승규는 물로 눈을 가 물을 받으며 가지 않는 것이 없다.          |                       |                   |            |               |               |            |
| ~~ 옷을 위한 것을 가 못 못 못 못 했다.                |                       |                   |            |               |               |            |
| 이 방법 방법 특별 지난 방법 방법                      |                       |                   |            |               |               |            |
|                                          |                       |                   |            |               |               |            |
| R 가는 가 것은 것 같다. 가 다 가 것은 것은 것            |                       |                   |            |               |               |            |
| 공기는 그는 한국 전에 공기는 그는 한국                   |                       |                   |            |               |               |            |
|                                          |                       |                   |            |               |               |            |
|                                          |                       |                   |            |               |               |            |
| 승규가 물건을 가고 주말 수 있는 것을 가고 있다.             |                       |                   |            |               |               |            |
|                                          | 112211                |                   | 신문소전문      |               |               | 19299919   |

# Click Tax Withholding

| E<br>Calcu<br>Little, Sa                       | llation Cards<br>11y 1009         |                   |                      | Q<br>Advanced Saved Searc |
|------------------------------------------------|-----------------------------------|-------------------|----------------------|---------------------------|
| Calculation Card                               |                                   |                   |                      |                           |
| *Effective As-of Date 10/10/22                 | 6                                 |                   |                      |                           |
| ✓ Search Results Actions ▼ View ▼ Format ▼ + 3 | 🗙 🧊 Freeze 🔐 Detach 🚽 Wrap        |                   |                      |                           |
| Calculation Card                               | Description                       | Component Groups  | Name                 |                           |
| Tax Withholding                                | Employee withholding certificate. | Federal; Regional | ERPWebTutor USA Inc. |                           |
| Absences                                       | Absences                          | Absences          |                      |                           |
| Columns Hidden 1 Click Tax Wi                  | thholding                         |                   |                      |                           |

# Expand Associations and click Add

| ≡<br>< Tax W | ithholding                                                                                                    |                                                                                                    | ۵ ۵    |
|--------------|----------------------------------------------------------------------------------------------------|----------------------------------------------------------------------------------------------------|--------|
|              | Effective As-of Date 10/11/22                                                                                             |                                                                                                    | Expand |
|              | Associations<br>Sur and End Dates<br>9/1/22<br>Ta Reporting Unit<br>ERPWebTutor USA Inc.<br>Assignment<br>E009-2<br>E1009 | Click Add<br>Primary Work Address<br>123 Main St Yorba Linda Orange CA<br>State for Disability Calculation<br>CA<br>State for Unemployment Calculation<br>CA | + Adi  |
|              | Federal<br>Calculation Component<br>Federal Taxes<br>Forms<br>Federal<br>Filing Status<br>Single                          | Start and End Dates<br>4/4/16<br>Allowances<br>0                                                                                                    | ^      |

Enter the **When does this change start** date. Next, select the **Tax Reporting Unit** from the dropdown

| Add Ass | ociation                                                                  |                                     | Q 🗋 🛣 |
|---------|---------------------------------------------------------------------------|-------------------------------------|-------|
|         | Basic Information<br>Enter When does this<br>When does this change start? | change start?<br>Tax Reporting Unit |       |
|         | Association Details                                                       | Select Tax Reporting Unit           | + Add |
|         | no nenti u u uspag                                                        |                                     |       |
|         |                                                                           |                                     |       |
|         |                                                                           |                                     |       |

# Click Add

|             |                               |   |                     |           | 오 습 ☆                 |
|-------------|-------------------------------|---|---------------------|-----------|-----------------------|
| Add Associa | tion                          |   |                     |           | Delete Save and Close |
|             | Basic Information             |   |                     |           |                       |
|             | "When does this change start? |   | "Tax Reporting Unit |           |                       |
|             | 10/11/22                      | Ċ |                     | ~         |                       |
|             | Association Details           |   |                     |           | + Add                 |
|             | No items to display           |   |                     | Click Add |                       |
|             |                               |   |                     |           |                       |
|             |                               |   |                     |           |                       |
|             |                               |   |                     |           |                       |
|             |                               |   |                     |           |                       |
|             |                               |   |                     |           |                       |
|             |                               |   |                     |           |                       |

Enter the **Association Details** such as **When does this change start?** Next, select the **Assignment** from the dropdown and click **OK** 

| ≡<br>Add Association    |                                             |                    | Q 습 ☆ 戸          |
|-------------------------|---------------------------------------------|--------------------|------------------|
| Basic<br>When<br>10/11/ | Information<br>does this change star?<br>22 | Tax Reporting Unit |                  |
| Assoc                   | iation Details                              |                    | Click OK         |
| *Whe                    | n does this change start?<br>/22 টি         | *Assignment        | Delete OK Cancel |
| Enter When does thi     | s change start?<br>Select Assignment        | E1009<br>E10092    |                  |
|                         |                                             |                    |                  |
|                         |                                             |                    |                  |
|                         |                                             |                    |                  |

Click **Save and Close.** As a note, if the employee has multiple assignments, we will need to add an **Association** for both assignments.

|              |                                           |                  |                     | ር ር ቲ                 |
|--------------|-------------------------------------------|------------------|---------------------|-----------------------|
| Add Associat | tion                                      |                  |                     | Delete Save and Close |
|              | Basic Information                         |                  |                     | Click Save and Close  |
|              | *When does this change start?<br>10/11/22 | ti <sub>je</sub> | *Tax Reporting Unit | v                     |
|              | Association Details                       |                  |                     | + Add                 |
|              | Start and End Dates<br>10/11/22           |                  | Assignment<br>E1009 |                       |
|              |                                           |                  |                     |                       |

# Manage Federal W4 Information

Navigation: Home>My Client Groups>Payroll>Calculation Cards>Search Employee>Tax Withholding>Edit>Save and Close

From the home screen, click My Client Groups

| Good afternoon, Corey Albertson!                                                                                                    |                             |                   |                |                         |                       |   |
|----------------------------------------------------------------------------------------------------|-----------------------------|-------------------|----------------|-------------------------|-----------------------|---|
| Me My Team My Client Groups                                                                                                    | Benefits Admi<br>Click My C | inistration Recei | vables General | Accounting Inte         | ercompany Accounting  | > |
| <ul> <li>Hire an Employee</li> <li> <sup>™</sup> Add a Contingent Worker         <sup>™</sup> Add a Pending Worker         </li> </ul> | Ľතී<br>Hiring               | Agency Hiring     | Dourneys       | New Person              | Person<br>Management  |   |
| or Add a Nonworker                                                                                                    | Absences                    | පුලා<br>Goals     | Performance    | Profiles                | Career<br>Development |   |
| 한 Person<br>안 Personal Details<br>안 Additional Person Info                                                                             | Talent Review               | Succession Plans  | Talent Pools   | Workforce<br>Structures | Mass Updates          |   |

# Next, click Payroll

| Good afternoo           | n, Corey Alberts | son!             | vahlas Gaparal           | Accounting Int          | arcompany Accounting  |
|-------------------------|------------------|------------------|--------------------------|-------------------------|-----------------------|
|                         | APPS             |                  | Ceneral Ceneral          |                         |                       |
| Hire an Employee        | ing              | 田。               |                          | 0*                      | Rove<br>A             |
| Add a Contingent Worker | Hiring           | Agency Hiring    | Journeys                 | New Person              | Person<br>Management  |
| Add a Pending Worker    |                  |                  |                          |                         |                       |
| Add a Nonworker         |                  | MO               | 副                        | Š                       | ÷.                    |
| Pending Workers         | Absences         |                  | Performance              | Profiles                | Career<br>Development |
| Person                  |                  |                  |                          |                         |                       |
| Personal Details        |                  | °₽°              |                          | 品                       |                       |
| Additional Person Info  | Talent Review    | Succession Plans | Talent Pools             | Workforce<br>Structures | Mass Updates          |
|                         |                  | Cillent          |                          |                         |                       |
| Lidentification Info    | Payroll          |                  | Workforce<br>Predictions | Data Exchange           | +                     |
| how More                |                  |                  |                          |                         |                       |

Click **Calculation Cards** under **Person Information.** If preferred, we can also search the words **Calculation Cards** in the Search box at the top

| < Payroll |                                      |
|-----------|--------------------------------------|
|           | Search for tasks Q                   |
|           | Person Information                   |
|           | Adjust Individual Balances           |
|           | Blement Entries                      |
|           | View Process Information Groups      |
|           | Calculation Entries                  |
|           | Calculation Cards                    |
|           | Click Calculation Cards              |
|           | Bayroll Relationships                |
|           | Personal Payment Methods             |
|           | B Third-Party Person Payment Methods |

Enter the employees name in **Search for a Person** box and once the employees name is shown, click the employees' name

| =                                        |                       |                   |            |               |               | <u>م ۲</u> |
|------------------------------------------|-----------------------|-------------------|------------|---------------|---------------|------------|
| < Calculation Cards                      |                       |                   |            |               |               |            |
|                                          | NAR W( ) B M B        |                   |            |               | Search Person |            |
|                                          | Sally                 |                   |            |               | ¥             |            |
|                                          | Advanced Search:Sally |                   |            |               |               |            |
| [] [] [] [] [] [] [] [] [] [] [] [] [] [ | Name                  | Business Title    | Work Email | Person Number |               |            |
|                                          | Sally Little          | Consultant        |            | 1009          |               |            |
|                                          |                       | 12.24             |            | 12-11-1-1-    | 고난국가고문제       |            |
|                                          |                       | Click Employees N | ame        |               |               |            |
| 승규는 물로 눈을 가 물을 받으며 가지 않는 것이 없다.          |                       |                   |            |               |               |            |
| ~~ 옷을 위한 것을 가 못 못 못 못 했다.                |                       |                   |            |               |               |            |
| 이 방법 방법 특별 지난 방법 방법                      |                       |                   |            |               |               |            |
|                                          |                       |                   |            |               |               |            |
| R 가는 가 것은 것 같다. 가 다 가 것은 것은 것            |                       |                   |            |               |               |            |
| 공기는 그는 한국 전에 공기는 그는 한국                   |                       |                   |            |               |               |            |
|                                          |                       |                   |            |               |               |            |
|                                          |                       |                   |            |               |               |            |
| 승규가 물건을 가고 주말 수 있는 것을 가고 있다.             |                       |                   |            |               |               |            |
|                                          | 112211                |                   | 신문소전문      |               |               | 19299919   |

# Click Tax Withholding

| ≡<br>< Calcul<br>Little, Sally                                        | ation Cards<br>1009                     |                   |                      | Q                   |
|-----------------------------------------------------------------------|-----------------------------------------|-------------------|----------------------|---------------------|
| 🛦 Search                                                              |                                         |                   |                      | Advanced Saved Sear |
| Calculation Card                                                      | ×                                       |                   |                      |                     |
| *Effective As-of Date 10/10/22                                        | ₩.                                      |                   |                      |                     |
| ✓ Search Results<br>Actions ▼ View ▼ Format ▼ + ★<br>Calculation Card | 🗐 Freeze 📓 Detach 🛹 Wrap<br>Description | Component Groups  | Name                 |                     |
| Tax Withholding                                                       | Employee withholding certificate.       | Federal; Regional | ERPWebTutor USA Inc. |                     |
| Absences                                                              | Absences                                | Absences          |                      |                     |
| Columns Hidden 1 Click Tax With                                       | holding                                 |                   |                      |                     |

Click Edit (pencil icon) to update the W4 information

| Tax Withho<br>Little, Sally: 1009 | lding                                                                                                    |                                          | ч Ц У      |
|-----------------------------------|----------------------------------------------------------------------------------------------------|------------------------------------------|------------|
| Ef                                | Rective As-of Date 10/10/22 56                                                                                                    |                                          |            |
| A                                 | ssociations                                                                                                    |                                          | ~          |
| Fe                                | ederal                                                                                                    |                                          | <u>^</u>   |
|                                   | Calculation Component<br>Federal Taxes<br>Forms<br>Federal                                                                                                    | Start and End Dates<br>4/4/16            | Click Edit |
|                                   | Filing Status<br>Single                                                                                                    | Allowances<br>0<br>Additional Tax Amount |            |
|                                   | You may claim exemption from withholding if both of the following apply.<br>1. You had no federal income tax liability in the prior year.<br>2. You expect to have no federal income tax liability in the current year.<br>If you claim exempt, you will have no income tax withheld from your pay. |                                          |            |
|                                   | Exempt from Federal Income Tax<br>No                                                                                                    |                                          | v          |

Enter the When Does This Change Start and update the applicable information

|                                                                                                    |                                            |                       |       | 오 凸 ☆                 |
|----------------------------------------------------------------------------------------------------|--------------------------------------------|-----------------------|-------|-----------------------|
| Federal Taxes                                                                                                    |                                            |                       |       | Delete Save and Close |
| Basic Information                                                                                                    | Update the                                 | e below information   |       |                       |
| Calculation Component<br>Federal Taxes<br>Component Sequence                                                                                                    |                                            | Forms<br>Federal      |       |                       |
| 1<br>"When does this change start?<br>10/10/22                                                                                                    | <b>6</b> 0                                 |                       |       |                       |
| Withholding Status                                                                                                    | Enter When do                              | es this change start? |       |                       |
| *Filing Status                                                                                                    |                                            | Extra Withholding     |       |                       |
| Select a value Multiple Jobs Calent a value                                                                                                    | ·                                          |                       | 0 030 |                       |
| You may claim<br>You may claim exemption from withholding if both of the fol<br>1. You had no federal income tax liability in the prior year.<br>2. You expect to have no federal income tax liability in the c.<br>If you claim exempt, you will have no income tax withhelf or | owing apply.<br>rrent year.<br>m your pay. |                       |       |                       |
| Exempt from Federal Income Tax No                                                                                                    |                                            |                       |       |                       |
| Qualifying Dependents Amount                                                                                                    | USD                                        | Other Income Amount   | 0 USD |                       |
| Other Dependents Amount                                                                                                    | USD                                        | Deductions Amount     | 0 USD |                       |
| Total Dependents Amount                                                                                                    |                                            | IRS Lock in Date      |       |                       |

# Click Save and Close

| Faxes                                                                                                    |                     |                      | De |
|----------------------------------------------------------------------------------------------------|---------------------|----------------------|----|
| Basic Information                                                                                                    |                     | Click Save and Close | F  |
| Calculation Component<br>Federal Taxes                                                                                                    | Forms<br>Federal    |                      |    |
| Component Sequence                                                                                                    |                     |                      |    |
| *When does this change start?<br>10/10/22                                                                                                    |                     |                      |    |
| Withholding Status                                                                                                    |                     |                      |    |
| "Filing Status                                                                                                    | Extra Withholding   |                      |    |
| Select a value V                                                                                                    |                     | 0 USD                |    |
| Select a value V                                                                                                    |                     |                      |    |
| You may claim exemption from withholding if both of the following apply.<br>1. You had no forderal income tax liability in the prior year.<br>2. You expect to have no forderal income tax liability in the current year.<br>If you claim exempt you will have no income tax withheld from your pay. |                     |                      |    |
| Exempt from Federal Income Tax                                                                                                    |                     |                      |    |
| Qualifying Dependents Amount                                                                                                    | Other Income Amount | 0 USD                |    |
| Other Dependents Amount                                                                                                    | Deductions Amount   |                      |    |
| 0 USD                                                                                                    |                     | 0 USD                |    |

# Update State W4 Information

Navigation: Home>My Client Groups>Payroll>Calculation Cards>Search Employee>Tax Withholding>Edit or Add>Save and Close

From the home screen, click My Client Groups

| Good afternoon, Corey Albertson!                                                                                                    |                             |                   |                |                         |                       |   |
|----------------------------------------------------------------------------------------------------|-----------------------------|-------------------|----------------|-------------------------|-----------------------|---|
| Me My Team My Client Groups                                                                                                    | Benefits Admi<br>Click My C | inistration Recei | vables General | Accounting Inte         | ercompany Accounting  | > |
| <ul> <li>Hire an Employee</li> <li> <sup>™</sup> Add a Contingent Worker         <sup>™</sup> Add a Pending Worker         </li> </ul> | Ľතී<br>Hiring               | Agency Hiring     | Dourneys       | New Person              | Person<br>Management  |   |
| or Add a Nonworker                                                                                                    | Absences                    | පුලා<br>Goals     | Performance    | Profiles                | Career<br>Development |   |
| 한 Person<br>안 Personal Details<br>안 Additional Person Info                                                                             | Talent Review               | Succession Plans  | Talent Pools   | Workforce<br>Structures | Mass Updates          |   |

# Next, click Payroll

| Good afternoo           | n, Corey Alberts | son!             | vahlas Gaparal           | Accounting Int          | arcompany Accounting  |
|-------------------------|------------------|------------------|--------------------------|-------------------------|-----------------------|
|                         | APPS             |                  | Ceneral Ceneral          |                         |                       |
| Hire an Employee        | ing              | 田。               |                          | 0*                      | Rove<br>A             |
| Add a Contingent Worker | Hiring           | Agency Hiring    | Journeys                 | New Person              | Person<br>Management  |
| Add a Pending Worker    |                  |                  |                          |                         |                       |
| Add a Nonworker         |                  | ජුම              | 副                        | Š                       | ÷.                    |
| Pending Workers         | Absences         |                  | Performance              | Profiles                | Career<br>Development |
| Person                  |                  |                  |                          |                         |                       |
| Personal Details        |                  | r<br>R           |                          | 品                       |                       |
| Additional Person Info  | Talent Review    | Succession Plans | Talent Pools             | Workforce<br>Structures | Mass Updates          |
|                         |                  | Cillent          |                          |                         |                       |
| Lidentification Info    | Payroll          |                  | Workforce<br>Predictions | Data Exchange           | +                     |
| how More                |                  |                  |                          |                         |                       |

Click **Calculation Cards** under **Person Information.** If preferred, we can also search the words **Calculation Cards** in the Search box at the top

| < Payroll |                                      |
|-----------|--------------------------------------|
|           | Search for tasks Q                   |
|           | Person Information                   |
|           | Adjust Individual Balances           |
|           | Blement Entries                      |
|           | View Process Information Groups      |
|           | Calculation Entries                  |
|           | Calculation Cards                    |
|           | Click Calculation Cards              |
|           | Bayroll Relationships                |
|           | Personal Payment Methods             |
|           | B Third-Party Person Payment Methods |

Enter the employees name in **Search for a Person** box and once the employees name is shown, click the employees' name

| =                                        |                       |                    |            |               | ፍ 🗅                    |
|------------------------------------------|-----------------------|--------------------|------------|---------------|------------------------|
| < Calculation Cards                      |                       |                    |            |               |                        |
|                                          |                       |                    | oron Na    |               | Search<br>Person       |
|                                          | Sally                 |                    |            |               | ×                      |
|                                          | Advanced Search:Sally |                    |            |               |                        |
|                                          | Name                  | Business Title     | Work Email | Person Number | - 김한민소:아님 저가? 우리 주말한 문 |
|                                          | Sally Little          | Consultant         |            | 1009          |                        |
|                                          |                       | 100 200            | 52573      | 13-11-        |                        |
|                                          | 273 A.                | Click Employees Na | me         |               |                        |
| : 20 States 가운 것은 것 같아요. 가 2 5           |                       |                    |            |               |                        |
|                                          |                       |                    |            |               |                        |
| · 전망의 영국 문화 전망의 영국                       |                       |                    |            |               |                        |
|                                          |                       |                    |            |               |                        |
| ·                                        |                       |                    |            |               |                        |
|                                          |                       |                    |            |               |                        |
|                                          |                       |                    |            |               |                        |
|                                          |                       |                    |            |               |                        |
|                                          |                       |                    |            |               |                        |
| [] : : : : : : : : : : : : : : : : : : : | 1.2.2.2.2.2.          |                    |            |               | 승규가 방법한 승규가 방법을 통하는 것  |

# Click Tax Withholding

| E<br>Calcul<br>Little, Sall     | lation Cards<br>y 1009                |                   |                      | Q<br>Advanced Saved Searc |
|---------------------------------|---------------------------------------|-------------------|----------------------|---------------------------|
| Calculation Card                | · · · · · · · · · · · · · · · · · · · |                   |                      |                           |
| *Effective As-of Date 10/10/22  | (@)                                   |                   |                      |                           |
| Actions View View View          | Freeze Detach el Wrap                 |                   |                      |                           |
| Calculation Card                | Description                           | Component Groups  | Name                 |                           |
| Tax Withholding                 | Employee withholding certificate.     | Federal; Regional | ERPWebTutor USA Inc. |                           |
| Absences                        | Absences                              | Absences          |                      |                           |
| Columns Hidden 1 Click Tax With | hholding                              |                   |                      |                           |

Click Edit (pencil icon) to update the State Tax information

|                 |                                                                                                    |                                                | a si di siat. ) — il sui concessione |  |
|-----------------|----------------------------------------------------------------------------------------------------|------------------------------------------------|--------------------------------------|--|
| Calcu           | lation Component                                                                                                    | Start and End Dates                            | 1                                    |  |
| Feder           | al Taxes                                                                                                    | 4/4/16                                         |                                      |  |
| Form            | 5                                                                                                    |                                                |                                      |  |
| Feder           | al                                                                                                    |                                                |                                      |  |
| Filing          | Status                                                                                                    | Allowances                                     |                                      |  |
| Single          |                                                                                                    | 0                                              |                                      |  |
|                 |                                                                                                    | Additional Tax Amount                          |                                      |  |
|                 |                                                                                                    |                                                |                                      |  |
| You n<br>1. You | hay claim exemption from withholding if both of the following apply.<br>I had no federal income tax liability in the prior year. |                                                |                                      |  |
| 2. Yo           | u expect to have no federal income tax liability in the current year.                                                            |                                                |                                      |  |
| If you          | claim exempt, you will have no income tax withheld from your pay.                                                                |                                                |                                      |  |
| Evern           | nt from Federal Income Tax                                                                                                    |                                                |                                      |  |
| No              |                                                                                                    |                                                |                                      |  |
|                 |                                                                                                    |                                                | ~                                    |  |
|                 |                                                                                                    |                                                |                                      |  |
| Region          | nal                                                                                                    |                                                | + Add ~                              |  |
| View Acti       | ve 🗸                                                                                                    |                                                |                                      |  |
| Calcu           | lation Component                                                                                                    | Forms                                          | 1                                    |  |
| State           | Taxes                                                                                                    | CA                                             |                                      |  |
| State           |                                                                                                    | Start and End Dates                            | Oliak Edit                           |  |
| CA              |                                                                                                    | 4/4/16                                         | SICK EUR                             |  |
|                 |                                                                                                    | 4/4/10                                         |                                      |  |
| Filing          | Status                                                                                                    | Number of Allowances from Estimated Deductions |                                      |  |
| Singe           | e of married with two of more incomes                                                                                            | Total Number of Allowances                     |                                      |  |
| Numl            | per of Regular Withholding Allowances                                                                                            | 0                                              |                                      |  |
|                 |                                                                                                    |                                                |                                      |  |

Enter the When Does This Change Start and update the applicable information

| ite Taxes: CA                                  |                               | Delete Sav |
|------------------------------------------------|-------------------------------|------------|
| Upp                                            | late the below information    |            |
| Basic Information                              |                               |            |
| Calculation Component                          | State                         |            |
| State Taxes                                    | CA                            |            |
| Component Sequence                             | Forms                         |            |
|                                                | CA                            |            |
| *When does this change start?                  | Active for default view       |            |
| when does this change start                    | Active for default view       |            |
| 10/10/22                                       | Select a value 🗸              |            |
|                                                |                               |            |
| State Tax Information Entor When does          | this change start?            |            |
|                                                | s this change start:          |            |
| Filing Status                                  | Additional Tax Amount         |            |
| Clouds as manifed with two services increases  | 160                           |            |
| single or married with two or more incomes *   | 030                           |            |
| Number of Regular Withholding Allowances       | Exempt from State Income Tax  |            |
|                                                | Colored a confusion           |            |
| 0                                              | Select a value v              |            |
| Number of Allowances from Estimated Deductions | Exemption for Military Spouse |            |
|                                                | Patrata surface               |            |
|                                                | Select a value V              |            |
| Total Number of Allowances                     | Lock in Date                  |            |
|                                                | an Addan Add                  |            |
| 0                                              | m/u/yy                        |            |
|                                                |                               |            |
| State Tax Additional Information               |                               |            |
|                                                |                               |            |
| Nonresident                                    | Resident Wage Accumulation    |            |
| Select a value                                 | Select a value                |            |
| Select a value                                 | Select a value                |            |
|                                                |                               |            |

# Click Save and Close

| xes: CA                                        |                               |                      | Delete |
|------------------------------------------------|-------------------------------|----------------------|--------|
| Basic Information                              |                               | Click Save and Close |        |
| Calculation Component                          | State                         |                      |        |
| State Taxes                                    | CA                            |                      |        |
| Component Sequence                             | Forms                         |                      |        |
|                                                | CA                            |                      |        |
| " — " When does this change start?             | Active for default view       |                      |        |
| 10/10/22                                       | Select a value                | ~                    |        |
|                                                |                               |                      |        |
| State Tax Information                          |                               |                      |        |
|                                                |                               |                      |        |
| Filing Status                                  | Additional Tax Amount         |                      |        |
| Single or married with two or more incomes     |                               | USD                  |        |
|                                                |                               |                      |        |
| Number of Regular Withholding Allowances       | Exempt from State Income Tax  |                      |        |
| 0                                              | Select a value                | ~                    |        |
| Number of Allowances from Estimated Deductions | Exemption for Military Spouse |                      |        |
|                                                | Calasta unio                  |                      |        |
|                                                | Select a value                | Ť                    |        |
| Total Number of Allowances                     | Lock in Date                  |                      |        |
| 0                                              | m/d/yy                        | 60                   |        |
|                                                |                               |                      |        |
| State Tex Additional Information               |                               |                      |        |
| State Tax Additional Information               |                               |                      |        |
| Nonresident                                    | Resident Wage Accumulation    |                      |        |
| Select a value                                 | Select a value                | ×                    |        |
|                                                |                               |                      |        |
| Voluntary Income Tax Withholding               | Exemption Amount              |                      |        |

To add a new State Tax withholding, click **Add** then **Add Default State and Local Withholdings** 

| Associations                                                                                                    |                                                                 | ~                                                               |
|----------------------------------------------------------------------------------------------------|-----------------------------------------------------------------|-----------------------------------------------------------------|
|                                                                                                    |                                                                 |                                                                 |
| Federal                                                                                                    |                                                                 | ^                                                               |
| Calculation Component<br>Federal Taxes                                                                                                    | Start and End Dates<br>4/4/16                                   | /                                                               |
| Forms Federal                                                                                                    |                                                                 |                                                                 |
| Filing Status<br>Single                                                                                                    | Allowances<br>0                                                 |                                                                 |
| You may claim exemption from withholding if both of th<br>1. You had no federal income tax liability in the prior yea<br>2. You expect to have no federal income tax liability in th<br>If you claim exempt, you will have no income tax withhel | e following apply.<br>x.<br>e current year.<br>d from your pay. |                                                                 |
| Exempt from Federal Income Tax<br>No                                                                                                    |                                                                 | ×                                                               |
| Regional                                                                                                    |                                                                 | + Add V                                                         |
| View Active V                                                                                                    |                                                                 | Add Default State and Local Withholding<br>Add Tax Withholdings |
|                                                                                                    | Click Add Default State and Local Withholdings                  |                                                                 |

Next, to enter Filing Status or Allowances, click Edit

|                                                                                                    |                                                | North Control of Control of Contr |
|----------------------------------------------------------------------------------------------------|------------------------------------------------|----------------------------------------------------------------------------------------------------|
| Calculation Component<br>Federal Taxes                                                                                                    | Start and End Dates                            |                                                                                                    |
| Forms                                                                                                    | 4/4/10                                         |                                                                                                    |
| Federal                                                                                                    |                                                |                                                                                                    |
| Films Factor                                                                                                    | All                                            |                                                                                                    |
| Single                                                                                                    | 0                                              |                                                                                                    |
|                                                                                                    | Additional Tax Amount                          |                                                                                                    |
|                                                                                                    |                                                |                                                                                                    |
| You may claim exemption from withholding if both of the follow                                                                                         | wing apply.                                    |                                                                                                    |
| <ol> <li>You had no federal income tax liability in the prior year.</li> <li>You expect to have no federal income tax liability in the curr</li> </ol> | ant was                                        |                                                                                                    |
| If you claim exempt, you will have no income tax withheld from                                                                                         | i your pay.                                    |                                                                                                    |
|                                                                                                    |                                                |                                                                                                    |
| Exempt from Federal Income Tax                                                                                                    |                                                |                                                                                                    |
| 10                                                                                                    | ~                                              |                                                                                                    |
| Regional                                                                                                    | ▲ Add ∨ ∧                                      |                                                                                                    |
|                                                                                                    |                                                | 1-1-1-1                                                                                                    |
| Calculation Component                                                                                                    | Forms                                          |                                                                                                    |
| State laxes                                                                                                    | CA                                             |                                                                                                    |
| State                                                                                                    | Start and End Dates Click Edit                 |                                                                                                    |
| 大王の子                                                                                                    | 4/4/16                                         |                                                                                                    |
| Filing Status                                                                                                    | Number of Allowances from Estimated Deductions |                                                                                                    |
| Single or married with two or more incomes                                                                                                    | Total Number of Allowances                     |                                                                                                    |
| Number of Regular Withholding Allowances                                                                                                    | 0                                              |                                                                                                    |
| 0                                                                                                    |                                                |                                                                                                    |

Enter the **When Does This Change Start** date and update the applicable information

| te Taxes: CA                                   |                               | Delete Sa |
|------------------------------------------------|-------------------------------|-----------|
| Basic Information                              | date the below information    |           |
| Calculation Component                          | State                         |           |
| State Taxes                                    | CA                            |           |
| Component Sequence                             | Forms                         |           |
|                                                | CA                            |           |
| "When does this change start?                  | Active for default view       |           |
| 10/0/22                                        | Colored a uniture             |           |
| 10/10/22                                       | Select a value                |           |
|                                                |                               |           |
| State Tax Information Enter When doe           | es this change start?         |           |
|                                                |                               |           |
| Filing Status                                  | Additional Tax Amount         |           |
| Single or married with two or more incomes     | USD                           |           |
|                                                |                               |           |
| Number of Regular Withholding Allowances       | Exempt from state income lax  |           |
| 0                                              | Select a value 🗸              |           |
| Number of Allowancer from Estimated Deductions | Evenation for Military Spaure |           |
|                                                | Exemption for mintary spouse  |           |
|                                                | Select a value V              |           |
| Total Number of Allowances                     | Lock in Date                  |           |
|                                                |                               |           |
|                                                | m/d/yy                        |           |
|                                                |                               |           |
| State Tax Additional Information               |                               |           |
|                                                |                               |           |
| Nonresident                                    | Resident Wage Accumulation    |           |
|                                                | Select a value                |           |
| Select a value                                 | Select a value *              |           |

# Click Save and Close

|                                                |                               |                      | Dele |
|------------------------------------------------|-------------------------------|----------------------|------|
| Basic Information                              |                               | Click Save and Close |      |
| Calculation Component                          | State                         |                      |      |
| State Taxes                                    | CA                            |                      |      |
| Component Sequence                             | Forms                         |                      |      |
|                                                | CA                            |                      |      |
| "When does this change start?                  | Active for default view       |                      |      |
| 10/10/22                                       | Select a value                | ~                    |      |
|                                                |                               |                      |      |
| State Tax Information                          |                               |                      |      |
| Filling Status                                 | Additional Tax Amount         |                      |      |
| Cingle or married with two or more incomes     |                               | LIED                 |      |
| Single or married with two or more incomes     |                               | USD                  |      |
| Number of Regular Withholding Allowances       | Exempt from State Income Tax  |                      |      |
| 0                                              | Select a value                | ~                    |      |
| Number of Allowances from Estimated Deductions | Exemption for Military Spouse |                      |      |
|                                                | Select a value                | ~                    |      |
|                                                |                               |                      |      |
| <ul> <li>Total Number of Allowances</li> </ul> | Lock in Date                  |                      |      |
| 0                                              | m/d/yy                        | 0 <sup>1</sup>       |      |
|                                                |                               |                      |      |
| State Tax Additional Information               |                               |                      |      |
| Nonresident                                    | Resident Wage Accumulation    |                      |      |
| Select a value                                 | Select a value                | ~                    |      |
|                                                |                               |                      |      |
| Voluntary Income Tax Withholding               | Exemption Amount              |                      |      |

# Update Local W4 Information

Navigation: Home>My Client Groups>Payroll>Calculation Cards>Search Employee>Tax Withholding>Add>Save and Close

From the home screen, click My Client Groups

| Good afternoon, Cor                                                           | Good afternoon, Corey Albertson! |                   |                  |                         |                       |   |  |  |  |
|-------------------------------------------------------------------------------|----------------------------------|-------------------|------------------|-------------------------|-----------------------|---|--|--|--|
| Me My Team My Client Groups                                                   | Benefits Adm<br>Click My C       | inistration Recei | vables General . | Accounting Inte         | ercompany Accounting  | > |  |  |  |
| 암 * Hire an Employee<br>암 Add a Contingent Worker<br>양 * Add a Pending Worker | සිතු<br>Hiring                   | Agency Hiring     | Ø)<br>Journeys   | New Person              | Person<br>Management  |   |  |  |  |
| or Add a Nonworker                                                            | Absences                         | පුරා<br>Goals     | Performance      | Profiles                | Career<br>Development |   |  |  |  |
| 한 Personal Details<br>안 Additional Person Info                                | Talent Review                    | Succession Plans  | Talent Pools     | Workforce<br>Structures | Mass Updates          |   |  |  |  |

# Next, click Payroll

| Good afternoo           | n, Corey Alberts | son!             | vahlas Gaparal           | Accounting Int          | arcompany Accounting  |
|-------------------------|------------------|------------------|--------------------------|-------------------------|-----------------------|
|                         | APPS             |                  | Ceneral Ceneral          |                         |                       |
| Hire an Employee        | ing              | 田。               |                          | 0*                      | Rove<br>A             |
| Add a Contingent Worker | Hiring           | Agency Hiring    | Journeys                 | New Person              | Person<br>Management  |
| Add a Pending Worker    |                  |                  |                          |                         |                       |
| Add a Nonworker         |                  | ජුම              | 副                        | Š                       | ÷.                    |
| Pending Workers         | Absences         |                  | Performance              | Profiles                | Career<br>Development |
| Person                  |                  |                  |                          |                         |                       |
| Personal Details        |                  | r<br>R           |                          | 品                       |                       |
| Additional Person Info  | Talent Review    | Succession Plans | Talent Pools             | Workforce<br>Structures | Mass Updates          |
|                         |                  | Cillent          |                          |                         |                       |
| Lidentification Info    | Payroll          |                  | Workforce<br>Predictions | Data Exchange           | +                     |
| how More                |                  |                  |                          |                         |                       |

Click **Calculation Cards** under **Person Information.** If preferred, we can also search the words **Calculation Cards** in the Search box at the top

| < Payroll |                                    |
|-----------|------------------------------------|
|           |                                    |
|           | Person Information                 |
|           | Adjust Individual Balances         |
|           | Blement Entries                    |
|           | Wiew Process Information Groups    |
|           | Calculation Entries                |
|           | Calculation Cards                  |
|           | Costing for Persons                |
|           | Payroll Relationships              |
|           | Personal Payment Methods           |
|           | Third-Party Person Payment Methods |

Enter the employees name in **Search for a Person** box and once the employees name is shown, click the employees' name

| =                                        |                       |                    |            |               | ፍ 🗅                       |
|------------------------------------------|-----------------------|--------------------|------------|---------------|---------------------------|
| < Calculation Cards                      |                       |                    |            |               |                           |
|                                          |                       |                    | oron Na    |               | Search<br>Person          |
|                                          | Sally                 |                    |            |               | ×                         |
|                                          | Advanced Search:Sally |                    |            |               |                           |
|                                          | Name                  | Business Title     | Work Email | Person Number | - 김한민소, 아님 저 가지 못 너 주말한 문 |
|                                          | Sally Little          | Consultant         |            | 1009          |                           |
|                                          |                       | 100 200            | 52573      | 13-11-        |                           |
|                                          | 273 A.                | Click Employees Na | me         |               |                           |
| : 20 States 가운 것은 것 같아요. 가 2 5           |                       |                    |            |               |                           |
|                                          |                       |                    |            |               |                           |
| · 전망의 영국 문화 전망의 영국                       |                       |                    |            |               |                           |
|                                          |                       |                    |            |               |                           |
| ·                                        |                       |                    |            |               |                           |
|                                          |                       |                    |            |               |                           |
|                                          |                       |                    |            |               |                           |
|                                          |                       |                    |            |               |                           |
|                                          |                       |                    |            |               |                           |
| [] : : : : : : : : : : : : : : : : : : : | 1.2.2.2.2.2.          |                    |            |               | 승규가 방법한 승규가 방법을 통하는 것     |

# Click Tax Withholding

| E Calculat Little, Sally 1 Search                                     | tion Cards<br><sup>009</sup>             |                   |                      | Q<br>Advanced Saved Searc |
|-----------------------------------------------------------------------|------------------------------------------|-------------------|----------------------|---------------------------|
|                                                                       | *                                        |                   |                      | 137224 문화되었다.             |
| 4 Search Results<br>Actions • View • Format • + X<br>Calculation Card | ≣ Freeze 📓 Detach. d Wrap<br>Description | Component Groups  | Name                 |                           |
| Tax Withholding                                                       | Employee withholding certificate.        | Federal; Regional | ERPWebTutor USA Inc. |                           |
| Absences                                                              | Absences                                 | Absences          |                      |                           |
| Columns Hidden 1 Click Tax Withh                                      | olding                                   |                   |                      |                           |

Click Edit (pencil icon) to update the County or City Tax information

| Little, Sally: 1009 |                                                             |                                                                              |         |
|---------------------|-------------------------------------------------------------|------------------------------------------------------------------------------|---------|
|                     | Regional                                                    |                                                                              | + Add v |
|                     | View Active ~                                               |                                                                              |         |
|                     | Calculation Component<br>State Taxes                        | Forms<br>CA                                                                  | 1       |
|                     | State<br>CA                                                 | Start and End Dates<br>4/4/16                                                |         |
|                     | Filing Status<br>Single or married with two or more incomes | Number of Allowances from Estimated Deductions<br>Total Number of Allowances |         |
|                     | Number of Regular Withholding Allowances                    |                                                                              | ×       |
|                     | Calculation Component<br>County Taxes                       | County<br>Los Angeles                                                        |         |
|                     | State<br>CA                                                 | Start and End Dates<br>4/4/16                                                |         |
|                     | Exempt from County Income Tax                               | Exempt from School District                                                  |         |
|                     | Filing Status                                               | Exempt from Wage Accumulation                                                | ×       |
|                     | Calculation Component<br>City Taxes                         | City<br>Burbank                                                              |         |
|                     | State                                                       | Start and End Dates Click Edit                                               |         |
|                     | County<br>Los Angeles                                       | <i>4/4/</i> 10                                                               |         |
|                     | Exempt from Occupational or Head Tax                        | Exempt from School District                                                  |         |

Enter the When Does This Change Start and update the applicable information

| Calculation Component<br>County Traces     State<br>CA       Component Sequence<br>1     Carny<br>Lex Angeles       "When does this change start?"       County Tax. Information       Enter When does this change start?       County Tax. Information       Enter When does this change start?       Enter When does this change start?       Fining Souse       Select a value       Change Start       Enter When does this change start?                                                                                 | Basic Information                     | Update the applicable info         | prmation below                |  |
|----------------------------------------------------------------------------------------------------|---------------------------------------|------------------------------------|-------------------------------|--|
| Component Sequence     County<br>Les Angeles       *When does this change start?       *Unit/2/2       County Tax. Information       Enter When does this change start?       County Tax. Information       Enter When does this change start?       County Tax. Information       Enter When does this change start?       County Tax. Information       Select a value       Fining Staus       Start a value       County from School District       Exempt from School District       Select a value       Select a value | Calculation Component<br>County Taxes |                                    | State<br>CA                   |  |
| When does this change start?         Workprocessor       Enter When does this change start?         County Tax Information       Exempt from Wage Accumulation         Select a value       Select a value       V         Filing Status       School District       Select a value       V         Exempt from School District       Resident Wage Accumulation       Select a value       V         Select a value       V       Start a value       V         Select a value       V       Select a value       V          | Component Sequence                    |                                    | County<br>Los Angeles         |  |
| Inter When does this change start?       Exempt from County Income Tax     Exempt from Wage Accumulation       Select a value        Filing Status     School District       Married        Select a value        Select a value        Select a value        Select a value                                                                                                    | "When does this change start          |                                    |                               |  |
| Exempt from County Income Tax     Exempt from Wage Accumulation       Select a value        Select a value     Select a value       Married     Select a value       Exempt from School District     Select a value       Select a value        Select a value        Select a value        Select a value                                                                                                    | 10/18/22                              | tige .                             | _                             |  |
| Exempt from Youry Income Tax     Exempt from Wage Accumulation       Select a value     Select a value       Filing Status     School District       Married     Select a value       Exempt from School District     Select a value       Select a value     Select a value       Select a value     Select a value                                                                                                    | County Tax Information                | Enter When does this change start? |                               |  |
| Select a value     Select a value        Filing Status     School District     Select a value        Married      Select a value        Exempt from School District     Resident Wage Accumulation        Select a value      Select a value                                                                                                    | Exempt from County Income 1           | ax                                 | Exempt from Wage Accumulation |  |
| Filing Status     School District       Married        Exempt from School District     Resident Wage Accumulation       Select a value        Select a value                                                                                                    | Select a value                        | ~                                  | Select a value V              |  |
| Married     Select a value       Dempt from School District     Resident Wage Accumulation       Select a value     Select a value                                                                                                    | Filing Status                         |                                    | School District               |  |
| Exempt from School District         Resident Wage Accumulation           Select a value                                                                                                    | Married                               | ~                                  | Select a value ~              |  |
| Select a value V                                                                                                    | Exempt from School District           |                                    | Resident Wage Accumulation    |  |
|                                                                                                    | Select a value                        | ~                                  | Select a value V              |  |
|                                                                                                    |                                       |                                    |                               |  |

# Click Save and Close

| Basic Information             |                               | Click Save and Close |  |
|-------------------------------|-------------------------------|----------------------|--|
| Calculation Component         | State                         | -                    |  |
| Component Sequence            | County                        |                      |  |
| "When does this change start? | Los Angeles                   |                      |  |
| 10/18/22                      |                               |                      |  |
| County Tax Information        |                               |                      |  |
| Exempt from County Income Tax | Exempt from Wage Accumulation |                      |  |
| Select a value V              | Select a value                | ×                    |  |
| Filing Status                 | School District               |                      |  |
| Married                       | Select a value                | ~                    |  |
| Exempt from School District   | Resident Wage Accumulation    |                      |  |
| Select a value                | Select a value                | ×                    |  |

# Update Employee's Home Address

Navigation: Home>My Client Groups>Person from Quick Actions>Search Employee>Person Information>Edit>Update>Submit

From the home screen, click My Client Groups

| Q Search                                |                  |                    |                         |                       |                |   |
|-----------------------------------------|------------------|--------------------|-------------------------|-----------------------|----------------|---|
| Good afternoon, Pat                     | trick Jone       | s!                 |                         |                       |                |   |
| Me My Team My Client Group              | s Benefits Adm   | inistration Sales  | Service K               | nowledge Help         | Desk Expenses  | > |
| QUICK ACTIONS                           | APPS             | lick My Client Gro | ups                     |                       |                |   |
| Hire an Employee                        | පුරා             | (A)                | o*                      | N/                    |                |   |
| ලි <sup>*</sup> Add a Contingent Worker | _∖<br>Hiring     | Journeys           | New Person              | Person<br>Management  | LJ<br>Absences |   |
| ල් <sup>¥</sup> Add a Pending Worker    |                  |                    |                         |                       |                |   |
| ි * Add a Nonworker                     | 1                | රුම                | 60                      | -the                  | 8<br>- 8       |   |
| Pending Workers                         | Compensation     |                    | Performance             | Career<br>Development | Talent Review  |   |
| Person                                  |                  |                    |                         |                       |                |   |
| Personal Details                        | <u> </u>         |                    | -<br>87/                |                       |                |   |
| Additional Person Info                  | Succession Plans | Talent Pools       | Workforce<br>Structures | Mass Updates          | Payroll        |   |

# Select Person from the Quick Actions

| Good afternoon, Patrick Jones!                                                          |                  |                  |                         |                       |               |   |  |  |
|-----------------------------------------------------------------------------------------|------------------|------------------|-------------------------|-----------------------|---------------|---|--|--|
| Me My Team My Client Groups                                                             | s Benefits Admir | nistration Sales | Service K               | nowledge Help         | Desk Expenses | > |  |  |
| Main an Employee         Main Add a Contingent Worker         Main Add a Pending Worker | Ľත්<br>Hiring    | Dourneys         | New Person              | Person<br>Management  | Absences      |   |  |  |
| 은 Add a Nonworker<br>쉣 Pending Workers                                                  | Compensation     | හිම<br>Goals     | Performance             | Gareer<br>Development | Talent Review |   |  |  |
| Person Personal Details Click Person Click Person                                       | Succession Plans | Talent Pools     | Workforce<br>Structures | Mass Updates          | Payroll       |   |  |  |

Enter the employees name in **Search for a Person** box, once the employees name is shown, click the employees' name

|       |                            | Sally    |              |                |                            |               |
|-------|----------------------------|----------|--------------|----------------|----------------------------|---------------|
|       |                            | Advanced | Search:Sally |                |                            |               |
| Diroc | t Roports                  |          | Name         | Business Title | Work Email                 | Person Number |
| Difec | ii neports                 | 0        | Sally Little | Consultant     |                            | 1009          |
| G     | Gowtham Test AV<br>Manager |          |              |                | TestAV1@test.co            | m             |
|       | Michael Burkee<br>Manager  |          |              | Click Employ   | /ees Name<br>mketter@campt | ratech.com    |
| R     | / Rishi Verma<br>Director  |          |              |                |                            |               |
| v     | Victor Lopez               |          |              |                |                            |               |

Next, click Edit across from the address then, click Update

| Person @                                                             | Save V Submit                                           |
|----------------------------------------------------------------------|---------------------------------------------------------|
| Prese laformation Analysis Descention                                |                                                         |
| Person information Contacts Documents Disabilities Exita Information |                                                         |
| Name and Addresses @                                                 | National Identifiers 🖊 🗇                                |
| Name                                                                 | Edit  United States Social Security Number: 712-12-1212 |
| Last Name Little                                                     |                                                         |
| First Name Sally                                                     | Biographical Info                                       |
| Title Miss<br>Profix                                                 | Date of Birth 1/1/91                                    |
| Suffix                                                               | Date of Death                                           |
| Middle Name                                                          | Country of Birth                                        |
| Honors                                                               | Region of Birth                                         |
| Preferred Name                                                       | Iown of Birth<br>Correspondence Language                |
| Previous Last Name                                                   | Blood Type                                              |
| Addresses 📲                                                          | Display Photo                                           |
| 123 Universal Ln<br>Burbank, CA 91501<br>Home Address Los Angeles    | Edit V                                                  |
| United States Click Edit then                                        | update slauve information @                             |
| Home Address Update                                                  | Correct ted States                                      |
| 123 Universal Ln<br>Primary Mailing Burbank, CA 91501                | End Date and Marital Status                             |
| Los Angeles                                                          | Delete Gender Female                                    |
| United States                                                        | Delete Record Marital Status Single                     |
| Communication Methods @                                              | View History Marital Status Change Date                 |
| Phones                                                               | Highest Education Level Bachelor Degree                 |

Enter the  ${\it Effective\,Start\,Date}$  of the address change then click  ${\it OK}$ 

| Documents Disabilities Extra Informati | ion                    |                        |                            |                                       |
|----------------------------------------|------------------------|------------------------|----------------------------|---------------------------------------|
| ses 🛛                                  |                        | National Identifiers 🗸 | 0                          |                                       |
|                                        | Edit 🔻                 |                        | United States              | Social Security Number: 712-12-1212 🔍 |
|                                        | 43                     | Biographical Info      |                            |                                       |
|                                        |                        |                        | Date of Birth              | 1/1/91                                |
|                                        |                        |                        | Date of Death              |                                       |
|                                        |                        |                        | Country of Birth           |                                       |
|                                        |                        |                        | Region of Birth            |                                       |
|                                        |                        |                        | Town of Birth              |                                       |
|                                        |                        |                        | Blood Type                 |                                       |
| 123 Universal Ln<br>Burbank, CA 91501  |                        |                        | Display Photo              | <b>(</b>                              |
| Los Angeles                            | Edit 🔻                 |                        | Fater a data an ar after   |                                       |
| United States                          | Update Ac              | idress                 | 4/5/16.                    |                                       |
| Home Address                           | * Effective            | Start Date 7/27/22     |                            |                                       |
| 123 Universal Ln<br>Burbank, CA 91501  |                        | OK Cancel              |                            |                                       |
| United States                          | er the Effective Start |                        | Gender                     | Female                                |
|                                        |                        |                        | Marital Status             | Single                                |
| ethods @                               | Edit 🔻                 |                        | Marital Status Change Date |                                       |
|                                        |                        |                        | Highert Education Loval    | Rachalar Dagraa                       |

Update the applicable address details starting with the **Zip Code**. Once the zip code is entered, the City, State, and County will populate. Next, Click **OK** 

| ra Information  |                     |                                              |
|-----------------|---------------------|----------------------------------------------|
|                 | National            | l Identifiers 🖉 🗇                            |
|                 | Edit Update Address | States Social Security Number: 712-12-1212 🛇 |
|                 | Туре                | pe Home Address                              |
|                 | Country             | try United States                            |
|                 | * Address Line 1    | 1 123 Universal Ln Death                     |
|                 | Address Line 2      | f Birth                                      |
|                 | Address Line 3      | f Birth                                      |
|                 | * ZIP Code          | de 91501 V guage                             |
|                 | * City              | ity Burbank Type                             |
| address details | * State             | Ite CA   Photo                               |
|                 | Tax District        | ict 🗸 🗸                                      |
|                 | Edit ' * County     | ty Los Angeles                               |
|                 | * Effec             | OK Cancel                                    |
|                 |                     | OK Cancel Click OK                           |
|                 | Edit 🔻              | Marital Status Change Date                   |

Click **Submit** to submit the address updates. The address will be updated as of the Effective Start Date entered

|         |                                                                              | Save Submit     |
|---------|------------------------------------------------------------------------------|-----------------|
| Edit 🔻  | National Identifiers $\mathscr{I} \oslash \textcircled{\sc b}$ United States | Click Submit    |
|         | Biographical Info                                                            | 1/1/91          |
|         | Date of Death                                                                |                 |
|         | Country of Birth                                                             |                 |
|         | Region of Birth                                                              |                 |
|         | Town of Birth                                                                |                 |
|         | Blood Type                                                                   |                 |
| Edite V | Display Photo                                                                |                 |
| Eart    | Legislative Information @                                                    |                 |
|         | United States                                                                |                 |
| Edit 🔻  | Gender and Marital Status                                                    |                 |
|         | Gender                                                                       | Female          |
|         | Marital Status                                                               | Single          |
| Edit 🔻  | Marital Status Change Date                                                   |                 |
|         | Highest Education Level                                                      | Bachelor Degree |

# Update An Employees Work Location

Navigation: Home>My Client Groups>Show More>Change Location>Search Employee>Update>Submit

PJ Good afternoon, Patrick Jones! My Client Groups Benefits Administration Sales Service Knowledge Help Desk Click My Client Groups QUICK ACTIONS  $\mathbb{M}$ Person Management Add a Pending Worker ŧ <u>8</u> 8 Career Development Ð ෩ ₩/ Succession Plans Workforce Structures

From the home screen, click My Client Groups

Click Show More

|     | Me My Team My Client Grou           | ups Benefits Adm | inistration Recei | vables General               | Accounting Inte | rcompany Accounting   | く<br>し<br>な<br>し<br>や<br>し<br>令 |
|-----|-------------------------------------|------------------|-------------------|------------------------------|-----------------|-----------------------|---------------------------------|
|     |                                     | APPS             |                   |                              |                 |                       |                                 |
| 0 0 |                                     | දුරා             | ⊞®                | Ø                            | 0*<br>M         | M∕r                   | 0 000                           |
|     | හි Add a Contingent Worker          |                  | Agency Hiring     | Journeys                     | New Person      | Person<br>Management  |                                 |
| 0   | S <sup>*</sup> Add a Pending Worker |                  |                   |                              |                 |                       | 7.00                            |
| 0   | ල්* Add a Nonworker                 |                  | රුම               | 60                           | Ň               |                       |                                 |
| 000 |                                     | Absences         | Goals             | Performance                  | Profiles        | Career<br>Development |                                 |
| • 0 | l∯ Person                           | a                | 0.0               | im:                          | <b>.</b>        | ዋ                     | 10,000                          |
| 0   | ကို Personal Details                | Talent Review    | Succession Plans  | i <u>uui</u><br>Talent Pools | Workforce       | Mass Updates          | The stand                       |
| 0   | Additional Person Info              |                  |                   |                              |                 |                       |                                 |
|     | Identification Info                 | Payroll          |                   | Workforce<br>Predictions     | Data Exchange   | +                     |                                 |
|     | Show More Click Show Mor            | e                |                   |                              |                 |                       |                                 |
|     | Things to Finish                    |                  |                   |                              |                 |                       |                                 |

Under Employment, click Change Location

|                |                               |                                  |                                                                           |                                   | クロや日ウ         |
|----------------|-------------------------------|----------------------------------|---------------------------------------------------------------------------|-----------------------------------|---------------|
|                | Me My Team My Clien           | t Groups Benefits Administration | Receivables General Acc                                                   | ounting Intercompany Accounting   |               |
|                |                               |                                  |                                                                           |                                   |               |
|                | New Person                    |                                  |                                                                           |                                   | 0 0 0         |
| 0              | Add a Contingent Worker       |                                  | Add a Pending Worker                                                      | Hire an Employee                  | 0000          |
| 0              |                               |                                  |                                                                           |                                   | 9000          |
|                | Employment                    |                                  |                                                                           |                                   | 0 10 000      |
| As A B         |                               | Additional Assignment Info       | Additional Person Info                                                    | Allocate Checklists               |               |
| 0              | C Areas of Responsibility     | Click Change Location            | 🕑 Change Assignment                                                       | 🕎 Change Legal Employer Dashboard | 0 0 0         |
| 0 0            | Change Location               | 📋 Change Manager                 | င်္ကြ Change Photo                                                        | Change Working Hours              |               |
| 0              | Checklist Templates           |                                  | Create Work Relationship                                                  | Direct Reports                    |               |
| 0              | Document Delivery Preferences |                                  | 8 Eligible Jobs                                                           |                                   |               |
|                |                               |                                  | Family and Emergency Contacts                                             | B Identification Info             |               |
| The service of | Local and Global Transfer     | Manage Job Offers                | Manage User Account                                                       | Mass Download of Document Records |               |
|                | Mass Legal Employer Change    |                                  | <ul> <li>Person Identifiers for External</li> <li>Applications</li> </ul> | Personal Details                  | <b>Market</b> |
|                | 유민 Promote                    | Seniority Dates                  | යියියි Share Data Access                                                  | ထို Share Personal Info           |               |

Enter the employees name in **Search for a Person** box, once the employees name is shown, click the employees' name

|   |                               | Sally    |              |                |                            | ~             |  |
|---|-------------------------------|----------|--------------|----------------|----------------------------|---------------|--|
|   |                               | Advanced | Search:Sally |                |                            |               |  |
| Г | )irect Reports                |          | Name         | Business Title | Work Email                 | Person Number |  |
|   |                               | 0        | Sally Little | Consultant     |                            | 1009          |  |
|   | GT Gowtham Test AV<br>Manager |          |              |                | TestAV1@test.co            | om            |  |
|   | Michael Burkee<br>Manager     |          |              | Click Employ   | rees Name<br>mketter@campt | tratech.com   |  |
|   | RV Rishi Verma<br>Director    |          |              |                |                            |               |  |
|   | Victor Lopez                  |          |              |                |                            |               |  |

Next, click What info do you want to manage? Click Continue

| E Change Locatio Sally Little | n      |                 |                    | Click Continue           | Q () () () () () () () () () () () () () |
|-------------------------------|--------|-----------------|--------------------|--------------------------|------------------------------------------|
|                               |        | Click What info | do you want to man | age?                     |                                          |
|                               |        | What info do y  | ou want to manage? |                          |                                          |
| 3                             | Salary | Compensation    | Add Direct Reports | Comments and Attachments |                                          |
| Cloud W                       |        |                 |                    |                          |                                          |
| Camp                          |        |                 |                    |                          |                                          |
|                               |        |                 |                    |                          |                                          |
|                               |        |                 |                    |                          |                                          |
|                               |        |                 |                    |                          |                                          |

Enter the When and Why details and click Continue

| E Change Loca Sally Little | tion                                                                                                    |                                                                                 | Q☆ P ₽ P]<br>SubmitCancel |
|----------------------------|----------------------------------------------------------------------------------------------------|---------------------------------------------------------------------------------|---------------------------|
| 1990                       | When and Why When does the location change start? In/In/22 What's the way to change the location? Location Change | Enter the information below<br>Why are you changing the location?<br>Relocation |                           |
| & Camptra Cloud            | Click Continue           ② Location           ③ Comments and Attachments                                          | Continue                                                                        |                           |
|                            | Seniority Dates                                                                                                   | ~                                                                               |                           |

Enter the Locations details and click Continue

| ≡ Change I Sally Little | Location                                     |                              | Q û ☆ ₽ ₽<br>Subgrit Cancel |
|-------------------------|----------------------------------------------|------------------------------|-----------------------------|
|                         | ① When and Why                               | Enter, the information below | 🖊 Edit                      |
| Taud Wiki               | Location  Location  Virginia Sales Branch    |                              |                             |
| Camptra                 | Click Continue<br>③ Comments and Attachments | Controge                     |                             |
|                         | Seniority Dates                              |                              | ~                           |

Enter the remaining details, if applicable and click **Submit** 

| E Change Loca Sally Little | ition                                         | :k Submit | Q (☐ ☆ 戸 ঢ় 『<br>Submit Cancel |
|----------------------------|-----------------------------------------------|-----------|--------------------------------|
|                            | (f) When and Why                              | 🖌 Edit    |                                |
|                            | <ol> <li>Location</li> </ol>                  | 🖍 Edit    |                                |
| Cloud Wiki                 | Comments and Attachments                      |           |                                |
| A Camptra                  | Comments                                      |           |                                |
|                            | Attachments                                   |           |                                |
|                            | Drag files here or click to add sittachment 🐱 |           |                                |
| (B) <sup>3</sup>           | Seniority Dates                               | ~         |                                |

# Update Employee's Salary

Navigation: Home>My Client Groups>Show More from Quick Actions>Change Salary>Search Employee>Update>Submit

PJ Good afternoon, Patrick Jones! My Client Groups Benefits Administration Sales Service Knowledge Help Desk Expenses Click My Client Groups  $\oslash$  $\mathbb{M}$ Person Management .%\* ŧ <u>8</u> 8 Career Development Ð ෩ ₩/ Succession Plans Workforce Structures

From the home screen, click **My Client Groups** 

Scroll down and Click Show More from the quick actions

| Add a Contingent Worker   | Hiring             | Journeys     | New Person              | Person<br>Management  | Absences      | 2.1 |
|---------------------------|--------------------|--------------|-------------------------|-----------------------|---------------|-----|
| හි * Add a Pending Worker |                    |              |                         |                       |               |     |
| ප් Add a Nonworker        | E.                 | MO           | 6                       | -fif-                 |               |     |
|                           | Compensation       | Goals        | Performance             | Career<br>Development | Talent Review |     |
| Person                    |                    |              |                         |                       |               |     |
| Personal Details          | r<br>R             |              |                         |                       |               |     |
| Additional Person Info    | Succession Plans   | Talent Pools | Workforce<br>Structures | Mass Updates          | Payroll       |     |
| Employment Contracts      | ¢                  |              |                         |                       |               |     |
| Es Identification Info    | More Data Exchange | +            |                         |                       |               |     |
| Show More                 |                    |              |                         |                       |               |     |

Under Compensation, click Change Salary

| Comp | ensation                   |                                  |                                 |                                                                           |
|------|----------------------------|----------------------------------|---------------------------------|---------------------------------------------------------------------------|
| \$1  | Act as Proxy Manager       | Action Reasons                   | 🛞 Active Plans                  | Contraction                                                               |
| ළු   | Administer Workers         | Balance Definitions              | 🛞 Benefit Balances              | Change Salary                                                             |
| Ŕ    | Compensation Categories    | Compensation Info                | 🛞 c Click Change Salary         | Configure Actions                                                         |
| Ŕ    | Configure Batch Parameters | 🛞 Configure Compensation History | Configure Global Settings       | <ul> <li>Configure Total Compensation Global</li> <li>Settings</li> </ul> |
| Ŕ    | Derived Factors            | 🛞 Download Salaries              | Elements                        | 🛞 Eligibility Profiles                                                    |
| 畸    | External Data              | Fast Formulas                    | Generate Printable Statements   | 🛞 Generate Statements                                                     |
| Ħ    | Global Models              | 🕞 Individual Compensation        | R Individual Compensation Plans | 🔀 Lookups                                                                 |
| £1/  | Manage Grade Rates         | 🕅 Manage Grades                  | 🕅 Map Third-Party Plans         | R Monitor Processes                                                       |

Enter the employees name in **Search for a Person** box, once the employees name is shown, click the employees' name

|                               | sally    |              |                  |                     | ~                  |  |
|-------------------------------|----------|--------------|------------------|---------------------|--------------------|--|
|                               | Advanced | Searchisally | During The       | 1000 E              | Provide the second |  |
| Direct Reports                | 0        | Sally Little | Consultant       | Work Email          | 1009               |  |
| GT Gowtham Test AV<br>Manager |          | _            |                  | TestAV1@test.co     | m                  |  |
| Michael Burkee<br>Manager     |          | CI           | ick Employees Na | me<br>mketter@campt | ratech.com         |  |
| RV Rishi Verma<br>Director    |          |              |                  |                     |                    |  |
| VL Victor Lopez               |          |              |                  |                     |                    |  |

Enter the information in the When and Why section then, click Continue

| E Change Salary Saly Little |                                               |                                                                                               |
|-----------------------------|-----------------------------------------------|-----------------------------------------------------------------------------------------------|
|                             | 1 When and Why                                |                                                                                               |
|                             | *When does the salary change start? 7/28/22 6 | *What's the action name?<br>Change Salary   Why are you changing the salary for Sally Little? |
|                             | Click Continue                                | Continue                                                                                      |
|                             | <ul><li>2 Salary Details</li></ul>            |                                                                                               |
| Thera Cloud Wik             | ③ Comments and Attachments                    |                                                                                               |

Follow this same process and complete the information in each section. The information needed in each section will depend on your configurations. Once you have added the information in the sections below, click **Submit**. The salary change for this employee has been submitted.
| y                                            |                                                                                                    | Q (1<br>54                                                                                                    |
|----------------------------------------------|----------------------------------------------------------------------------------------------------|----------------------------------------------------------------------------------------------------|
| a an an an an an an an an an an an an an     | Click Submit                                                                                                    |                                                                                                    |
| <ol> <li>When and Why</li> <li>₽</li> </ol>  | 🖍 Edit                                                                                                    |                                                                                                    |
| ② Salary Details                             | 🖉 Edit                                                                                                    |                                                                                                    |
| 3 Comments and Attachments                   |                                                                                                    |                                                                                                    |
| Comments                                     | Comments                                                                                                    |                                                                                                    |
|                                              |                                                                                                    |                                                                                                    |
| Attachments                                  |                                                                                                    |                                                                                                    |
| Drag files here or click to add attachment ~ |                                                                                                    |                                                                                                    |
|                                              | <ul> <li>Y</li> <li>When and Why</li> <li>Salary Details</li> <li>Omments and Attachments</li> <li>Comments</li> <li>Comments</li> <li>Later server click to add attachment →</li> </ul> | Click Submit  Click Submit  When and Why  S  Salary Details  Comments and Attachments  Comments  Latter  Latter  Drag files here or click to add attachment |

# Update Employee's Payroll Relationship

Navigation: Home>My Client Groups>Payroll>Payroll Relationships>Search Employee>Edit>Save

| Good afternoon, Cor                                                       | ey Alberts     | son!             | NE CO          |                         | ALC: NO               |   |
|---------------------------------------------------------------------------|----------------|------------------|----------------|-------------------------|-----------------------|---|
| Me My Team My Client Groups                                               | Benefits Admi  | nistration Recei | vables General | Accounting Inte         | ercompany Accounting  | > |
| QUICK ACTIONS                                                             | Click My Cl    | ient Groups      |                |                         |                       |   |
| 양 <sup>*</sup> Hire an Employee<br>양 <sup>*</sup> Add a Contingent Worker | සිරි<br>Hiring | Agency Hiring    | Journeys       | New Person              | Person<br>Management  |   |
| 암 * Add a Pending Worker<br>삼 * Add a Nonworker                           |                | රුම              | 司              | Ř                       | -<br>HH               |   |
| 안/ Pending Workers<br>안 Person                                            | Absences       | Goals            | Performance    | Profiles                | Career<br>Development |   |
| 안 Personal Details<br>안 Additional Person Info                            | Talent Review  | Succession Plans | Talent Pools   | Workforce<br>Structures | Mass Updates          |   |

From the home screen, click **My Client Groups** 

Next, click Payroll

| le My Team My Client G   | roups Benefits Admi | nistration Receiv     | vables General           | Accounting Inte         | ercompany Accounting  |
|--------------------------|---------------------|-----------------------|--------------------------|-------------------------|-----------------------|
|                          | APPS                |                       |                          |                         |                       |
| Hire an Employee         | സ്പ                 | 田。                    |                          | o.*                     | Nova.                 |
| Add a Contingent Worker  | Hiring              | Agency Hiring         | Journeys                 | New Person              | Person<br>Management  |
| S * Add a Pending Worker |                     |                       |                          |                         |                       |
| Add a Nonworker          | 8                   | රුම                   |                          | Ř                       |                       |
| Pending Workers          | Absences            |                       | Performance              | Profiles                | Career<br>Development |
| Person                   |                     |                       |                          |                         |                       |
| Personal Details         |                     | <u>ک</u>              |                          |                         |                       |
| Additional Person Info   | Talent Review       | Succession Plans      | Talent Pools             | Workforce<br>Structures | Mass Updates          |
| Employment Contracts     |                     |                       |                          |                         |                       |
| ldentification Info      | Payroll             | Workforce<br>Modeling | Workforce<br>Predictions | Data Exchange           | +                     |
| how More                 |                     |                       |                          |                         |                       |

Click **Payroll Relationships** under **Person Information.** If preferred, we can also search the words **Payroll Relationships** in the Search box at the top

| < Pavroll                                   |                           |
|---------------------------------------------|---------------------------|
| Martin Martin Contract Contract Contraction | an ann a stateachail a st |
| Search for tasks Q                          |                           |
| Person Information                          |                           |
| Adjust Individual Balances                  |                           |
| Element Entries                             |                           |
| View Process Information Groups             |                           |
| Calculation Entries                         |                           |
| Calculation Cards                           |                           |
| Costing for Persons                         |                           |
| Byroll Relationships                        |                           |
| Personal Payment Methods                    |                           |
| Drird-Party Person Payment Methods          |                           |
| Payslips                                    |                           |

Enter the employees name in **Search for a Person** box, once the employees name is shown, click the employees' name

| Saily Little Advanced Search Saily Little Advanced Search Saily Little Direct Reports Direct Reports Direct Reports Click Employees                                                                                                    | Sally Little       Advanced Search Sally Little       Direct Reports       Direct Reports       Direct Reports       Direct Reports       Direct Reports       Direct Reports       Direct Reports       Direct Reports       Direct Reports       Direct Reports                                                                                                    | Search<br>Pesco<br>Advanced Search Sally Little<br>Advanced Search Sally Little<br>Direct Reports<br>Consultant<br>Consultant<br>Citck Employees<br>Name | Search<br>Person<br>Voint Reports<br>Direct Reports<br>Direct Reports<br>Donald Zans<br>Donald Zans<br>Marager<br>Cick Employees<br>Name<br>Cick Employees<br>Name | Salty Little       Avanced Search Salty Little       Direct Reports       Tot Donald Zans       Cick Employees       Manager                                                              | Payroll Relations | nips                      |              |                         |                               |                  |
|----------------------------------------------------------------------------------------------------|----------------------------------------------------------------------------------------------------|----------------------------------------------------------------------------------------------------|----------------------------------------------------------------------------------------------------|----------------------------------------------------------------------------------------------------|-------------------|---------------------------|--------------|-------------------------|-------------------------------|------------------|
| Direct Reports Direct Reports Direct | Direct Reports Direct Zans Manager Direct Area and Canses Manager Direct Area and Canses Manager Direct Reports Direct Reports Name Direct Reports Name Direct Reports Name Direct Reports Name Direct Reports Name Direct Reports Name Direct Reports Name Direct Reports Name Direct Reports Name Direct Reports Name Direct Reports Name Direct Reports Name Direct Reports Name Direct Reports Direct Reports Direct Re | Direct Reports     Saly Little     Consultant     1009       Donald Zans<br>Manager     Click Employees<br>Name     Name                                 | Direct Reports     Name     Business Tile     Work Email     Person Number       Donald Zans     Consultant     1009       Domainer     Manager     Name           | Name     Burness Tide     Work Email     Person Number       Direct Reports     Salty Little     Consultant     1009       Izz     Donald Zans     Click Employees       Manager     Name |                   |                           | Sally Little |                         | 1993-1997 — <i>4793 (479)</i> | Search<br>Person |
| Donald Zans Click Employees                                                                                                    | Donald Zans<br>Manager Consultant 1009<br>Click Employees<br>Name                                                                                                    | Donald Zans<br>Manager Cick Employees<br>Name                                                                                                    | Donald Zans<br>CZ Donald Zans<br>Manager<br>Calick Employees<br>Name                                                                                               | Donald Zans<br>Manager Click Employees<br>Name                                                                                                    |                   | Direct Reports            | Name         | Business Title Wo       | ork Email Person Number       |                  |
| Manager Name                                                                                                    |                                                                                                    |                                                                                                    |                                                                                                    |                                                                                                    |                   | DZ Donald Zans<br>Manager | Sally Little | Click Employees<br>Name | 5                             |                  |

Under **Basic Information**, click **Edit** 

| Payrol | l Relationships                                                                                                    |                                                                                                    |            |
|--------|----------------------------------------------------------------------------------------------------|----------------------------------------------------------------------------------------------------|------------|
|        | Assignment Assignment: Consultant View as of 10/24/22                                                                                                    | v<br>©                                                                                                    |            |
|        | Basic Information<br>Start Date<br>4/4/16<br>Payroll Statutory Unit<br>ERPWeb/Turor USA Inc.<br>Payroll Relationship Number<br>100<br>Relationship Type<br>Worker | First Standard Earnings Date<br>4/4/16<br>Effective Dates for Overtime Period<br>4/4/16- Ongoing<br>Overtime Status | Circk Edit |
|        | Assignment<br>Legat Employer<br>ERPWebTutor USA Inc.<br>Business Unit<br>Comptrus Business Unit<br>Job<br>Consultant<br>Business Title                            | Department<br>IT - Software Consulting<br>Grade<br>Professional - V<br>Location<br>Corporate HQ<br>Person Number    |            |

We can update the payroll relationship start date by entering the **When does this change start?** Date and click **Save** 

| ≡<br>< Payroll ]<br>Sally Little - 1 | Relationships                                                                                                    |                                    |                                                                                                    | 日 ☆ 口 ク                                 |
|--------------------------------------|----------------------------------------------------------------------------------------------------|------------------------------------|----------------------------------------------------------------------------------------------------|-----------------------------------------|
|                                      | Assignment Assignment: Co                                                                                                    | insultant                          | $\overline{\mathbf{v}}$                                                                                                    | 1 2 2 2 2 2 2 2 2 2 2 2 2 2 2 2 2 2 2 2 |
|                                      | View as of 10/24/22                                                                                                    |                                    | te la la la la la la la la la la la la la                                                                                                    |                                         |
|                                      | Basic Information<br>Start Date<br>4/4/16<br>Paynoll Statutory Unit<br>ERPWebTutor USA Inc.<br>Paynoll Relationship Number<br>1009<br>Relationship Type<br>Worker | Enter When does this change start? | First Standard Earnings Date<br>4/4/16<br>"When does this change start?<br>10/24/22 Tob<br>Finar 10/24/22 I yob are correcting a mistake.<br>Overtime Status | Click Save                              |
|                                      | Assignment<br>Legal Employer                                                                                                    |                                    | Department                                                                                                    |                                         |
|                                      | ERPWebTutor USA Inc.<br>Business Unit<br>Camptra US Business Unit                                                                                                 |                                    | IT - Software Consulting<br>Grade<br>Professional - V                                                                                                    |                                         |
|                                      | Job<br>Consultant                                                                                                    |                                    | Location<br>Corporate HQ                                                                                                    |                                         |
|                                      | Business Title                                                                                                    |                                    | Person Number                                                                                                    |                                         |

Next, we can add a Payroll Association. Across from Payroll Association, click Add

| Sally Little - 10 | 09<br>Relationship Type                   |                                |        |
|-------------------|-------------------------------------------|--------------------------------|--------|
|                   | Worker                                    |                                |        |
|                   | Assignment                                |                                |        |
|                   | Legal Employer<br>ERPWebTutor USA Inc.    | Department<br>Corporate Office |        |
|                   | Business Unit<br>Camptra US Business Unit | Grade                          |        |
|                   | Job<br>Consultant                         | Location<br>Corporate HQ       |        |
|                   | Business Title<br>Consultant-2            | Person Number<br>1009          |        |
|                   | Payroll Association                       |                                | + Add  |
|                   | No data to display.                       | Click Add                      |        |
|                   | Payroll Assignment Details                |                                | Edit ^ |
|                   | First Standard Earnings Date<br>9/1/22    | Overtime Period                |        |
|                   | Last Standard Earnings Date<br>9/19/22    | Time Card Required             |        |

Next, enter the below information and click Save

| Payroll R<br>Sally Little - 10 | elationships                              |                 |                                |                   |  |
|--------------------------------|-------------------------------------------|-----------------|--------------------------------|-------------------|--|
|                                | Assignment                                |                 |                                |                   |  |
|                                | Legal Employer<br>ERPWebTutor USA Inc.    |                 | Department<br>Corporate Office |                   |  |
|                                | Business Unit<br>Camptra US Business Unit |                 | Grade                          |                   |  |
|                                | <b>Job</b><br>Consultant                  |                 | Location<br>Corporate HQ       |                   |  |
|                                | Business Title<br>Consultant-2            |                 | Person Number<br>1009          |                   |  |
|                                | Payroll Association                       | Enter the infor |                                | Click Save Cancel |  |
|                                | *Start Date                               | ~               | Time Card Required             |                   |  |
|                                | 10/24/22                                  | tia .           | No                             | ~                 |  |
|                                | No data to display.                       |                 |                                |                   |  |
|                                | Payroll Assignment Details                |                 |                                |                   |  |
|                                | First Standard Earnings Date<br>9/1/22    |                 | Overtime Period                |                   |  |

Lastly, we can update the **Time Card Required** flag. Under **Payroll Assignment Details**, click **Edit** 

| Payroll Ro<br>Sally Little - 100 | elationships                             |                                                                                  |     |
|----------------------------------|------------------------------------------|----------------------------------------------------------------------------------|-----|
|                                  | Camptra US Business Unit                 |                                                                                  | 1.4 |
|                                  | Job<br>Consultant                        | Location<br>Corporate HQ                                                         |     |
|                                  | Business Title<br>Consultant-2           | Person Number<br>1009                                                            |     |
|                                  | Payroll Association                      | Transfer + Add                                                                   |     |
|                                  | Payroll Name<br>EWT Biweekly             | Overtime Period ***                                                              |     |
|                                  | Start Date<br>10/24/22                   | Time Card Required                                                               |     |
|                                  | First Standard Earnings Date<br>10/24/22 | Effective Dates for Time Card Required and Overtime Period<br>10/24/22 - Ongoing |     |
|                                  | Pavroll Assignment Details               | tait A                                                                           |     |
|                                  | First Standard Earnings Date             | Overtime Period Click Edit                                                       |     |
|                                  | Last Standard Earnings Date<br>9/19/22   | Time Card Required                                                               |     |
|                                  | Last Standard Process Date<br>9/19/22    | Effective Dates for Time Card Required and Overtime Period<br>9/20/22- Ongoing   |     |
|                                  | Final Close Date                         | Overtime Status                                                                  |     |
|                                  |                                          |                                                                                  |     |

Next, enter the below information and click **Save** 

| Sally Little - 10 | 09                                                                    |           |                                                                                  |        |
|-------------------|-----------------------------------------------------------------------|-----------|----------------------------------------------------------------------------------|--------|
|                   | Consultant-2                                                          |           | 1009                                                                             |        |
|                   | Payroll Association                                                   |           | Transfer + Ad                                                                    | d ^    |
|                   | Payroll Name<br>EWT Biweekiv                                          |           | Overtime Period                                                                  |        |
|                   | Start Date 10/24/22                                                   |           | Time Card Required<br>No                                                         |        |
|                   | First Standard Earnings Date<br>10/24/22                              |           | Effective Dates for Time Card Required and Overtime Period<br>10/24/22 - Ongoing |        |
|                   |                                                                       | Enter the | na 26 juli patellena 26 (20 Chile) Ili patellena<br>Filmusia Gammatian           |        |
|                   | Payroli Assignment Details                                            | Enterthe  |                                                                                  | Cancel |
|                   | First Standard Earnings Date<br>9/1/22<br>Last Standard Earnings Date |           | *When does this change start?<br>9/20/22  Click Save                             | Zaurei |
|                   | 9/19/22<br>*Last Standard Process Date                                |           | Enter 9/20/22 if you are correcting a mistake.<br>Overtime Period                |        |
|                   | 9/19/22                                                               | ΰφ        | ~ ·                                                                              |        |
|                   | *Final Close Date                                                     | the l     | Time Card Required Yes  V                                                        |        |
|                   |                                                                       |           | Overtime Status                                                                  |        |

# Update Employee's Timecard Required Flag

Navigation: Home>My Client Groups>Payroll>Payroll Relationships>Search Employee>Edit>Save

| Good afternoon, Co                                                                                                    | orey Albert      | son!              |                  |                         |                                                                                                    |
|----------------------------------------------------------------------------------------------------|------------------|-------------------|------------------|-------------------------|----------------------------------------------------------------------------------------------------|
| Me My Team My Client Grou                                                                                                    | ps Benefits Admi | inistration Recei | vables General / | Accounting Int          | ercompany Accounting                                                                                                    |
| QUICK ACTIONS                                                                                                    | APPS.            |                   |                  |                         |                                                                                                    |
| <ul> <li>M Hire an Employee</li> <li>M Add a Contingent Worker</li> </ul>                                                                                                    | සීතු<br>Hiring   | Agency Hiring     | Journeys         | New Person              | Person                                                                                                    |
| ි <sup>*</sup> Add a Pending Worker                                                                                                    |                  |                   |                  |                         | management                                                                                                    |
| ි <sup>™</sup> Add a Nonworker                                                                                                    | <u></u>          | රුම<br>දෙසේස      |                  | Profiler                | the second second secon |
| <sup>™</sup> / <sup>™</sup> <sup>™</sup> <sup>™   </sup> <sup>™</sup> <sup>™</sup> <sup>™</sup> <sup>™</sup> <sup>™   <sup>™</sup></sup> | Absences         | Goals             | renormance       | Promes                  | Development                                                                                                    |
| Personal Details                                                                                                    |                  | کی                |                  | -<br>                   |                                                                                                    |
| Additional Person Info                                                                                                    | Talent Review    | Succession Plans  | Talent Pools     | Workforce<br>Structures | Mass Updates                                                                                                    |

From the home screen, click **My Client Groups** 

Next, click Payroll

| le My Team My Client (  | Groups Benefits Admi | inistration Recei     | vables General           | Accounting Inte         | ercompany Accountinc 💊 |
|-------------------------|----------------------|-----------------------|--------------------------|-------------------------|------------------------|
|                         | APPS                 |                       |                          |                         |                        |
| Hire an Employee        | ĥŵ                   | 目。                    |                          | <u>o</u> *              | <u> </u>               |
| Add a Contingent Worker | Hiring               | Agency Hiring         | Journeys                 | New Person              | Person<br>Management   |
| Add a Pending Worker    |                      |                       |                          |                         |                        |
| Add a Nonworker         | 8                    | MO                    |                          | Ř                       | -                      |
| Pending Workers         | Absences             |                       | Performance              | Profiles                | Career<br>Development  |
| Person                  |                      |                       |                          |                         |                        |
| Personal Details        |                      | <u>ک</u>              |                          |                         |                        |
| Additional Person Info  | Talent Review        | Succession Plans      | Talent Pools             | Workforce<br>Structures | Mass Updates           |
|                         |                      | OHCK P                |                          |                         |                        |
|                         | Payroll              | Workforce<br>Modeling | Workforce<br>Predictions | Data Exchange           | +                      |
| iow More                |                      |                       |                          |                         |                        |

Click **Payroll Relationships** under **Person Information.** If preferred, we can also search the words **Payroll Relationships** in the Search box at the top

| A Pavroll                          |  |
|------------------------------------|--|
|                                    |  |
| Search for tasks Q                 |  |
| Person Information                 |  |
| Adjust Individual Balances         |  |
| Element Entries                    |  |
| View Process Information Groups    |  |
| Calculation Entries                |  |
| Calculation Cards                  |  |
| Click Payroll Relationships        |  |
| Payroll Relationships              |  |
| Personal Payment Methods           |  |
| Third-Party Person Payment Methods |  |
| Payslips                           |  |

Enter the employees name in **Search for a Person** box, once the employees name is shown, click the employees' name

| Berrich<br>Sally Little<br>Direct Reports<br>Doradd Zans<br>Doradd Zans<br>Manager<br>Cick Employees<br>Name | Sally Little<br>Austraced Search Sally Little<br>Direct Reports<br>Consultant 1009<br>Manager<br>Cick Employees<br>Name | Saly Little         Attanced Search Saly Little         Direct Reports         Tomaid Zans         Tomaid Zans         Common Consultant         Little         Marager | Payroll Relationships |                           |                              |                        |                          |                  |
|----------------------------------------------------------------------------------------------------|----------------------------------------------------------------------------------------------------|----------------------------------------------------------------------------------------------------|-----------------------|---------------------------|------------------------------|------------------------|--------------------------|------------------|
| Advanced Starch Saly Little<br>Direct Reports<br>Donald Zans<br>Manager Cick Employees<br>Name               | Advanced Starch Saly Little<br>Direct Reports<br>Donald Zans<br>Manager<br>Cick Employees<br>Name                       | Anarced Search Saly, Life<br>Name Business The Work Email Person Number<br>Direct Reports<br>Donald Zans<br>Manager<br>Cick Employees<br>Name                           |                       |                           | Sally Little                 | V 6.670                |                          | Search<br>Person |
| Direct Reports Consultant 1009                                                                               | Direct Reports<br>Donald Zans:<br>Manager<br>Click Employees<br>Name                                                    | Direct Reports<br>C Donald Zans<br>Manager Circk Employees<br>Name                                                                                                    |                       |                           | Advanced Search:Sally Little | Rusiness Title W       | lork Email Person Number |                  |
| Donald Zans<br>Manager Click Employees<br>Name                                                               | Donald Zans     Click Employees       Manager     Name                                                                  | Donald Zans<br>DZ Manager Click Employees<br>Name                                                                                                    |                       | Direct Reports            | Sally Little                 | Consultant             | 1009                     |                  |
|                                                                                                    |                                                                                                    |                                                                                                    |                       | DZ Danald Zans<br>Manager |                              | Click Employee<br>Name | s                        |                  |
|                                                                                                    |                                                                                                    |                                                                                                    |                       | - Manager                 |                              | Nallie                 |                          |                  |
|                                                                                                    |                                                                                                    |                                                                                                    |                       |                           |                              |                        |                          |                  |
|                                                                                                    |                                                                                                    |                                                                                                    |                       |                           |                              |                        |                          |                  |
|                                                                                                    |                                                                                                    |                                                                                                    |                       |                           |                              |                        |                          |                  |
|                                                                                                    |                                                                                                    |                                                                                                    |                       |                           |                              |                        |                          |                  |

Under Payroll Assignment Details, click Edit

| Camptra US Business Unit                 |                                                                                  |
|------------------------------------------|----------------------------------------------------------------------------------|
| Job<br>Consultant                        | Location<br>Corporate HQ                                                         |
| Business Title<br>Consultant-2           | Person Number<br>1009                                                            |
| Payroll Association                      | Transfer + Add ^                                                                 |
| Payroll Name<br>EWT Biweekly             | Overtime Period ····                                                             |
| Start Date<br>10/24/22                   | Time Card Required<br>No                                                         |
| First Standard Earnings Date<br>10/24/22 | Effective Dates for Time Card Required and Overtime Period<br>10/24/22 - Ongoing |
| Payroll Assignment Details               | Edit                                                                             |
| First Standard Earnings Date<br>9/1/22   | Overtime Period Click Edit                                                       |
| Last Standard Earnings Date<br>9/19/22   | Time Card Required                                                               |
| Last Standard Process Date<br>9/19/22    | Effective Dates for Time Card Required and Overtime Period<br>9/20/22- Ongoing   |
| Final Close Date                         | Overtime Status                                                                  |

Next, enter the below information and click Save

| Convertient 2                                                                    |             | 1000                                                                                           |                    |  |
|----------------------------------------------------------------------------------|-------------|------------------------------------------------------------------------------------------------|--------------------|--|
| Consultant-2                                                                     |             | 1009                                                                                           |                    |  |
| Pavroll Association                                                              |             |                                                                                                | Transfer + Add     |  |
| Payroll Name                                                                     |             | Overtime Period                                                                                |                    |  |
| EWT Biweekly<br>Start Date                                                       |             | Time Card Required                                                                             |                    |  |
| 10/24/22<br>First Standard Earnings Date<br>10/24/22                             |             | No<br>Effective Dates for Time Card Required and Overtime<br>10/24/22 - Ongoing                | Period             |  |
|                                                                                  |             |                                                                                                |                    |  |
| Payroll Assignment Details                                                       | Enter the b | pelow information                                                                              | ^                  |  |
| First Standard Earnings Date<br>9/1/22<br>Last Standard Earnings Date<br>9/19/22 |             | *When does this change start?<br>9/20/22 (%)<br>Enter 9/20/22 if you are correcting a mistake. | Save <u>Cancel</u> |  |
| *Last Standard Process Date                                                      |             | Overtime Period                                                                                | ~                  |  |
|                                                                                  | 0           | L                                                                                              |                    |  |
| *Final Close Date                                                                |             | Time Card Required                                                                             |                    |  |

# Add Employee's Personal Payment Methods

Navigation: Home>My Client Groups>Payroll>Personal Payment Methods>Search Employee>Add>Save

| Good afternoon, Co                                                                 | rey Alberts   | son!             |                  |                         | AREA DE               |   |
|------------------------------------------------------------------------------------|---------------|------------------|------------------|-------------------------|-----------------------|---|
| Me My Team My Client Group                                                         | Benefits Admi | nistration Recei | vables General . | Accounting Inte         | ercompany Accounting  | > |
| ల్లో Hire an Employee<br>ల్లో Add a Contingent Worker<br>ల్లో Add a Pending Worker | Hiring        | Agency Hiring    | Ø)<br>Journeys   | New Person              | Person<br>Management  |   |
| Add a Nonworker Dy Pending Workers                                                 | Absences      | රිලා<br>Goals    | Performance      | Profiles                | Career<br>Development |   |
| 전 Person<br>언 Personal Details<br>언 Additional Person Info                         | Talent Review | Succession Plans | Talent Pools     | Workforce<br>Structures | Mass Updates          |   |

From the home screen, click **My Client Groups** 

Next, click Payroll

| le My Team My Client Group      | os Benefits Admi | nistration Receiv | ables General. | Accounting Inte         | rcompany Accounting   |
|---------------------------------|------------------|-------------------|----------------|-------------------------|-----------------------|
| LICK ACTIONS                    | APPS             |                   |                |                         |                       |
| S <sup>★</sup> Hire an Employee | <br>۳۳%          | <b>a</b>          |                | ⊗*                      | Sr∕t                  |
| Add a Contingent Worker         | Hiring           |                   | Journeys       | New Person              | Person<br>Management  |
| Add a Pending Worker            |                  |                   |                |                         |                       |
| S <sup>*</sup> Add a Nonworker  | 8                | ජුම               | -<br>61        | Ř                       | -<br>L<br>L           |
| Pending Workers                 | Absences         |                   | Performance    | Profiles                | Career<br>Development |
| Person                          |                  |                   |                |                         |                       |
| Personal Details                |                  | <del>گ</del>      | 8              | £7/                     |                       |
| က် Additional Person Info       | Talent Review    | Succession Plans  | Talent Pools   | Workforce<br>Structures | Mass Updates          |
|                                 |                  | Cilicia I         |                |                         |                       |
| B. Identification Info          |                  | £13               |                |                         | +                     |

Click **Personal Payment Methods** under **Person Information.** If preferred, we can also search the words **Personal Payment Methods** in the Search box at the top

| < Payroll |                                    |  |
|-----------|------------------------------------|--|
|           |                                    |  |
|           | Blement Entries                    |  |
|           | View Process Information Groups    |  |
|           | Calculation Entries                |  |
|           | Calculation Cards                  |  |
|           | Costing for Persons                |  |
|           | Payroll Relationships              |  |
|           | Personal Payment Methods           |  |
|           | Third-Party Person Payment Methods |  |
|           | Payslips                           |  |
|           | Event Action Notifications         |  |
|           |                                    |  |
|           | Flow Submission and Results        |  |

Enter the employees name in **Search for a Person** box, once the employees name is shown, click the employees' name

| Direct Reports | Advanced Search Saty<br>Name                  | Business Title |                          | Search<br>Person |   |  |
|----------------|-----------------------------------------------|----------------|--------------------------|------------------|---|--|
| Direct Reports | Sally Advanced Search Sally Name Sally Little | Business Title |                          | ~                |   |  |
| Direct Reports | Advanced Search Sally<br>Name<br>Sally Little | Business Title |                          |                  |   |  |
| Direct Reports | Name<br>Sally Little                          | Business Title |                          |                  |   |  |
| Direct Reports | G Sally Little                                |                | Work Email Person Number |                  |   |  |
| DZ Donald Zans |                                               | Consultant     | 1009                     |                  | ~ |  |
|                |                                               |                |                          |                  |   |  |
| Manager        |                                               | Click Employe  | es Name                  |                  |   |  |
|                |                                               |                |                          |                  |   |  |
|                |                                               |                |                          |                  |   |  |
|                |                                               |                |                          |                  |   |  |
|                |                                               |                |                          |                  |   |  |
|                |                                               |                |                          |                  |   |  |
|                |                                               |                |                          |                  |   |  |
|                |                                               |                |                          |                  |   |  |
|                |                                               |                |                          |                  |   |  |
|                |                                               |                |                          |                  |   |  |
|                |                                               |                |                          |                  |   |  |
|                |                                               |                |                          |                  |   |  |
|                |                                               |                |                          |                  |   |  |
|                |                                               |                |                          |                  |   |  |
|                |                                               |                |                          |                  |   |  |
|                |                                               |                |                          |                  |   |  |
|                |                                               |                |                          |                  |   |  |
|                |                                               |                |                          |                  |   |  |
|                |                                               |                |                          |                  |   |  |
|                |                                               |                |                          |                  |   |  |
|                |                                               |                |                          |                  |   |  |

First, we need to add a **Bank Account**. Click **Add** 

| =                         |                                                                                                    | 오습☆ ㅋ     |
|---------------------------|----------------------------------------------------------------------------------------------------|-----------|
| C Payment<br>Sally Little | Methods                                                                                                    |           |
|                           | View payment methods as of 🛛 All dates 🔍                                                                               |           |
|                           | Bank Accounts                                                                                                    |           |
|                           | There's nothing here so far.<br>You don't have any bank accounts. You must add one<br>before you add a payment method. | Click Add |
|                           | Payment Methods + Add                                                                                                  |           |
|                           | There's nothing here so far.<br>You don't have any payment methods. You must add<br>one to be paid.                    |           |
|                           |                                                                                                    |           |
|                           |                                                                                                    |           |
|                           |                                                                                                    |           |
|                           |                                                                                                    |           |

Next, enter the information below. We can use the assistive search feature by typing the information in the drop-down boxes and once the option is displayed, select the option. Click **Save** 

| ≡<br>≺ Sally Little | nt Methods                                                                                                    | Q ᢕ ☆ Þ ♀ |
|---------------------|----------------------------------------------------------------------------------------------------|-----------|
|                     | View payment methods as of All dates V                                                                                                    |           |
|                     | Bank Accounts  Enter-the below information  *Account Number 12345/789  *Account Type Checking Click Save Click Save Click Save Click Save Secondary Account Ridder Secondary Account Ridder Secondary Account Ridder Secondary Account Ridder Secondary Account Ridder Bit Code Bit Code |           |
|                     | Payment Methods           You don't have any payment methods. You must add one to be paid.                                                                                                    |           |

Next, we'll enter the Payment Methods. Click Add

| View payment methods as of All dates   | v                                                |         |
|----------------------------------------|--------------------------------------------------|---------|
| Bank Accounts                          |                                                  | + Add   |
| XXXXXXXXXXXXXXXXXXXXXXXXXXXXXXXXXXXXXX | Active                                           |         |
| Payment Methods                        |                                                  | + Add   |
|                                        | You don't have any payment methods. You must add | ick Add |

Next, enter **What do you want to call this payment method?** Select the **Start Date**, select the **Organization Payment Method** and the **Bank Account** from the dropdown. Click **Save** 

| view payment methods as of Am dates                                                                              | *                                               |             |
|----------------------------------------------------------------------------------------------------|-------------------------------------------------|-------------|
| Bank Accounts                                                                                                    |                                                 |             |
| X000045789<br>Checking<br>011400455 Bank of America<br>011400455<br>Bank of America<br>10/25/22<br>United States | Active                                          |             |
| Payment Methods                                                                                                  | Enter the below information                     | San Carrel  |
| *What do you want to call this payment me<br>Checking- Bank of America                                           | thod? Payment Type<br>Direct Deposit Click Save | 2.000 Zauce |
| *Start Date                                                                                                    | Currency<br>USD                                 |             |
| 10/25/22                                                                                                    | Country                                         |             |
| *Organization Payment Method                                                                                     | "Bank Account                                   |             |
|                                                                                                    |                                                 |             |

#### Update Employee's Personal Payment Methods

Navigation: Home>My Client Groups>Payroll>Personal Payment Methods>Search Employee>Edit>Save

Good afternoon, Corey Albertson! My Client Groups Benefits Administration Intercompany Accounting Click My Client Groups QUICK ACTIONS ₽M  $\overset{\circ}{\succeq}^*$  $\mathbb{N}$ Ø Add a Contingent Worker Person Management Add a Pending Worker  $\bigotimes$ MO Ŧ Pending Workers Career Development ß کچک ற æ/ Workforce Structures

From the home screen, click **My Client Groups** 

Next, click Payroll

| le My Team My Client Group      | os Benefits Admi | nistration Receiv | ables General. | Accounting Inte         | rcompany Accounting   |
|---------------------------------|------------------|-------------------|----------------|-------------------------|-----------------------|
| LICK ACTIONS                    | APPS             |                   |                |                         |                       |
| S <sup>★</sup> Hire an Employee | <br>۳۳%          | <b>a</b>          |                | ⊗*                      | Sr∕t                  |
| Add a Contingent Worker         | Hiring           |                   | Journeys       | New Person              | Person<br>Management  |
| Add a Pending Worker            |                  |                   |                |                         |                       |
| S <sup>*</sup> Add a Nonworker  | 8                | ජුම               | -<br>61        | Ř                       | -<br>L<br>L           |
| Pending Workers                 | Absences         |                   | Performance    | Profiles                | Career<br>Development |
| Person                          |                  |                   |                |                         |                       |
| Personal Details                |                  | <del>گ</del>      | 8              | £7/                     |                       |
| က် Additional Person Info       | Talent Review    | Succession Plans  | Talent Pools   | Workforce<br>Structures | Mass Updates          |
|                                 |                  | Cileit            |                |                         |                       |
| B. Identification Info          |                  | £13               |                |                         | +                     |

Click **Personal Payment Methods** under **Person Information.** If preferred, we can also search the words **Personal Payment Methods** in the Search box at the top

| < Payroll |                                    |  |
|-----------|------------------------------------|--|
|           |                                    |  |
|           | Blement Entries                    |  |
|           | View Process Information Groups    |  |
|           | Calculation Entries                |  |
|           | Calculation Cards                  |  |
|           | Costing for Persons                |  |
|           | Payroll Relationships              |  |
|           | Personal Payment Methods           |  |
|           | Third-Party Person Payment Methods |  |
|           | Payslips                           |  |
|           | Event Action Notifications         |  |
|           |                                    |  |
|           | Flow Submission and Results        |  |

Enter the employees name in **Search for a Person** box, once the employees name is shown, click the employees' name

| Personal Payme | ent Methods    |                       |                           |                                     |      |  |  |
|----------------|----------------|-----------------------|---------------------------|-------------------------------------|------|--|--|
|                |                |                       |                           | Sea                                 | arch |  |  |
|                |                |                       |                           | 2 00                                |      |  |  |
|                |                | Sally                 |                           | ×.                                  |      |  |  |
|                |                | Advanced Search:Sally |                           |                                     |      |  |  |
|                |                | Name                  | Business Title Work Email | Person Number                       |      |  |  |
|                | Direct Reports |                       | 0                         | 1000                                | ^    |  |  |
|                |                | Sally Little          | Consultant                | 1009                                |      |  |  |
|                | DZ DZ          |                       |                           |                                     |      |  |  |
|                | - Manager      |                       | Click Employees Name      |                                     |      |  |  |
|                |                |                       |                           | and the second second second second |      |  |  |
|                |                |                       |                           |                                     |      |  |  |
|                |                |                       |                           |                                     |      |  |  |
|                |                |                       |                           |                                     |      |  |  |
|                |                |                       |                           |                                     |      |  |  |
|                |                |                       |                           |                                     |      |  |  |
|                |                |                       |                           |                                     |      |  |  |
|                |                |                       |                           |                                     |      |  |  |
|                |                |                       |                           |                                     |      |  |  |
|                |                |                       |                           |                                     |      |  |  |
|                |                |                       |                           |                                     |      |  |  |
|                |                |                       |                           |                                     |      |  |  |
|                |                |                       |                           |                                     |      |  |  |
|                |                |                       |                           |                                     |      |  |  |
|                |                |                       |                           |                                     |      |  |  |
|                |                |                       |                           |                                     |      |  |  |
|                |                |                       |                           |                                     |      |  |  |
|                |                |                       |                           |                                     |      |  |  |
|                |                |                       |                           |                                     |      |  |  |
|                |                |                       |                           |                                     |      |  |  |
|                |                |                       |                           |                                     |      |  |  |
|                |                |                       |                           |                                     |      |  |  |
|                |                |                       |                           |                                     |      |  |  |
|                |                |                       |                           |                                     |      |  |  |
|                |                |                       |                           |                                     |      |  |  |
|                |                |                       |                           |                                     |      |  |  |
|                |                |                       |                           |                                     |      |  |  |
|                |                |                       |                           |                                     |      |  |  |
|                |                |                       |                           |                                     |      |  |  |
|                |                |                       |                           |                                     |      |  |  |
|                |                |                       |                           |                                     |      |  |  |
|                |                |                       |                           |                                     |      |  |  |

To edit a bank account, click Edit across from Bank Accounts

| E Dorma      | nnt Mathada                                                                                                    |        |                                       | Q (Δ ☆ 円 |
|--------------|----------------------------------------------------------------------------------------------------|--------|---------------------------------------|----------|
| Sally Little | ent Methods                                                                                                    |        |                                       |          |
|              | View payment methods as of All dates                                                                             |        |                                       |          |
|              | Bank Accounts                                                                                                    |        | + Add                                 |          |
|              | X0000/6789<br>Checking<br>011400495 Bank of America<br>011400495<br>Bank of America<br>10/25/22<br>United States | Active | Click Edit                            |          |
|              | Payment Methods                                                                                                  |        | + Add                                 |          |
|              | Checking- Bank of America<br>Direct Deposit<br>10/25/22                                                          | 100 %  | · · · · · · · · · · · · · · · · · · · |          |
|              | View prior payment methods                                                                                       |        |                                       |          |
|              |                                                                                                    |        |                                       |          |

Edit the below information. To inactivate **Bank Account**, deselect the Active checkbox. Click **Save** 

| ■ < Payment Meth Sally Little | ods                                                                                                    | Q 凸 ☆ 戸 ֆ  |
|-------------------------------|----------------------------------------------------------------------------------------------------|------------|
| View                          | ayment methods as of 🛛 All dates 🔍 🗸                                                                                   |            |
| Bank                          | Accounts                                                                                                    |            |
|                               | Country United States Account Number D00006789                                                                         | Click Save |
|                               | *Account Type Checking v Check Digit                                                                                   |            |
| Secondar                      | Account Reference<br>"Bank Bank of America ∨<br>"Bank Ranch 101400495 Bank of America ∨<br>"Routing Number 011400495 o |            |
|                               | BIC Code<br>Active 🗹                                                                                                   |            |
| Payme                         | ent Methods                                                                                                    |            |

To edit a payment method, click **Edit** across from **Payment Methods** 

| ent Methods                                                                                                    |             | Q (L) & I                                                                                                    |
|----------------------------------------------------------------------------------------------------|-------------|----------------------------------------------------------------------------------------------------|
| View payment methods as of All dates                                                                             |             |                                                                                                    |
| Bank Accounts                                                                                                    |             | + Add                                                                                                    |
| X0000K7789<br>Checking<br>011400495 Bank of America<br>011400495<br>Bank of America<br>10/25/22<br>United States | Active      | ,                                                                                                    |
| Payment Methods                                                                                                  |             | + Add                                                                                                    |
| Checking-Bank of America<br>Direct Deposit<br>10/25/22                                                           | 100 %       | Click Edit                                                                                                    |
| View prior payment methods                                                                                       |             |                                                                                                    |
|                                                                                                    | ent Methods | ent Methods  View payment methods as of All dates  View payment methods as of All dates  Declarge  Disclarge  Disclarge  Disclarge  Disclarge  Payment Methods  Disclarges  Disclarges Disclarges Disclarges Disc |

Edit the below information. Click Save

| В | ank Accounts<br>x00006759<br>Cheding                                                                                                    | Active                                                                                        |             |
|---|----------------------------------------------------------------------------------------------------|-----------------------------------------------------------------------------------------------|-------------|
| В | ank Accounts<br>x00000789<br>Checking                                                                                                    | Active                                                                                        |             |
|   | XXXXXX5789<br>Checking<br>01100049 Rank of America                                                                                                    | Active                                                                                        |             |
|   | XXXXX6789<br>Checking<br>011400495 Bank of America                                                                                                    | Active                                                                                        |             |
|   | Checking<br>011400495 Bank of America                                                                                                    |                                                                                               |             |
|   | 011400495 Bank of America                                                                                                    |                                                                                               |             |
|   |                                                                                                    |                                                                                               |             |
|   |                                                                                                    |                                                                                               |             |
|   | 011400495                                                                                                    |                                                                                               |             |
|   | Bank of America                                                                                                    |                                                                                               |             |
|   | built of this real                                                                                                    |                                                                                               |             |
|   | 10/25/22                                                                                                    |                                                                                               |             |
|   | United States                                                                                                    |                                                                                               |             |
|   |                                                                                                    |                                                                                               |             |
|   |                                                                                                    |                                                                                               |             |
|   |                                                                                                    |                                                                                               |             |
|   |                                                                                                    |                                                                                               |             |
| D | wmont Mothods                                                                                                    |                                                                                               |             |
|   | lundete the heles                                                                                                    | winformation                                                                                  |             |
|   | Update the below                                                                                                    | wintermation                                                                                  |             |
|   |                                                                                                    | Delete                                                                                        | Sava Cancel |
|   |                                                                                                    | Deteta                                                                                        | Zarre       |
|   | "What do you want to call this payment method?                                                                                                    | Payment Type                                                                                  |             |
|   |                                                                                                    | Direct Deposit Click Save                                                                     |             |
|   | Checking- Bank of America                                                                                                    |                                                                                               |             |
|   |                                                                                                    |                                                                                               |             |
|   |                                                                                                    | Currency                                                                                      |             |
|   | *When does this payment method change start?                                                                                                    | Currency<br>USD                                                                               |             |
|   | *When does this payment method change start?                                                                                                    | Currency<br>USD                                                                               |             |
|   | *When does this payment method change start?<br>m/d/yy                                                                                                    | Currency<br>USD<br>Country                                                                    |             |
|   | "When does this payment method change start?           m/d/yy           Enter 10/25/22 if you are correcting a mistake.                                                   | Currency<br>USD<br>Country<br>United States                                                   |             |
|   | "When does this payment method change start?           m/d/jry         \$\$\$           Enter 10/25/22 if you are correcting a mistake.                                   | Currency<br>USD<br>Country<br>United States<br>* Bank Account                                 |             |
|   | "When does this payment method change start?"           m/d/by         @           there 10/25/22. If you are correcting a mistake.           Organization Payment Method | Currency<br>USD<br>Country<br>United States<br>"Bank Account                                  |             |
|   | m/ddy         fbp           Enter 10/25/22 /l you are correcting a mistake.         fbp           Organization Payment Method         Direct Deposit                      | Currency<br>USD<br>County<br>United States<br>"Bank Account<br>[014040953000005789 Checking ~ |             |

### Update Employee's Document Delivery Preferences

Navigation: Home>My Client Groups>Show More>Document Delivery Options>Search Person>Update>Save

| Good afternoon, Cor                                                                                 | ey Albert      | Albertson!        |                  |                         |                       |   |
|----------------------------------------------------------------------------------------------------|----------------|-------------------|------------------|-------------------------|-----------------------|---|
| Me My Team My Client Groups                                                                         | Benefits Admi  | inistration Recei | vables General , | Accounting Int          | ercompany Accounting  | > |
| <ul> <li>Hire an Employee</li> <li>Add a Contingent Worker</li> <li>Add a Pending Worker</li> </ul> | සිතු<br>Hiring | Agency Hiring     | Dourneys         | New Person              | Person<br>Management  |   |
| Add a Nonworker                                                                                     | Absences       | පුලා<br>Goals     | Performance      | Profiles                | Career<br>Development |   |
| 한 Person<br>안 Personal Details<br>안 Additional Person Info                                          | Talent Review  | Succession Plans  | Talent Pools     | Workforce<br>Structures | Mass Updates          |   |

From the home screen, click **My Client Groups** 

Next, click **Show More** from the Quick Actions

| HCM Experience Design Studio     B* Hire an Employee     And a Continnent Worker   | Ľරෝ<br>Hiring         | Journeys              | New Person               | Person<br>Management | Absences                | 0 0 <sup>c</sup> |
|------------------------------------------------------------------------------------|-----------------------|-----------------------|--------------------------|----------------------|-------------------------|------------------|
| 은 Add a Pending Worker<br>은 Add a Nonworker                                        | Time<br>Management    | Compensation          | හිුම<br>Goals            | Performance          | Profiles                |                  |
| 선/ Pending Workers<br>안 Person<br>안 Personal Details                               | Career<br>Development | Talent Review         | Succession Plans         | Talent Pools         | Workforce<br>Structures |                  |
| Additional Person Info     By Employment Contracts     Info     densification Info | Mass Updates          | Workforce<br>Modeling | Workforce<br>Predictions | Data Exchange        | Volunteering            |                  |
| Family and Emerger Click Show Mr                                                   | +<br>pre              |                       |                          |                      |                         |                  |

Under Employment, click Document Delivery Preferences

|         | Add a Contingent Worker        | Add a Nonworker            | Add a Pending Worker                              | හි <sup>*</sup> Hire an Employee  |
|---------|--------------------------------|----------------------------|---------------------------------------------------|-----------------------------------|
|         | Pending Workers                |                            |                                                   |                                   |
| 15000   | Employment                     |                            |                                                   |                                   |
|         | හුළු Add Assignment            | Additional Assignment Info | Additional Person Info                            | E Allocate Checklists             |
|         | Contract of Responsibility     | 8 Cancel Work Relationship | Change Assignment                                 | 🖓 Change Legal Employer Dashboard |
| AND A   | မြို့ Change Location          | 管 Change Manager           | 企 Change Photo                                    | မြို Change Working Hours         |
|         | Checklist Templates            | Click Document Deliver     | ry Preferences Relationship                       | 。<br>デック Direct Reports           |
| AN STA  | Document Delivery Preferences  | Document Records           | 😸 Eligible Jobs                                   |                                   |
| 0       | 🕎 Employment Info              | Employment Start Dates     | Family and Emergency Contacts                     |                                   |
| 0       | ⊖y∕⁄ Local and Global Transfer | Manage Job Offers          | Manage User Account                               | Mass Download of Document Records |
| 0       | Mass Legal Employer Change     | Person                     | O Person Identifiers for External<br>Applications | Personal Details                  |
|         | ကြို Promote                   | Seniority Dates            | ය<br>උදුය Share Data Access                       | යි. Share Personal Info           |
| Ser Chi |                                | 🕎 Transfer                 | A Vacancies                                       | 品/ Work Relationship              |
|         | 융ᇕ Workforce Modeling          |                            |                                                   |                                   |

Enter the employees name in **Search for a Person** box, once the employees name is shown, click the employees' name

|                             | Sally                 |                    | 6.0            | \$<br>************************************ | earch Provide Contraction Contraction |  |
|-----------------------------|-----------------------|--------------------|----------------|--------------------------------------------|---------------------------------------|--|
|                             | Advanced Search Sally |                    |                |                                            |                                       |  |
|                             | Name                  | Business Title     | Work Email     | Person Number                              |                                       |  |
| Direct Reports              | G Sally Little        | Consultant         |                | 1009                                       | ^                                     |  |
| MB Michael Burke<br>Manager |                       |                    | mketter@camptr | atech.com                                  | 1                                     |  |
| RV Rishi Verma<br>Director  |                       | Click Employees Na | me             |                                            |                                       |  |
| VL Victor Lopez<br>Director |                       |                    |                |                                            |                                       |  |
|                             |                       |                    |                |                                            |                                       |  |
|                             |                       |                    |                |                                            |                                       |  |

Click **Edit** to update the delivery preference across from the document we wish to update

| Sally Little             |                                                 |         |
|--------------------------|-------------------------------------------------|---------|
|                          |                                                 |         |
| Preferences              |                                                 |         |
| W_2                      |                                                 | 1 = = = |
| Delivery Method          | Online Delivery Consent                         |         |
| rapei                    | Not applicable                                  |         |
| W_2c                     |                                                 |         |
| Delivery Method<br>Paper | Online Delivery Consent<br>Not applicable       |         |
| e-IWO Orders             |                                                 | /       |
| Delivery Method          | Online Delivery Consent                         |         |
| Online                   | Not applicable                                  | 13-23   |
| 1095-C                   |                                                 | /       |
| Delivery Method<br>Paper | Online Delivery Consent<br>Not applicable Click | Edit    |
| Third Party Payslip      |                                                 | 1       |
| Delivery Method          | Online Delivery Consent                         |         |
| Online                   | Not applicable                                  |         |
| Davelin                  |                                                 | 1       |

Select the **Delivery Method** from the dropdown menu and click **Save** to save the preferences

| N PARTIA VILLE |                                                   |                                                 |        |
|----------------|---------------------------------------------------|-------------------------------------------------|--------|
|                | Preferences                                       |                                                 |        |
|                | W_2                                               |                                                 |        |
|                | Delivery Method<br>Paper                          | Online Delivery Consent<br>Not applicable       |        |
|                | W_2c                                              |                                                 |        |
|                | Delivery Method<br>Paper                          | Online Delivery Consent<br>Not applicable       |        |
|                | e-IWO Orders                                      |                                                 |        |
|                | Delivery Method<br>Online                         | Online Delivery Consent<br>Not applicable       |        |
|                | 1095-C                                            | Click Save                                      | Cancel |
|                | Delivery Method Paper  V                          | Grant Online Delivery Consent<br>Not applicable |        |
|                | Paper<br>Online                                   |                                                 |        |
|                | Online and Paper<br>Online Select Delivery Method | Online Delivery Consent<br>Not applicable       |        |
|                | Payslip                                           |                                                 |        |
|                | Delivery Method                                   | Online Delivery Consent                         |        |

# Update Final Close Date For Terminated Employees

Navigation: Home>My Client Groups>Show More>Payroll Relationships>Update>Save

| Good afternoon, Corey Albertson! |                  |                                                                                                    |                |                 |                      |  |  |  |
|----------------------------------|------------------|----------------------------------------------------------------------------------------------------|----------------|-----------------|----------------------|--|--|--|
| Me My Team My Client Grou        | ps Benefits Admi | nistration Recei                                                                                                    | vables General | Accounting Inte | ercompany Accounting |  |  |  |
| QUICK ACTIONS                    | Click My Cl      | lient Groups                                                                                                    |                |                 |                      |  |  |  |
| Hire an Employee                 | ස්ත්             | E Service Service Serv | Ø              | °*<br>⊗*        | Ľ⁄∕                  |  |  |  |
| ☆ Add a Pending Worker           | Hiring           | Agency Hiring                                                                                                    | Journeys       | New Person      | Person<br>Management |  |  |  |
| တို <sup>#</sup> Add a Nonworker |                  | MO                                                                                                    | Performance    | Profiles        |                      |  |  |  |
| Pending Workers     Person       |                  |                                                                                                    |                |                 | Development          |  |  |  |
| Personal Details                 | Talent Review    | Succession Plans                                                                                                    | Talent Pools   | Workforce       | Mass Updates         |  |  |  |
| Additional Person Info           |                  |                                                                                                    |                | Structures      |                      |  |  |  |

From the home screen, click **My Client Groups** 

Next, click **Show More** from the Quick Actions

| HCM Experience Design Studio                                                                       | ළිරු<br>Hiring        | Journeys              | o <b>*</b><br>New Person | Person<br>Management | Absences                | 0.0 |
|----------------------------------------------------------------------------------------------------|-----------------------|-----------------------|--------------------------|----------------------|-------------------------|-----|
| 전 Add a Contingent Worker<br>안 <sup>4</sup> Add a Pending Worker<br>안 <sup>4</sup> Add a Nonworker | Time<br>Management    | Compensation          | යිම<br><sub>Goals</sub>  | Performance          | Profiles                |     |
| 양/ Rending Workers<br>안 Rerson<br>안 Personal Details                                               | Career<br>Development | Talent Review         | Succession Plans         | Talent Pools         | Workforce<br>Structures |     |
| 🖗 Additional Person Info<br>🖉 Employment Contracts                                                 | Mass Updates          | Workforce<br>Modeling | Workforce<br>Predictions | Data Exchange        | Volunteering            |     |
| Family and Emerger Click Show Mo                                                                   | +<br>pre              |                       |                          |                      |                         |     |

#### Under Payroll, click Payroll Relationships

|        | View Flows                       | 60 | View User Entity Details      |       |                            | 1235 |                                              |
|--------|----------------------------------|----|-------------------------------|-------|----------------------------|------|----------------------------------------------|
| Payrol |                                  |    |                               |       |                            |      |                                              |
| 出      | Adjust Individual Balances       |    | Balance Definitions           |       | Balance Exceptions         |      | Balance Exceptions and Reports               |
|        | Balance Group Usages             |    | Balance Groups                |       | Batch Loader               |      | Calculation Cards                            |
|        |                                  |    | Calculation Value Definitions |       | Component Group Rules      |      | Configure Legislation for Human<br>Resources |
|        | Consolidation Groups             |    |                               |       | Costing of Departments     |      | Costing of Elements                          |
|        | Costing of Jobs                  |    | Costing of Payment Sources    |       |                            |      | Costing of Positions                         |
|        | Element Classifications          |    |                               |       |                            |      | Event Action Groups                          |
| පි     | Event Action Notifications       |    |                               |       | Event Notifications        | R    | Fast Formulas                                |
| පි     | Features by Country or Territory |    | Manage Bank Accounts          |       | Manage Bank Branches       |      | Manage Banks                                 |
|        | Object Groups                    |    | Organization Payment Methods  |       | Payment Method Preferences |      | Payroll Calculation Information              |
|        | Payroll Dashboard                |    | Payroll Definitions           | Click | Payroll Relationships      |      | Payroll Interface Inbound Records            |
| ප      | Payroll Process Configuration    | ⊗  | Payroll Relationships         |       | Payslips                   |      | Person Results                               |
|        | Personal Payment Methods         |    | Process Results Summary       |       | QuickPay Payments          |      | Rate Definitions                             |
|        | Review Journal Entries           |    | Run Types                     | ⊗     | Simplified QuickPay        | ⊗    | Submit a Flow                                |

Enter the employees name in **Search for a Person** box, once the employees name is shown, click the employees' name

| Ξ                                            |                                              |
|----------------------------------------------|----------------------------------------------|
| < Payroll Relationships                      |                                              |
|                                              | Person                                       |
|                                              | sally                                        |
|                                              | Advanced Search Sally                        |
| Direct Reports                               | Name Business Title Work Email Pleton Number |
| Direct Reports                               | Sally Little Consultant 1009                 |
| DZ DZ Manager                                | Click Employees Name                         |
|                                              |                                              |
|                                              |                                              |
|                                              |                                              |
|                                              |                                              |
|                                              |                                              |
|                                              |                                              |
|                                              |                                              |
|                                              |                                              |
| [1] 2 등 등 3 2 1 2 년 3 <b>2</b> 년 3 등 6 3 년 4 |                                              |
|                                              |                                              |
|                                              |                                              |
| 이 승규가 제 가격 위원 관국가 하나가 있다. 가격                 | 방법적 문법적 가격 이는 것은 것의 관련을 하는 것 같아서 전체 전체가 가지?  |

Under Payroll Assignment Details, click Edit

| V-6.670 | Camptra US Business Unit     |                                                            |          | NO. OF   | Valastatio |
|---------|------------------------------|------------------------------------------------------------|----------|----------|------------|
|         | campua os pusities one       |                                                            |          |          |            |
|         | Job                          | Location                                                   |          |          |            |
|         | consultant                   | Corporate HQ                                               |          |          |            |
|         | Business Title               | Person Number                                              |          |          |            |
|         | Consultant-2                 | 1009                                                       |          |          |            |
|         |                              |                                                            |          |          |            |
|         |                              |                                                            |          |          |            |
|         | 10 A                         |                                                            |          |          |            |
|         | ayroll Association           | Transfer                                                   | + Add    |          |            |
|         |                              |                                                            |          |          |            |
|         | Payroll Name                 | Overtime Period                                            |          |          |            |
|         | EWT Biweekly                 |                                                            |          |          |            |
|         | Start Date                   | Time Card Required                                         |          |          |            |
|         | 10/24/22                     | No                                                         |          |          |            |
|         | First Standard Earnings Date | Effective Dates for Time Card Required and Overtime Period |          |          |            |
|         | 10/24/22                     | 10/24/22 - Ongoing                                         |          |          |            |
|         |                              | ······································                     |          |          |            |
|         |                              |                                                            |          |          |            |
|         |                              |                                                            |          |          |            |
|         |                              |                                                            |          |          |            |
|         | ayroll Assignment Details    |                                                            | 🖌 🖊 Edit | <u>^</u> |            |
|         |                              |                                                            | -        |          |            |
|         | First Standard Earnings Date | Overtime Period Click Edit                                 |          |          |            |
|         | 9/1/22                       |                                                            |          |          |            |
|         | Last Standard Famings Date   | Time Card Required                                         |          |          |            |
|         | 9/19/22                      | Three card required                                        |          |          |            |
|         | Last Granderd Decesso Data   |                                                            |          |          |            |
|         | 9/19/22                      | Effective Dates for Time Card Required and Overtime Period |          |          |            |
|         | JIJIEE                       | 9/20/22- Ongoing                                           |          |          |            |
|         | Final Close Date             | Overtime Status                                            |          |          |            |
|         |                              |                                                            |          |          |            |

Enter the Final Close Date and click Save

| Consultant-2                             |   | 1009                                                                             |             |
|------------------------------------------|---|----------------------------------------------------------------------------------|-------------|
|                                          |   |                                                                                  |             |
| Payroll Association                      |   | Transfer A                                                                       | .dd         |
| Payroll Name<br>EWT Biweekly             |   | Overtime Period                                                                  |             |
| Start Date<br>10/24/22                   |   | Time Card Required<br>No                                                         |             |
| First Standard Earnings Date<br>10/24/22 |   | Effective Dates for Time Card Required and Overtime Period<br>10/24/22 - Ongoing |             |
| Payroll Assignment Details               |   |                                                                                  |             |
|                                          |   | Save                                                                             | <u>C</u> an |
| First Standard Earnings Date<br>9/1/22   |   | *When does this change start?<br>9/20/22                                         | 1           |
| Last Standard Earnings Date<br>9/19/22   |   | Enter 9/20/22 if you are correcting a mistake.                                   |             |
| <sup>*</sup> Last Standard Process Date  |   | Overtime Period                                                                  |             |
| 9/19/22                                  | 6 | · · · · · · ·                                                                    |             |
| *Final Close Date                        |   | Time Card Required                                                               |             |

#### Enter Department Costing

Navigation: Home>My Client Groups>Show More>Costing of Departments>Search>Add>Submit

| Good afternoon, Cor                                                                  | ey Albert        | son!              |                  |                         |                       | C |
|--------------------------------------------------------------------------------------|------------------|-------------------|------------------|-------------------------|-----------------------|---|
| Me My Team My Client Groups                                                          | Benefits Admi    | nistration Receiv | vables General / | Accounting Inte         | rcompany Accounting   |   |
| 암* Hire an Employee<br>암* Add a Contingent Worker<br>양* Add a Pendino Worker         | පිරිදි<br>Hiring | Agency Hiring     | Dourneys         | New Person              | Person<br>Management  |   |
| ලි <sup>*</sup> Add a Nonworker<br>හිළු Pending Workers                              | Absences         | Goals             | Performance      | Profiles                | Gareer<br>Development |   |
| <ul> <li>Person</li> <li>Personal Details</li> <li>Additional Person Info</li> </ul> | Talent Review    | Succession Plans  | Talent Pools     | Workforce<br>Structures | Mass Updates          |   |

From the home screen, click **My Client Groups** 

Next, click **Show More** from the Quick Actions

| HCM Experience Design Studio     B <sup>*</sup> Hire an Employee     B <sup>*</sup> And a Continnent Worker | සීරී<br>Hiring        | Dourneys              | New Person               | Person<br>Management | Absences                | 0.0 |
|----------------------------------------------------------------------------------------------------|-----------------------|-----------------------|--------------------------|----------------------|-------------------------|-----|
| 은 Add a Pending Worker<br>안 Add a Nonworker                                                                 | Time<br>Management    | Compensation          | හිම<br>Goals             | Performance          | Profiles                |     |
| 선과 Pending Workers<br>안 Person<br>안 Personal Detailis                                                       | Career<br>Development | Talent Review         | Succession Plans         | Talent Pools         | Workforce<br>Structures |     |
| Additional Person Info     Additional Person Info     Dy     Employment Contracts     Sectional Info        | Hass Updates          | Workforce<br>Modeling | Workforce<br>Predictions | Data Exchange        | Volunteering            |     |
| Contact Info Click Show Mr Show More                                                                        | +<br>pre              |                       |                          |                      |                         |     |

# Under Payroll, click Costing of Departments

| 1   | Payroll                          |                               |                            | NAME OF T                                      |
|-----|----------------------------------|-------------------------------|----------------------------|------------------------------------------------|
|     | Adjust Individual Balances       | Balance Definitions           | Balance Exceptions         | Balance Exceptions and Reports                 |
|     | Balance Group Usages             | Balance Groups                | ည် Batch Loader            | O Calculation Cards                            |
|     | Calculation Entries              | Calculation Value Definitions | Component Group Rules      | O Configure Legislation for Human<br>Resources |
|     | Consolidation Groups             | Costing for Persons           | Costing of Departments     | Costing of Elements                            |
|     | Costing of Jobs                  | Costing of Payment Sources    | Costing of Payrolls        | Click Costing of Departments                   |
|     | Element Classifications          | C Element Entries             | Elements                   | Event Action Groups                            |
| 0   | Event Action Notifications       | Event Groups                  | Event Notifications        | 🛞 Fast Formulas                                |
|     | Features by Country or Territory | Manage Bank Accounts          | Manage Bank Branches       | Manage Banks                                   |
| 0   | Dbject Groups                    | Organization Payment Methods  | Payment Method Preferences | Payroll Calculation Information                |
|     | Payroll Dashboard                | Payroll Definitions           | Payroll Flow Patterns      | Payroll Interface Inbound Records              |
|     | Payroll Process Configuration    | Payroll Relationships         | Payslips                   | Person Results                                 |
| 200 | Personal Payment Methods         | Process Results Summary       | QuickPay Payments          | Rate Definitions                               |
|     | Review Journal Entries           | Run Types                     | Simplified QuickPay        | Submit a Flow                                  |

Enter the **Department**, select the **Legislative Data Group** from the dropdown, and click **Search** 

| =                                                                                                    |            |                | く口なり                | ⊐ Û ⊂                      |
|----------------------------------------------------------------------------------------------------|------------|----------------|---------------------|----------------------------|
|                                                                                                    |            |                |                     |                            |
| 4 Search                                                                                                    | Adva       | anced Saved Se | arch Department Sea | arch 🗸                     |
|                                                                                                    |            |                | ** At least         | * Required one is required |
| Department Hit - Benefits     Cupidative Data Group     Legislative Data Group     Select Legislative Data Group     Select Legislative Data Group |            |                |                     |                            |
| " Location                                                                                                    |            |                | Search              | Reset Save                 |
| Search Results<br>Seed: a row to create costing details for that department.                                                                       | Click S    | earch          |                     |                            |
| Actors v View v Format v + X Edit v Treeze Detach el Wrap                                                                                          | Department | Location       | Costing Evists      | lindata                    |
| Vegeninink<br>No search conducted.                                                                                                    | Set        | Location       | Costing Exists      | opula                      |
| Columns Hidden 2                                                                                                    |            |                |                     |                            |
|                                                                                                    |            |                |                     |                            |
|                                                                                                    |            |                |                     |                            |
|                                                                                                    |            |                |                     |                            |
|                                                                                                    |            |                |                     |                            |
|                                                                                                    |            |                |                     |                            |

# Click + to Create Costing Details

| =                                                           |                                        |                 |                   | С                | \ △ ☆ F           | ⊐ Û ⊂∧          |
|-------------------------------------------------------------|----------------------------------------|-----------------|-------------------|------------------|-------------------|-----------------|
| Costing of Departments                                      |                                        |                 |                   |                  |                   |                 |
|                                                             |                                        |                 |                   |                  | 6.676             |                 |
| ▲ Search                                                    |                                        |                 | Adva              | inced Saved Sear | ch Department Sea | rch 🗸           |
|                                                             |                                        |                 |                   |                  | ** At loart       | * Required      |
| ** Department HR - Benefits                                 | *Legislative Data Group US Legislative | Data Group \vee |                   |                  | ALTEBS            | one is required |
| ** Department Set                                           | "Effective As-of Date 10/26/22         | (ig             |                   |                  |                   |                 |
| ** Location                                                 |                                        |                 |                   |                  |                   |                 |
|                                                             |                                        |                 |                   |                  | Search R          | Reset Save      |
| ✓ Search Results                                            |                                        |                 |                   |                  |                   |                 |
| Select a row to create costing details for that department. |                                        |                 |                   |                  |                   |                 |
| Actions • View • Format • Edit • Freeze Detach              | ■ Wrap                                 |                 |                   |                  |                   |                 |
| Department Click Create Costing De                          | tails                                  |                 | Department<br>Set | Location         | Costing Exists    | Update          |
| HR - Benefits                                               |                                        |                 | Common Set        | Corporate HQ     | _                 | 1               |
| Columns Hidden 2                                            |                                        |                 |                   |                  |                   |                 |
|                                                             |                                        |                 |                   |                  |                   |                 |
|                                                             |                                        |                 |                   |                  |                   |                 |
|                                                             |                                        |                 |                   |                  |                   |                 |
|                                                             |                                        |                 |                   |                  |                   |                 |
|                                                             |                                        |                 |                   |                  |                   |                 |
|                                                             |                                        |                 |                   |                  |                   |                 |

Enter the Effective Date and click Continue

| Costing of Departments     Search     Search |                                                                                                    | Q 🏠 ☆ 🗗 Q                                                                                                    |
|----------------------------------------------------------------------------------------------------|----------------------------------------------------------------------------------------------------|----------------------------------------------------------------------------------------------------|
| ** Department  HR - Bervefits                                                                                                    | *Legislative Data Group US Legislative Data Group 😒<br>*Effective As of Data 10/25/22 🕞                                                                                                    | At least one is regul                                                                                                    |
|                                                                                                    | Create Costing of Department X Department IR- Bendts Lapisative Data Group US Legislative Data Group Effective Data T02/322 Contemer Contemer Conte | Search Reset Save           Department         Location         Costing Exists         Update           Common Set         Corporate HQ        / |
| Columns Hidden 2                                                                                                    | Click Continue                                                                                                    |                                                                                                    |

#### Click + to create costing

| =                                                              |                                                  | 오○☆pᅌ ∞                                |
|----------------------------------------------------------------|--------------------------------------------------|----------------------------------------|
| Create Costing of Department: HR - Benefits                    |                                                  | Submit Cancel                          |
| Effective Start Date 10/26/22<br>Effective Start Date 10/26/22 | Legislative Data Group US Legislative Data Group | an an <b>Thursdon an Albert Albert</b> |
| Cost Accounts                                                  |                                                  |                                        |
| Percentage Line of Cost Center Cost Center                     | Account                                          |                                        |
| Dosimes<br>No data to display.<br>Columas Hidden 5             |                                                  |                                        |
| Suspense and Default Accounts                                  |                                                  |                                        |
| Supprine Account                                               |                                                  |                                        |
|                                                                |                                                  |                                        |
|                                                                |                                                  |                                        |
|                                                                |                                                  |                                        |
|                                                                |                                                  |                                        |

Enter the **Percentage**, **Line of Business**, and **Cost Center**. If applicable, we can click + to add another line of costing to split the costing between two Lines of Business or Cost Centers. Click **Submit** 

| =                                                        |                                               | 오 습 수 ᄇ ᅌ 색           |
|----------------------------------------------------------|-----------------------------------------------|-----------------------|
| Create Costing of Department: HR - Benefits              |                                               | Submit <u>C</u> ancel |
| Effective Start Date 10/26/22<br>Effective End Date      | Legislative Data Group US Legislative Data Gr |                       |
| Actions V Vew V Format V + X III Freeze P Detach of Wrap |                                               |                       |
| Percentage Line of Business                              | Account                                       |                       |
| Columns Hiddin<br>Suspens: Enter Percentage              |                                               |                       |
| Superse Account E                                        |                                               |                       |
|                                                          |                                               |                       |
|                                                          |                                               |                       |
|                                                          |                                               |                       |

#### **Enter Element Entries Costing**

Navigation: Home>My Client Groups>Show More>Costing of Elements>Search>Add>Submit

| Good afternoon, Core                                                                                                    | ey Alberts     | son!              |                |                         | ALL STREET            | 6 |
|----------------------------------------------------------------------------------------------------|----------------|-------------------|----------------|-------------------------|-----------------------|---|
| Me My Team My Client Groups<br>QUICK ACTIONS AF                                                                                               | Benefits Admi  | nistration Receiv | vables General | Accounting Inte         | ercompany Accounting  | > |
| <ul> <li>M<sup>*</sup> Hire an Employee</li> <li>M<sup>*</sup> Add a Contingent Worker</li> <li>M<sup>*</sup> Add a Pending Worker</li> </ul> | ළුරු<br>Hiring | Agency Hiring     | Dourneys       | New Person              | Person<br>Management  |   |
| හි Add a Nonworker                                                                                                    | Absences       | Goals             | Performance    | Profiles                | Gareer<br>Development |   |
| Person     Personal Details     Additional Person Info                                                                                        | Talent Review  | Succession Plans  | Talent Pools   | Workforce<br>Structures | Mass Updates          |   |

From the home screen, click **My Client Groups** 

Next, click **Show More** from the Quick Actions

| HCM Experience Design Studio                                                                      | ළුතු<br>Hiring        | Journeys                          | New Person               | Person<br>Management | Absences                |  |
|---------------------------------------------------------------------------------------------------|-----------------------|-----------------------------------|--------------------------|----------------------|-------------------------|--|
| <ul> <li>Add a Contingent Worker</li> <li>Add a Pending Worker</li> <li>스럽 a Nonworker</li> </ul> | Time<br>Management    | Compensation                      | රිම<br>Goals             | Performance          | Profiles                |  |
| 양가 Rending Workers<br>안 Rerson<br>안 Rersonal Details                                              | Career<br>Development | Talent Review                     | Succession Plans         | Talent Pools         | Workforce<br>Structures |  |
| Additional Person Info     Additional Contracts     Additional Contracts                          | Mass Updates          | Hand Series Workforce<br>Modeling | Workforce<br>Predictions | Data Exchange        | Volunteering            |  |
| Click Show More                                                                                   |                       |                                   |                          |                      |                         |  |

# Under Payroll, click Costing of Elements

| 266         | Submit a Flow                    | Submit Extracts     Submit Extracts     So View User Entity Details | c쭚 View Business Objects   | 题 View Extract Results                         |
|-------------|----------------------------------|---------------------------------------------------------------------|----------------------------|------------------------------------------------|
| 0           | Payroll                          |                                                                     |                            |                                                |
|             | Adjust Individual Balances       | Balance Definitions                                                 | Balance Exceptions         | Balance Exceptions and Reports                 |
| P. 1999     | Balance Group Usages             | Balance Groups                                                      | ည် Batch Loader            | ကြို Calculation Cards                         |
|             |                                  | Calculation Value Definitions                                       | Component Group Rules      | O Configure Legislation for Human<br>Resources |
|             | Consolidation Groups             | Costing for Persons                                                 | Costing of Departments     | Costing of Elements                            |
|             |                                  | Costing of Payment Sources                                          | Costing of Payrolls        | Costing of Positions                           |
| 0           | Element Classifications          | Element Entries                                                     | Elements                   | Event Action Groups                            |
| 0           | Event Action Notifications       | Event Groups                                                        | Event Notifications        | 🛞 Fast Formulas                                |
| N. There is | Features by Country or Territory | Manage Bank Accounts                                                | Manage Bank Branches       | ෆී Manage Banks                                |
|             | Object Groups                    | Organization Payment Methods                                        | Payment Method Preferences | Payroll Calculation Information                |
|             | Payroll Dashboard                | Payroll Definitions                                                 | Payroll Flow Patterns      | Payroll Interface Inbound Records              |
|             | Payroll Process Configuration    | Payroll Relationships                                               | Payslips                   | Person Results                                 |

Enter the **Element Name, Legislative Data Group** from the drop down, and click **Search** 

| Costing of Flo                                                                                 | monto                                                                        |                                                                         |                                                                                  |                                             |                                                                             |                    |                                                       |                                 | <u>م ۲</u> |
|------------------------------------------------------------------------------------------------|------------------------------------------------------------------------------|-------------------------------------------------------------------------|----------------------------------------------------------------------------------|---------------------------------------------|-----------------------------------------------------------------------------|--------------------|-------------------------------------------------------|---------------------------------|------------|
| Costiling of Eler                                                                              |                                                                              |                                                                         |                                                                                  |                                             |                                                                             |                    |                                                       |                                 |            |
| ▲ Search                                                                                       |                                                                              |                                                                         |                                                                                  | 6-01 L                                      | Adva                                                                        | nced Saved Searc   | h Element Search                                      | ×                               | 2          |
|                                                                                                |                                                                              |                                                                         |                                                                                  |                                             |                                                                             |                    | ** At least                                           | * Required<br>t one is required |            |
| ** Primary Classification  ** Element Name Medica  ** Element Eligibility Name                 | al Pretax EE                                                                 | ter Element Name                                                        |                                                                                  | *Legislative (<br>*Effective<br>Select Legi | Asta Group US Legislative D<br>Asta of Date 10/26/22<br>Islative Data Group | ata Groe           | Search                                                | Reset Save                      |            |
| Search Results<br>Nect a row to create costing details for that ef                             | iement eligibility.                                                          |                                                                         |                                                                                  |                                             | Click Se                                                                    | arch               |                                                       |                                 |            |
|                                                                                                |                                                                              |                                                                         |                                                                                  |                                             |                                                                             |                    |                                                       |                                 |            |
| Actions • View • Format • +                                                                    | X Edit 🔻 🏾 Freeze 🛣 Deta                                                     | <b>ch</b> ∉ Wrap                                                        |                                                                                  |                                             |                                                                             |                    |                                                       |                                 |            |
| Actions • View • Format • +                                                                    | K Edit V III Freeze Detar                                                    | ch 🚽 Wrap<br>Primary Classification                                     | Legislative Data Group                                                           | Costing Type                                | Distribution Group                                                          | Costing Exists     | Costing<br>Eligibility on<br>Assignment<br>Attributes | Update                          |            |
| Actions • View • Format • +<br>Element Eligibility Name<br>Medical Pretax EE                   | X Edit Y II Freeze Detar<br>Element Name<br>Medical Prefax EE                | th e <sup>I</sup> Wrap  Primary Classification  Pretax Deductions       | Legislative Data Group<br>US Legislative Data Group                              | Costing Type                                | Distribution Group                                                          | Costing Exists     | Costing<br>Eligibility on<br>Assignment<br>Attributes | Update                          |            |
| Actions • View • Format • + Element Eligibility Name Medical Pretax EE Medical Pretax EE Retro | Edit     Freeze     Element Name  Medical Pretax EE  Medical Pretax EE Retro | the off Wrap Primary Classification Pretax Deductions Pretax Deductions | Legislative Data Group<br>US Legislative Data Group<br>US Legislative Data Group | Costing Type                                | Distribution Group                                                          | Costing Exists<br> | Costing<br>Eligibility on<br>Assignment<br>Attributes | Update<br>/                     |            |

Highlight the row of the Element we wish to add costing and click **Create Costing Details** 

| =                                                    |                         |                        |                           |                 |                           |                  |                                                       |            | ۹ | <u>۲</u> ( | ۶Þ | Û | с |
|------------------------------------------------------|-------------------------|------------------------|---------------------------|-----------------|---------------------------|------------------|-------------------------------------------------------|------------|---|------------|----|---|---|
| Costing of Elem                                      | ients                   |                        |                           |                 |                           |                  |                                                       |            |   |            |    |   |   |
|                                                      |                         |                        |                           |                 |                           |                  |                                                       |            | - |            |    |   |   |
| ▲ Search                                             |                         |                        |                           |                 | Adva                      | nced Saved Searc | h Element Search                                      | ı v        |   |            |    |   |   |
|                                                      |                         |                        |                           |                 |                           |                  | ** åt løge                                            | * Required |   |            |    |   |   |
| ** Primary Classification                            |                         |                        |                           | *Legislative Da | ta Group US Legislative D | lata Group 🖂     |                                                       |            |   |            |    |   |   |
| ** Element Name Medical                              | Pretax EE               |                        |                           | *Effective A    | s-of Date 10/26/22        | C <sub>o</sub>   |                                                       |            |   |            |    |   |   |
| ** Element Eligibility Name                          |                         |                        |                           |                 |                           |                  |                                                       |            |   |            |    |   |   |
|                                                      |                         |                        |                           |                 |                           |                  | Search                                                | Reset Save |   |            |    |   |   |
| A Search Results                                     | Click Create Co         | sting Details          |                           |                 |                           |                  |                                                       |            |   |            |    |   |   |
| Select a row to create costing details for that eler | ent eligibilt           |                        |                           |                 |                           |                  |                                                       |            |   |            |    |   |   |
| Actions ▼ View ▼ Format ▼ +                          | Edit 🔻 🖩 Freeze 🗟 Detac | th dl Wrap             |                           |                 |                           |                  |                                                       |            |   |            |    |   |   |
| Element Eligibility Name                             | Element Name            | Primary Classification | Legislative Data Group    | Costing Type    | Distribution Group        | Costing Exists   | Costing<br>Eligibility on<br>Assignment<br>Attributes | Update     | ł |            |    |   |   |
| Medical Pretax EE                                    | Medical Pretax EE       | Pretax Deductions      | US Legislative Data Group |                 |                           |                  |                                                       |            |   |            |    |   |   |
| Medical Pretax EE Retro                              | Medical Pretax EE Retro | Pretax Deductions      | US Legislative Data Group |                 |                           | -                | -                                                     | /          |   |            |    |   |   |
| Columns Hidden 2                                     |                         |                        |                           |                 |                           |                  |                                                       |            |   |            |    |   |   |
|                                                      |                         |                        |                           |                 |                           |                  |                                                       |            |   |            |    |   |   |
|                                                      |                         |                        |                           |                 |                           |                  |                                                       |            |   |            |    |   |   |
|                                                      |                         |                        |                           |                 |                           |                  |                                                       |            |   |            |    |   |   |
|                                                      |                         |                        |                           |                 |                           |                  |                                                       |            |   |            |    |   |   |
|                                                      |                         |                        |                           |                 |                           |                  |                                                       |            |   |            |    | _ | _ |

Enter the **Effective Date** and click **Continue** 

| ■ Costing of Fler                                                                               | nents                   |                        |                                                                                                   |
|-------------------------------------------------------------------------------------------------|-------------------------|------------------------|---------------------------------------------------------------------------------------------------|
| ▲ Search                                                                                        |                         |                        | Advanced Saved Search Bernent Search                                                              |
| ** Primary Classification                                                                       |                         |                        | Propertied *** At least one is required *** At least one is required *** At least one is required |
| ** Element Name Medical ** Element Eligibility Name                                             | Pretax EE               |                        | *Effective As of Data 10/26/22 (%)                                                                |
| Search Results Select a row to create costing details for that ele Actions      Mew      Format | ment eligbility.        | b al Wern              | Create Costing of Element × Element Eligibility Medical Peters EE Lesiette Bolt Core              |
| Element Eligibility Name                                                                        | Element Name            | Primary Classification | Effective Date Costing Costing Costing Costing Exists Eligibility on Assignment Update            |
| Medical Pretax EE                                                                               | Medical Pretax EE       | Pretax Deductions      | US Legislative Data Group Click Continue /                                                        |
| Medical Pretax EE Retro                                                                         | Medical Pretax EE Retro | Pretax Deductions      | US Legislative Data Group                                                                         |
| Columns Hopen 2                                                                                 |                         |                        |                                                                                                   |

Select **Costing Type** and click the checkbox **Transfer to General Ledger** if the organization subscribes to ERP modules

| =                                                                                            |                                |               |        | < 이 ☆ ㅁ 후 🖂                                          |
|----------------------------------------------------------------------------------------------|--------------------------------|---------------|--------|------------------------------------------------------|
| Create Costing of Element: Medical Pretax EE                                                 |                                | Submit        | Cancel | Account Segments Cost Account Segments               |
| Legislative Data Group US Legislative Data Group<br>Primary Classification Pretaz Deductions | Element Name Medical Pretax EE |               |        | Offset Account Segments<br>Priority Account Segments |
| Effective Start Date 10/26/22                                                                | Effective End Date             |               |        | Element Classification Costing                       |
| Costing Information                                                                          |                                |               |        | Element Classification Costing                       |
| Costing Type Costed                                                                          | Transfer to General Ledger     |               |        |                                                      |
| Distribution Group                                                                           | Click Transfer to G            | eneral Ledger |        |                                                      |
| Costed Input Values                                                                          |                                |               |        |                                                      |
| Actions 🔻 View 👻 🕂 🔛 Detach                                                                  |                                |               |        |                                                      |
| Input Value                                                                                  |                                | UOM           | Costed |                                                      |
| No data to display.                                                                          |                                |               |        |                                                      |
|                                                                                              |                                |               |        |                                                      |
| Cost Account @                                                                               |                                |               |        |                                                      |
| Company                                                                                      |                                |               |        |                                                      |
| Line of Business v                                                                           |                                |               |        |                                                      |
| Account                                                                                      |                                |               |        |                                                      |
| Offset Account @                                                                             |                                |               |        |                                                      |
| Company                                                                                      |                                |               |        |                                                      |
| Line of Business V                                                                           |                                |               |        |                                                      |
| Account                                                                                      |                                |               |        |                                                      |
| Cost Center V                                                                                |                                |               |        |                                                      |

Under Costed Input Values, click Add Row

| =                                                                                             |                                |        |        | ◇ □ ☆ □ ♪                                            |
|-----------------------------------------------------------------------------------------------|--------------------------------|--------|--------|------------------------------------------------------|
| Create Costing of Element: Medical Pretax EE                                                  |                                | Submit | Cancel | Account Segments Cost Account Segments               |
| Legislative Data Group. US Legislative Data Group<br>Primary Classification Pretax Deductions | Element Name Medical Pretax EE |        |        | Offset Account Segments<br>Priority Account Segments |
| Effective Start Date 10/26/22                                                                 | Effective End Date             |        |        | Element Classification Costing                       |
| Costing Information                                                                           |                                |        |        | Element Classification Costing                       |
| Costing Type Costed ~                                                                         | Transfer to General Ledger 🗹   |        |        |                                                      |
| Distribution Group V                                                                          |                                |        |        |                                                      |
| Costed Input Values                                                                           |                                |        |        |                                                      |
| Actions 🔹 View 💌 🔫 💘 📓 Detach                                                                 |                                |        |        |                                                      |
| Input Value No data to display. Click Add Row                                                 |                                | UOM    | Costed |                                                      |
| Cost Account @                                                                                |                                |        |        |                                                      |
| Company                                                                                       |                                |        |        |                                                      |
| Line of Business V                                                                            |                                |        |        | ł                                                    |
| Account                                                                                       |                                |        |        |                                                      |
| Offset Account @                                                                              |                                |        |        |                                                      |
| Company V                                                                                     |                                |        |        |                                                      |
| Line of Business                                                                              |                                |        |        |                                                      |
| Account                                                                                       |                                |        |        |                                                      |
| Cost Center V                                                                                 |                                |        |        |                                                      |

# Select Input Value

| =                                                                                            |                                |        |                 | < 이 주 너 한 🖂                                          |
|----------------------------------------------------------------------------------------------|--------------------------------|--------|-----------------|------------------------------------------------------|
| Create Costing of Flement: Medical Pretax FF                                                 |                                | Submit | Cancel          | Account Segments                                     |
|                                                                                              |                                |        |                 | Cost Account Segments                                |
| Legislative Data Group US Legislative Data Group<br>Primary Classification Pretax Deductions | Element Name Medical Pretax EE |        |                 | Offset Account Segments<br>Priority Account Segments |
| Effective Start Date 10/26/22                                                                | Effective End Date             |        |                 | Element Classification Costing                       |
| Costing Information                                                                          |                                |        |                 | Element Classification Costing                       |
| Costing Type Costed ~                                                                        | Transfer to General Ledger 🗹   |        |                 |                                                      |
| Distribution Group                                                                           |                                |        |                 |                                                      |
| Costed Input Values                                                                          |                                |        |                 |                                                      |
| Actions 🔹 View 🔹 🕂 💥 🔛 Detach                                                                |                                |        |                 |                                                      |
| Input Value                                                                                  |                                | UOM    | Costed          |                                                      |
| Amount                                                                                       |                                | Money  |                 |                                                      |
|                                                                                              |                                |        | Select Input Va | alue                                                 |
| Cost Account @                                                                               |                                |        |                 |                                                      |
| Company V                                                                                    |                                |        |                 | 8                                                    |
| Line of Business V                                                                           |                                |        |                 | -                                                    |
| Account                                                                                      |                                |        |                 |                                                      |
| Offset Account @                                                                             |                                |        |                 |                                                      |
| Company 🗸                                                                                    |                                |        |                 |                                                      |
| Line of Business V                                                                           |                                |        |                 |                                                      |
| Account                                                                                      |                                |        |                 |                                                      |
| Cost Center V                                                                                |                                |        |                 |                                                      |
| ***                                                                                          |                                |        |                 |                                                      |

Next, Enter the **Cost Account** and **Offset Account**. Select each value from the drop down and click **Submit** 

| Create Costing of Eleme     | ent: Medical Pretax EE              |                              |              | Submit   | Cancel         |  |
|-----------------------------|-------------------------------------|------------------------------|--------------|----------|----------------|--|
| Costing Type Costed         |                                     | Transfer to General Ledger 🗹 | Click Submit | <u> </u> | ALL CONTRACTOR |  |
| Distribution Group          | ~                                   |                              |              |          |                |  |
| Costed Input Values         |                                     |                              |              |          |                |  |
| Actions 🔻 View 👻 🕂 🔛 Detach |                                     |                              |              |          |                |  |
| Input Value                 |                                     |                              |              | UOM      | Costed         |  |
| Amount                      |                                     |                              |              | Money    |                |  |
|                             |                                     |                              |              |          |                |  |
| Cost Account @              |                                     |                              |              |          |                |  |
| Company 3999 V              |                                     |                              |              |          |                |  |
| Line of Business 20 V       |                                     |                              |              |          |                |  |
| Account 10000 V             |                                     |                              |              |          |                |  |
| Offset Account @            |                                     |                              |              |          |                |  |
| Company 3999 V              |                                     |                              |              |          |                |  |
| Line of Business 20 V       |                                     |                              |              |          |                |  |
| Account 10000 V             | Enter Cost Account and Offset Accou | nt                           |              |          |                |  |
| Cost Center 5001 V          |                                     | -                            |              |          |                |  |
| Project 99 V                |                                     |                              |              |          |                |  |
| InterCompany 3999 V         |                                     |                              |              |          |                |  |
| Future 0000 V               |                                     |                              |              |          |                |  |
| Priority Cost Accounts @    |                                     |                              |              |          |                |  |
| Actions 🔻 View 💌 🕂 🔀 Detach |                                     |                              |              |          |                |  |

#### **Enter Person Costing**

Navigation: Home>My Client Groups>Show More>Costing for Persons>Search>Add>OK>Submit

Good afternoon, Corey Albertson! My Client Groups Benefits Administration Intercompany Accounting Click My Client Groups QUICK ACTIONS ₽M  $\overset{\circ}{\succeq}^*$  $\mathbb{N}$ Ø Add a Contingent Worker Person Management Add a Pending Worker  $\bigotimes$ MO Ŧ Pending Workers Career Development ß کچک ற æ/ Workforce Structures

From the home screen, click My Client Groups

Next, click Show More from the Quick Actions

| HCM Experience Design Studio     B <sup>*</sup> Hire an Employee     B <sup>*</sup> Add 1 Continuent Worker | Ľරෝ<br>Hiring         | Ø<br>Journeys         | New Person               | Person<br>Management | Absences                |  |
|----------------------------------------------------------------------------------------------------|-----------------------|-----------------------|--------------------------|----------------------|-------------------------|--|
| 은 Add a Pending Worker                                                                                      | Time<br>Management    | Compensation          | පිු<br>Goals             | Performance          | Profiles                |  |
| හු Pending Workers<br>හි Person<br>හි Personal Details                                                      | Gareer<br>Development | Talent Review         | Succession Plans         | Talent Pools         | Workforce<br>Structures |  |
| Additional Person Info     By Employment Contracts     Identification Info                                  | Mass Updates          | Workforce<br>Modeling | Workforce<br>Predictions | Data Exchange        | Volunteering            |  |
| Contact Info                                                                                                | ore +                 |                       |                          |                      |                         |  |

#### Under Payroll, click Costing for Persons

| Submit a Flow                    | ाजी Submit Extracts           | යුති View Business Objects | View Extract Results                           |
|----------------------------------|-------------------------------|----------------------------|------------------------------------------------|
| View Flows                       | 6 View User Entity Details    |                            |                                                |
| Payroll                          |                               |                            |                                                |
| Adjust Individual Balances       | Balance Definitions           | Balance Exceptions         | Balance Exceptions and Reports                 |
| Balance Group Usages             | Balance Groups                | ည် Batch Loader            | Calculation Cards                              |
| Calculation Entries              | Calculation Value Definitions | Component Group Rules      | O Configure Legislation for Human<br>Resources |
| Consolidation Groups             | Costing for Persons           | Costing of Departments     | 國 Costing of Elements                          |
| Costing of Jobs                  | Costing of Payment Sources    | Click Costing for Persons  | Costing of Positions                           |
| Element Classifications          | Element Entries               | Elements                   | Event Action Groups                            |
| Event Action Notifications       | Event Groups                  | Event Notifications        | 🛞 Fast Formulas                                |
| Peatures by Country or Territory | Manage Bank Accounts          | Manage Bank Branches       | 🖄 Manage Banks                                 |
| Object Groups                    | Organization Payment Methods  | Payment Method Preferences | Payroll Cakulation Information                 |
| Payroll Dashboard                | Payroll Definitions           | Payroll Flow Patterns      | Payroll Interface Inbound Records              |
| Payroll Process Configuration    | Payroll Relationships         | Payslips                   | Person Results                                 |

Enter the employees name in **Search for a Person** box, once the employees name is shown, click the employees' name

|      |                     |                                              | плье 🚾     |
|------|---------------------|----------------------------------------------|------------|
| <    | Costing for Persons |                                              |            |
| 1.10 |                     | Person                                       | CHONNY VII |
|      |                     | cally                                        |            |
| 1.   |                     | vony                                         |            |
| 122  |                     | Advanced Search Sally                        |            |
| 11   | Direct Reports      | Name Business Title Work Email Person Number |            |
| 1.1  | Direct Reports      | Sally Little Consultant 1009                 |            |
| 100  | Donald Zans         |                                              |            |
| 12   | Manager             | Click Employees Name                         |            |
| 1.5  |                     | יים אין אין אין אין אין אין אין אין אין אין  |            |
|      |                     |                                              |            |
| 53   |                     |                                              |            |
| 1.1  |                     |                                              |            |
| 125  |                     |                                              |            |
|      |                     |                                              |            |
| 123  |                     |                                              |            |
| 1.1  |                     |                                              |            |
| 122  |                     |                                              |            |
| 2-   |                     |                                              |            |
| 1.5  |                     |                                              |            |
| -19  |                     |                                              |            |
| 125  |                     |                                              |            |
| 1    |                     |                                              |            |
| 1.5  |                     |                                              |            |
| -    |                     |                                              |            |

In this screen, we can enter the **Payroll Relationship Costing** or the **Assignment Level Costing.** To enter the **Payroll Relationship Level** costing, click **Add** 

| E Person ( Little, Sally 10 | Costing<br><sup>09</sup>       | Q () ☆ P ⊕ |
|-----------------------------|--------------------------------|------------|
|                             | *Assignment E1009<br>Show More |            |
|                             | Payroll Relationship Level     |            |
|                             | Assignment Level               |            |
|                             | There's nothing here so far.   |            |

Enter the **Start Date** and click **Add** 

| ≡<br>Add Payrol<br>Little, Sally 1009 | l Relationship Costing       |            | Q습☆무우 CA<br>Submit Cancel |
|---------------------------------------|------------------------------|------------|---------------------------|
|                                       | Payroll Relationship<br>1009 | *Sart Dote |                           |
|                                       | Cost Accounts                | Click Add  | + Add ^                   |
|                                       |                              |            |                           |
|                                       |                              |            |                           |
|                                       |                              |            |                           |
|                                       |                              |            |                           |

Enter the Cost Accounts Information and click OK

| = vision                        |                              | Q Search for people and actions |                            |                 | 습 수 더 🎲 🚺     |
|---------------------------------|------------------------------|---------------------------------|----------------------------|-----------------|---------------|
| Add Payroll R<br>Eden, Sue 4337 | elationship Costing          |                                 |                            |                 | Submit Cancel |
|                                 | Payroll Relationship<br>4337 |                                 | Start Date<br>10/26/22 (%) |                 |               |
|                                 | Cost Accounts Percentage 100 | Enter-the below                 | winformation               | Click OK Sancel |               |
|                                 | Account<br>11502             |                                 | Product                    | ~               |               |
|                                 | Cost Center                  |                                 |                            |                 |               |
|                                 | 100                          | ~                               |                            |                 |               |
|                                 |                              |                                 |                            |                 | J             |

Click Submit

\_\_\_\_\_

| = vision                      | Q Search for people and actions |               |
|-------------------------------|---------------------------------|---------------|
| Add Payroll Relationship Cost | ting                            | Submit Cancel |
| Payroll Relationship<br>4337  | "Start Date<br>10/26/22 ໃຫຼ     |               |
| Cost Accounts                 | /                               |               |
| Percentage<br>100             |                                 | 1             |
| Account<br>11502              | Product<br>110                  |               |
| Cost Center<br>100            |                                 |               |
|                               |                                 |               |
|                               |                                 |               |
|                               |                                 |               |

To update the  $\ensuremath{\mathsf{Assignment Level}}$  costing click  $\ensuremath{\mathsf{Add}}$ 

| = vision                           | ${\sf Q}$ Search for people and actions |       | 습 ☆ ᄆ 🕫 🔋 |
|------------------------------------|-----------------------------------------|-------|-----------|
| < Person Costing<br>Eden, Sue 4337 |                                         |       |           |
| *Assignment E4337<br>Show More     |                                         |       |           |
| Payroll Relationsh                 | ip Level                                | + Add |           |
|                                    | There's nothing here so far.            |       |           |
| Assignment Level                   |                                         | + Add |           |
|                                    | There's nothing here so far.            |       | Click Add |
|                                    |                                         |       |           |
|                                    |                                         |       |           |

Enter the **Start Date** and click **Add**
| = vision               | Q Search for people and actions | 습 순 면 🧔 🔋     |
|------------------------|---------------------------------|---------------|
| Add Assignment Costing |                                 | Submit Cancel |
| *Assignment<br>E4337   | Start Date                      |               |
| Cost Accounts          |                                 | + Add         |
|                        | There's nothing here so far.    | Click Add     |
|                        |                                 |               |
|                        |                                 |               |
|                        |                                 |               |
|                        |                                 |               |

Enter the Cost Accounts Information and click OK

| = VISION                                 | ${\sf Q}$ . Search for people and actions |                             | l         | 白 & P 🧳 🔋     |
|------------------------------------------|-------------------------------------------|-----------------------------|-----------|---------------|
| Add Assignment Costing<br>Eden, Sue 4337 |                                           |                             |           | Submit Cancel |
| "Asignment<br>E4337                      |                                           | "Start Date<br>10/26/22 සිල |           |               |
| Cost Accounts                            | Enter the be                              | lowinformation              | OK Cancel |               |
| *Percentage                              | 2                                         | Product                     | Click OK  |               |
| 11101                                    | ~                                         | 110                         | ~         |               |
| Cost Center<br>100                       | v                                         |                             |           |               |
|                                          |                                           |                             |           |               |
|                                          |                                           |                             |           |               |
|                                          |                                           |                             |           |               |

Click Submit

| VISION                                   | Q search for people and actions | 습 ☆ ᄆ 🕫 🧯     |
|------------------------------------------|---------------------------------|---------------|
| Add Assignment Costing<br>Eden, Sue 4337 |                                 | Submit Cancel |
| *Assignment<br>E4337                     | *Start Date<br>10/26/22 06      |               |
| Cost Accounts                            |                                 | ^             |
| Percentage<br>100<br>Account<br>1101     | Product<br>110                  | /             |
| Cost Center<br>100                       |                                 |               |
|                                          |                                 |               |
|                                          |                                 |               |

#### **Enter Position Costing**

Navigation: Home>My Client Groups>Show More>Costing of Positions>Search>Add>OK>Submit

| Good afternoon, Cor                                                         | ey Alberts     | son!              |                  |                               | A REAL                |  |
|-----------------------------------------------------------------------------|----------------|-------------------|------------------|-------------------------------|-----------------------|--|
| Me My Team My Client Groups                                                 | Benefits Admi  | nistration Receiv | vables General A | Accounting Inte               | ercompany Accounting  |  |
| QUICK ACTIONS A                                                             | Click My Cl    | ient Groups       |                  |                               |                       |  |
| හි <sup>*</sup> Hire an Employee<br>හි <sup>*</sup> Add a Contingent Worker | ළුත්<br>Hiring | Agency Hirring    | Journeys         | o <b>*</b><br>∑<br>New Person | Person                |  |
| රී <sup>#</sup> Add a Pending Worker                                        |                |                   |                  |                               | Management            |  |
| ල් <sup>*</sup> Add a Nonworker                                             |                | MO                | 60               | Å                             | -fj-                  |  |
| ∯y <sup>®</sup> Pending Workers                                             | Absences       | Goals             | Performance      | Profiles                      | Career<br>Development |  |
| Person                                                                      | മി             | 0.0               |                  |                               | £Q.                   |  |
| Personal Details                                                            | Talent Review  | Succession Plans  | Talent Pools     | Workforce                     | Mass Updates          |  |
| Additional Person Info                                                      |                |                   |                  | Structures                    |                       |  |

From the home screen, click **My Client Groups** 

Next, click **Show More** from the Quick Actions

| HCM Experience Design Studio                                              | Ľර<br>Hiring          | Journeys              | New Person               | Person<br>Management | Absences                | 0.00 |
|---------------------------------------------------------------------------|-----------------------|-----------------------|--------------------------|----------------------|-------------------------|------|
| 전 Add a Coningeni Worker<br>양* Add a Pending Worker<br>양* Add a Nonworker | Time<br>Management    | Compensation          | Goals                    | Performance          | Profiles                |      |
| ಯ Pending Workers<br>안 Person<br>안 Personal Details                       | Career<br>Development | Talent Review         | Succession Plans         | Talent Pools         | Workforce<br>Structures |      |
|                                                                           | Mass Updates          | Workforce<br>Modeling | Workforce<br>Predictions | Data Exchange        | Volunteering            |      |
| Contact Info                                                              | +<br>pre              |                       |                          |                      |                         |      |

# Under Payroll, click Costing of Positions

|        |                                              |                                   |                               |                            | ЧЦФ       |
|--------|----------------------------------------------|-----------------------------------|-------------------------------|----------------------------|-----------|
| 1      | Payroll                                      |                                   |                               |                            |           |
|        | Adjust Individual Balances                   | Balance by Date                   | Balance Definitions           | Balance Exceptions         |           |
|        | Balance Exceptions and Reports               | Balance Group Usages              | Balance Groups                | 요. Batch Loader            |           |
|        | Calculation Cards                            |                                   | Calculation Value Definitions | Component Group Rules      |           |
|        | Configure Legislation for Human<br>Resources | Consolidation Groups              | Costing for Persons           | E Costing of Departments   | 0         |
|        | Costing of Elements                          | Costing of Jobs                   | Costing of Payment Sources    | Costing of Payrolls        | 0-19      |
| B-100  | E Costing of Positions                       | Element Classifications           |                               | Elements                   | 91        |
|        | Event Action Groups                          | ck Costing of Positions           | Event Groups                  | Event Notifications        |           |
| 0      | 🛞 Fast Formulas                              | Features by Country or Territory  | Manage Bank Accounts          | Manage Bank Branches       | Sector La |
| o<br>0 | Manage Banks                                 | Object Groups                     | Crganization Payment Methods  | Payment Method Preferences |           |
| 0      | Payroll Calculation Information              | Payroll Dashboard                 | Payroll Definitions           | Payroll Flow Patterns      |           |
|        | Payroll Flow Security Profile                | Payroll Interface Inbound Records | Payroll Process Configuration | Payroll Relationships      |           |
| STATE  | Payroll Security Profile                     | Payslips                          |                               | Personal Payment Methods   |           |
|        | Process Results Summary                      | QuickPay Payments                 | Rate Definitions              | Review Journal Entries     | SEA.      |

Enter the **Position** Name, select the **Legislative Data Group** from the dropdown, and click **Search** 

| = vision                                                                                                    | ${\bf Q}_{\rm c}$ Search for people and actions |                                                                                                    |                      |                     | ¢            |
|----------------------------------------------------------------------------------------------------|-------------------------------------------------|----------------------------------------------------------------------------------------------------|----------------------|---------------------|--------------|
| < Costing of Positions                                                                                                    |                                                 |                                                                                                    |                      |                     |              |
| ▲ Search                                                                                                    |                                                 |                                                                                                    | Advanced Saved Sea   | rch Position Search | ✓ * Required |
| ** Position Manager Benefits     ** Code     ** Status     Enter Position                                                              |                                                 | *Legislative Data Group US Legisl:<br>*Effective As-of Date 10/26/22<br>Select Legislative Data Gro | tive Data Group      | ** At least         | leset Save   |
| Search Results<br>Select now to create costing details for a position.<br>Actions ▼ View ▼ Format ▼ 💠 🗶 Edit ▼ 📑 Freeze 📈 Detach 🚽 Vie | ap                                              |                                                                                                    | Click Search         |                     |              |
| Position                                                                                                    |                                                 | Code                                                                                                | Status Type          | Costing Exists      | Update       |
| Manager Benefits                                                                                                    |                                                 | USHCPOS009                                                                                          | Active Single incum- | -                   | 1            |
| Columns Hidden 2                                                                                                    |                                                 |                                                                                                    |                      |                     |              |
|                                                                                                    |                                                 |                                                                                                    |                      |                     |              |
|                                                                                                    |                                                 |                                                                                                    |                      |                     |              |
|                                                                                                    |                                                 |                                                                                                    |                      |                     |              |
|                                                                                                    |                                                 |                                                                                                    |                      |                     |              |
|                                                                                                    |                                                 |                                                                                                    |                      |                     |              |

Highlight the row and click + to Create Costing of Position

| ≡ vision                                                                                                    | ${\sf Q}$ . Search for people and actions |                                                                    |                     |              |                | - ¢         |         |
|----------------------------------------------------------------------------------------------------|-------------------------------------------|--------------------------------------------------------------------|---------------------|--------------|----------------|-------------|---------|
| < Costing of Positions                                                                                                    |                                           |                                                                    |                     |              |                |             |         |
| ▲ Search                                                                                                    |                                           |                                                                    | Advanced            | Saved Search | Position Searc | •<br>* Re   | v       |
| ** Position Manager Benefits                                                                                                    |                                           | *Legislative Data Group US Legis<br>*Effective As-of Date 10/26/22 | lative Data Group 🖂 |              | ** At lea      | t one is re | equired |
| Search Results<br>Search Results<br>Search are to craste costing deals for a position<br>Actions • Werv • Format • • • • • • • • • • • • • • • • • • • | Position                                  |                                                                    |                     |              | Search         | Reset       | iave    |
| Position                                                                                                    |                                           | Code                                                               | Status Typ          | ie (         | Costing Exists | Upda        | ite     |
| Manager Benefits                                                                                                    |                                           | USHCPOS009                                                         | Active Sin          | gle incum    | -              |             |         |
|                                                                                                    |                                           |                                                                    |                     |              |                |             |         |

Enter the Effective Date and click Continue

| vision                      | $\boldsymbol{Q}_{i}$ Search for people and actions                                                   |                      |                     |                |                 | · 🕫 🔋                         |
|-----------------------------|----------------------------------------------------------------------------------------------------|----------------------|---------------------|----------------|-----------------|-------------------------------|
| Costing of Positions        |                                                                                                    |                      |                     |                |                 |                               |
| Search                      |                                                                                                    |                      | Advance             | d Saved Search | Position Search |                               |
| ** Postion Manager Benefits | "Legislative E<br>"Effective.                                                                        | Hata Group US Legisl | lative Data Group 🗠 |                | ** At least     | * Required<br>one is required |
| ** Status                   | Create Costing of Position Enter Effective Date                                                      |                      |                     |                | Search          | Reset Save                    |
| ch Results                  | Position Manager Benefits Legislative Data Group US Legislative Data Group US Legislative Data Group | nd                   |                     |                |                 |                               |
| tions  View  Format         | p Effective Date 10/26/22                                                                            |                      |                     |                |                 | Ő                             |
| Position                    | Continue                                                                                             | Code                 | Status              | ype C          | osting Exists   | Update                        |
| Manager Benefits            |                                                                                                    | USHCPOS009           | Active              | ingle incum    |                 |                               |
| lumns Hidden 2              | Click Continue                                                                                       |                      |                     |                |                 |                               |
|                             |                                                                                                    |                      |                     |                |                 |                               |
|                             |                                                                                                    |                      |                     |                |                 |                               |
|                             |                                                                                                    |                      |                     |                |                 |                               |
|                             |                                                                                                    |                      |                     |                |                 |                               |

### Click Create

| = VISION                                            | ${\sf Q}$ Search for people and actions          | 습 ☆ 됸 🕫 🔋             |
|-----------------------------------------------------|--------------------------------------------------|-----------------------|
| Create Costing of Position: Manager Benefi          | ts                                               | Submit <u>C</u> ancel |
| Effective Start Date 10/26/22<br>Effective End Date | Legislative Data Group US Legislative Data Group | -16-0-20 <b>/ 1</b> 9 |
| Cost Accounts                                       |                                                  |                       |
| Percentage No data to display. Click Create         |                                                  |                       |
|                                                     |                                                  |                       |
|                                                     |                                                  |                       |
|                                                     |                                                  |                       |
|                                                     |                                                  |                       |
|                                                     |                                                  |                       |

Enter the **Percentage**, **Line of Business** from the drop down, **Cost Center** from the drop down, and **Product** from the drop down. Click **Submit** 

| = vision                                            | $\boldsymbol{Q}_{i}$ Search for people and actions | 습 수 다 🕫 🔋          |
|-----------------------------------------------------|----------------------------------------------------|--------------------|
| Create Costing of Position: Manager Benefit         | s                                                  | Submit Cancel      |
| Effective Start Date 10/25/22<br>Effective End Date | Legislative Data Group US Legi                     | stative Data Group |
| Actions • View • Format • + X Select Information    | Cost Account                                       |                    |
| Percentage Line of Cost Center Product              |                                                    |                    |
| 100 10 v 000 v 000 v                                |                                                    |                    |
| Enter Pertcentage                                   |                                                    |                    |

#### Enter Job Costing

Navigation: Home>My Client Groups>Show More>Costing of Jobs>Search>Create>Add>Continue>Submit

| Good afternoon, Corey Albertson!                                       |                 |                  |                  |                         |                       | 6 |
|------------------------------------------------------------------------|-----------------|------------------|------------------|-------------------------|-----------------------|---|
| Me My Team My Client Group                                             | s Benefits Admi | nistration Recei | vables General A | Accounting Inte         | ercompany Accounting  | > |
| QUICK ACTIONS                                                          | Click My Cl     | ient Groups      |                  |                         |                       |   |
| $\bigotimes^*$ Hire an Employee $\bigotimes^*$ Add a Contingent Worker | Hiring          | Agency Hiring    | Journeys         | New Person              | Person<br>Management  |   |
| Add a Pending Worker                                                   |                 |                  |                  |                         |                       |   |
| <ul> <li>Add a Nonworker</li> <li></li></ul>                           | Absences        | Goals            | Performance      | Profiles                | Career<br>Development |   |
| Person                                                                 |                 |                  |                  |                         |                       |   |
| Personal Details                                                       | Talent Review   | Succession Plans | Talent Pools     | Workforce<br>Structures | Mass Updates          |   |

From the home screen, click **My Client Groups** 

Next, click **Show More** from the Quick Actions

| HCM Experience Design Studio     B <sup>*</sup> Hire an Employee     B <sup>*</sup> Add 1 Continuent Worker | Ľරෝ<br>Hiring         | Ø<br>Journeys         | New Person               | Person<br>Management | Absences                |  |
|----------------------------------------------------------------------------------------------------|-----------------------|-----------------------|--------------------------|----------------------|-------------------------|--|
| 은 Add a Pending Worker                                                                                      | Time<br>Management    | Compensation          | පිු<br>Goals             | Performance          | Profiles                |  |
| හු Pending Workers<br>හි Person<br>හි Personal Details                                                      | Gareer<br>Development | Talent Review         | Succession Plans         | Talent Pools         | Workforce<br>Structures |  |
| Additional Person Info     By Employment Contracts     Identification Info                                  | Mass Updates          | Workforce<br>Modeling | Workforce<br>Predictions | Data Exchange        | Volunteering            |  |
| Contact Info                                                                                                | ore +                 |                       |                          |                      |                         |  |

# Under Payroll, click Costing of Jobs

|        | Payroll                                        |                                   |                               |                            |
|--------|------------------------------------------------|-----------------------------------|-------------------------------|----------------------------|
|        | Adjust Individual Balances                     | Balance by Date                   | Balance Definitions           | Balance Exceptions         |
|        | Balance Exceptions and Reports                 | Balance Group Usages              | Balance Groups                | ඩු Batch Loader            |
|        | Calculation Cards                              |                                   | Calculation Value Definitions | Component Group Rules      |
|        | O Configure Legislation for Human<br>Resources | Consolidation Groups              | Costing for Persons           | E Costing of Departments   |
| 1966   | Costing of Elements                            | Costing of Jobs                   | Costing of Payment Sources    | Costing of Payrolls        |
| No.    | Costing of Positions                           | Element Classifications           | Costing of Jobs               | Elements                   |
| State: | Event Action Groups                            | Event Action Notifications        | Event Groups                  | Event Notifications        |
| 0      | 🛞 Fast Formulas                                | Features by Country or Territory  | Manage Bank Accounts          | 🕅 Manage Bank Branches     |
| ° 0    | Manage Banks                                   | Object Groups                     | Organization Payment Methods  | Payment Method Preferences |
| 0      | Payroll Calculation Information                | Payroll Dashboard                 | Payroll Definitions           | Payroll Flow Patterns      |
|        | Payroll Flow Security Profile                  | Payroll Interface Inbound Records | Payroll Process Configuration | Payroll Relationships      |
|        | Payroll Security Profile                       | Payslips                          | Person Results                | Personal Payment Methods   |
|        | Coress Results Summary                         | QuickPay Payments                 | Rate Definitions              | Review Journal Entries     |
|        | Run Types                                      | Simplified QuickPay               | Submit a Flow                 | Third Parties              |

Enter **Job Name**, select **Legislative Data Group** from the dropdown, and click **Search** 

| = vision          | ${\sf Q}$ Search for people and actions                                                           |                                              |             |               |                                            | Ĉ                       | •               |
|-------------------|---------------------------------------------------------------------------------------------------|----------------------------------------------|-------------|---------------|--------------------------------------------|-------------------------|-----------------|
| < Costing of Jobs |                                                                                                   |                                              |             |               |                                            |                         |                 |
| Search Enter Job  | Select Legislative Data C<br>" Job Set<br>"Legislative Data Group US<br>"Effective As-of Date 100 | Group<br>S Legislative Data Group<br>1/26/22 | Adva        | nced Saved Sa | arch Job Search<br>** At least<br>Search 1 | * Requi<br>one is requi | v<br>red<br>red |
| Job               |                                                                                                   | Code                                         | Job Set     | Status        | Costing Exists                             | Update                  | -1              |
| Manager           |                                                                                                   | E360USJOB                                    | E360 US Job | Active        | _                                          |                         |                 |
| Manager           |                                                                                                   | JOB027                                       | Common Set  | Active        | -                                          | 1                       |                 |
| Columns Hidden 2  |                                                                                                   |                                              |             |               |                                            |                         | -               |

Highlight the row and click + to  $\ensuremath{\textbf{Create Costing of Job}}$ 

| = vision                                                             | ${\bf Q}$ . Search for people and actions                                                                       |                             |                   | ٢               | ] ☆ F       | ı 🗘 🔋           |
|----------------------------------------------------------------------|----------------------------------------------------------------------------------------------------|-----------------------------|-------------------|-----------------|-------------|-----------------|
| < Costing of Jobs                                                    |                                                                                                    |                             |                   |                 |             |                 |
| A Search                                                             | n a sharara a sharara a sharara a sharara a sharara a sharara a sharara a sharara a sharara a sharara a sharara |                             | Advanced          | Saved Search Jo | b Search    | * Required      |
| ** Job Manager                                                       | " Job Se                                                                                                    |                             | 1                 |                 | ** At least | one is required |
| ** Status v                                                          | Legislative Data Group "Effective As of Date                                                                    | US Legislative Data Group V | ]                 |                 | C t         |                 |
| Search Results<br>Seed a row to create costing details for that job. |                                                                                                    |                             |                   |                 | Search      | Keset Save      |
| Actions • View • Format • + Edit • Treeze Detach + Wr                | ap                                                                                                    | Code                        | Job Set Statu     | is Cos          | ting Exists | Update          |
| Manager Click Create Costing of Job                                  |                                                                                                    | E360USJOB                   | E360 US Job Activ | e               | _           | 1               |
| Manager                                                              |                                                                                                    | JOB027                      | Common Set Activ  | e               | -           | /               |
| Columns Hidden 2                                                     |                                                                                                    |                             |                   |                 |             |                 |
| 1                                                                    |                                                                                                    |                             |                   |                 |             |                 |
|                                                                      |                                                                                                    |                             |                   |                 |             |                 |

Enter the Effective Date and click Continue

| = vision                                                                                                    | $\boldsymbol{Q}_{\boldsymbol{k}}$ Search for people and actions                                                           |                             |                |             |                  | ı 🍻 🔋          |
|----------------------------------------------------------------------------------------------------|----------------------------------------------------------------------------------------------------|-----------------------------|----------------|-------------|------------------|----------------|
| < Costing of Jobs €                                                                                                    |                                                                                                    |                             |                |             |                  |                |
| A Search                                                                                                    | <b>R</b> ( 1, 1, 7, 1, 1, 1, 1, 1, 1, 1, 1, 1, 1, 1, 1, 1,                                                                |                             | A <u>d</u> van | ed Saved Se | earch Job Search | ~              |
| ** Job Manager                                                                                                    | ** Job Set                                                                                                    |                             |                |             | ** At least      | ne is required |
| ** Code                                                                                                    | *Legislative Data Group U<br>*Effective As-of Date [1                                                                     | US Legislative Data Group 🗸 |                |             |                  |                |
| Search Results<br>Beed a row to create costing details for that jub.<br>Actions * View * Format * + X East * Traces # Detach # Wi | Create Costing of Job X<br>Job Manager<br>Legislative Data Group US Legislative Data Group<br>* Ethective Cost US/2022 Cp | 1/1/51 and                  |                |             | Search           | Reset Save     |
| Job                                                                                                    | Enter Effective Date Continue Cancel                                                                                      | Code                        | Job Set        | Status      | Costing Exists   | Update         |
| Manager                                                                                                    |                                                                                                    | E360USJOB                   | E360 US Job    | Active      |                  |                |
| Manager                                                                                                    | Click Continue                                                                                                    | JOB027                      | Common Set     | Active      |                  |                |
|                                                                                                    |                                                                                                    |                             |                |             |                  |                |

### Click Create

| = vision                                                                    | ${\sf Q}_{\sf c}$ Search for people and actions | 습 수 단 🧐 🔋                    |
|-----------------------------------------------------------------------------|-------------------------------------------------|------------------------------|
| Create Costing of Job: Manager                                              |                                                 | Submit Cancel                |
| Effective Start Date 10/26/22<br>Effective End Date                         | Legislative Data Gro                            | up US Legislative Data Group |
| Cost Accounts<br>Actions ▼ View ▼ Format ▼ + X III Freeze III Detach ↓ Wrap |                                                 |                              |
| Percentage No data to display. Click Create                                 |                                                 |                              |
|                                                                             |                                                 |                              |
|                                                                             |                                                 |                              |
|                                                                             |                                                 |                              |
|                                                                             |                                                 |                              |
|                                                                             |                                                 |                              |
|                                                                             |                                                 |                              |

Enter the **Percentage**, **Cost Center** from the drop down, and **Product** from the drop down. Click **Submit** 

| = vision                                                             | ${\sf Q}$ Search for people and actions |                                     |
|----------------------------------------------------------------------|-----------------------------------------|-------------------------------------|
| Create Costing of Job: Manager                                       |                                         | Submit Cancel                       |
| Effective Start Date 10/26/22<br>Effective End Date<br>Cost Accounts | Legislative Di                          | nta Group US Legislative Data Group |
| Actions • View • Format • • * X                                      | Cost Account                            |                                     |
| 000 000 000 000 000 000 000 000 000 00                               |                                         |                                     |
| Enter Percentage                                                     |                                         |                                     |
|                                                                      |                                         |                                     |
|                                                                      |                                         |                                     |
|                                                                      |                                         |                                     |

Enter & Update Employee's Work From Home Flag or Override Tax Address Navigation: Home>My Client Groups>Person Management>Search Employee>Actions>Update>Submit

| Good afternoon, Co                                                           | rey Albert                   | son!             | NE CON         |                         | ALC: NO.              | 6 |
|------------------------------------------------------------------------------|------------------------------|------------------|----------------|-------------------------|-----------------------|---|
| Me My Team My Client Group<br>quick Actions                                  | Benefits Admi<br>Click My Cl | nistration Recei | vables General | Accounting Inte         | ercompany Accounting  |   |
| 암* Hire an Employee<br>암* Add a Contingent Worker<br>양* Add a Pending Worker | ကိုပို၊<br>Hiring            | Agency Hiring    | Journeys       | New Person              | Person<br>Management  |   |
| or Add a Nonworker                                                           | Absences                     | තිලා<br>Goals    | Performance    | Profiles                | Career<br>Development |   |
| 한 Person<br>안 Personal Details<br>안 Additional Person Info                   | Talent Review                | Succession Plans | Talent Pools   | Workforce<br>Structures | Hass Updates          |   |

From the home screen, click **My Client Groups** 

Click Person Management

| Me My Team My             | y Client Groups Help Desk | Product Managen | nent Benefits Ad | ministration Ris     | k Management         | _ <b>,</b> |
|---------------------------|---------------------------|-----------------|------------------|----------------------|----------------------|------------|
| QUICK ACTIONS             | APPS                      |                 |                  |                      |                      |            |
| 🖉 * Hire an Employee      | ing                       | (A)             | ×                | Sv#                  |                      |            |
| ମ୍ମି Change Working Hours | Hiring                    | Journeys        | New Person       | Person<br>Management | LJ<br>Absences       |            |
| Change Assignment         |                           | Click Person Ma | nagement         |                      |                      |            |
| ଙ୍ଗ୍ରି Change Manager     |                           | ĽQ∰             | <u>M</u> O       |                      | Ř                    |            |
|                           | Time<br>Management        | Compensation    | Goals            | Performance          | Profiles             |            |
| 🖤 Transfer                | Ð                         | B               | <u>6</u> 20      |                      | $( \triangleright )$ |            |
| en coust remplates        | Career<br>Development     | Talent Review   | Succession Plans | Talent Pools         | Learning             |            |
| ျိုက္ခ်ို Promote         |                           | m               |                  | 07                   |                      |            |
| Person                    | Workforce                 | Mass Updates    | Payroll          | Workforce            | Workforce            |            |

Enter the employees  $\ensuremath{\textbf{Name}}$  and click  $\ensuremath{\textbf{Search}}$ 

| h Person                                   |           |                              |                                  |          |                         |            |               |                      |                      |                   |
|--------------------------------------------|-----------|------------------------------|----------------------------------|----------|-------------------------|------------|---------------|----------------------|----------------------|-------------------|
| erson Manag                                | gement: S | Search ©                     | 1949-747 a 200, 1944 a 1946 a 19 |          |                         |            |               |                      | MARINE VASIONIE      |                   |
| Search                                     |           | Enter Employ                 | vees Name                        |          |                         |            |               | Advanced Sav         | ed Search All People | * Requ            |
| ** Name Sue                                | Eden      |                              | ** Keywords                      |          |                         |            |               |                      | ** At                | least one is requ |
| ** Person Number                           |           |                              | Effective As-of Date 10/28/2     | 2 🛱      |                         |            |               |                      |                      |                   |
| ** National ID                             |           |                              |                                  |          |                         |            |               |                      | Sear                 | ch Reset Save     |
| Search Results ⑦<br>ctions ▼ View ▼ Format | • ]7      |                              |                                  |          |                         |            |               | Click Search         |                      | _                 |
| Name                                       | Actions   | Person<br>Number National IE | Department                       | Location | User Person Job<br>Type | Assignment | Name Position | Assignment<br>Status | Business Unit        | Country           |
| olumns Hidden 7                            |           |                              |                                  |          |                         |            |               |                      |                      |                   |
|                                            |           |                              |                                  |          |                         |            |               |                      |                      |                   |
|                                            |           |                              |                                  |          |                         |            |               |                      |                      |                   |
|                                            |           |                              |                                  |          |                         |            |               |                      |                      |                   |
|                                            |           |                              |                                  |          |                         |            |               |                      |                      |                   |
|                                            |           |                              |                                  |          |                         |            |               |                      |                      |                   |

Click Employees Name

| Search                                                        | 1946.6.99                                    |                                     | 11778                      |                             | NONE W   |                          |                                 |                                |                                        |          | Advanced Save                            | d Search All People                          | <b>CA1</b> 3 N          |
|---------------------------------------------------------------|----------------------------------------------|-------------------------------------|----------------------------|-----------------------------|----------|--------------------------|---------------------------------|--------------------------------|----------------------------------------|----------|------------------------------------------|----------------------------------------------|-------------------------|
|                                                               |                                              |                                     |                            |                             |          |                          |                                 |                                |                                        |          |                                          | ** At lea                                    | * Req<br>ast one is req |
| ** Name S                                                     | Sue Eden                                     |                                     |                            | ** Keywords                 |          |                          |                                 |                                |                                        |          |                                          |                                              |                         |
| ** Person Number                                              |                                              |                                     | *Efi                       | fective As-of Date          | 10/28/22 | Ċ.                       |                                 |                                |                                        |          |                                          |                                              |                         |
| National ID                                                   |                                              |                                     |                            |                             |          |                          |                                 |                                |                                        |          |                                          |                                              |                         |
|                                                               |                                              |                                     |                            |                             |          |                          |                                 |                                |                                        |          |                                          |                                              |                         |
|                                                               |                                              |                                     |                            |                             |          |                          |                                 |                                |                                        |          |                                          | Search                                       | Reset                   |
| Search Results                                                |                                              |                                     |                            |                             |          |                          |                                 |                                |                                        |          |                                          | Search                                       | Reset S                 |
| Search Results ⑦<br>tions ▼ View ▼ Form                       | mat ▼ 💯                                      |                                     |                            |                             |          |                          |                                 |                                |                                        |          |                                          | Search                                       | Reset                   |
| iearch Results ⑦<br>lions ▼ View ▼ Form<br>lame               | mat ▼ ∰<br>Actions                           | Person<br>Number                    | National ID                | Department                  |          | Location                 | User Person<br>Type             | Job                            | Assignment Name                        | Position | Assignment<br>Status                     | Search<br>Business Unit                      | Reset S                 |
| Search Results ⑦<br>tions ▼ View ▼ Form<br>lame<br>den, Sue ✔ | mat ▼ ∰<br>Actions                           | Person<br>Number<br>4337            | National ID<br>573-03-9362 | Department<br>Operations US |          | Location<br>Redwood City | User Person<br>Type<br>Employee | Job<br>Product Design Engineer | Assignment Name Product Design Engl    | Position | Assignment<br>Status<br>Active - Payroll | Search<br>Business Unit                      | Reset 5<br>Countr       |
| Search Results ⑦<br>tions • View • Form<br>lame<br>den, Sue   | mat ▼ ∰<br>Actions                           | Person<br>Number<br>4337            | National ID<br>573-03-9362 | Department<br>Operations US |          | Location<br>Redwood City | User Person<br>Type<br>Employee | Job<br>Product Design Engineer | Assignment Name<br>Product Design Engl | Position | Assignment<br>Status<br>Active - Payroll | Search<br>Business Unit<br>US1 Business Unit | Countr<br>United 3      |
| Search Results ⑦<br>tions ▼ View ▼ Form<br>Iame<br>Iden, Sue  | mat • JH<br>Actions<br>Click Employee        | Person<br>Number<br>4337<br>Is Name | National ID<br>573-03-9362 | Department<br>Operations US |          | Location<br>Redwood City | User Person<br>Type<br>Employee | Job<br>Product Design Engineer | Assignment Name<br>Product Design Engi | Position | Assignment<br>Status<br>Active - Payroll | Business Unit                                | Countri<br>United       |
| iearch Results ⑦<br>Lions ▼ View ▼ Form<br>Iame<br>Iden, Sue  | mat • 58<br>Actions<br>•••<br>Click Employee | Person<br>Number<br>4337<br>S Name  | National ID<br>573-03-9362 | Department<br>Operations US |          | Location<br>Redwood City | User Person<br>Type<br>Employee | Job<br>Product Design Engineer | Assignment Name<br>Product Design Engl | Position | Assignment<br>Status<br>Active - Payroll | Search<br>Business Unit<br>US1 Business Unit | Countr<br>United        |

# Click Edit then Update

| Sue Eden: Person Management<br>Person Number<br>437                                                  |                                                                                  | Cigse                                                  |
|----------------------------------------------------------------------------------------------------|----------------------------------------------------------------------------------|--------------------------------------------------------|
| Employment                                                                                           |                                                                                  |                                                        |
| Work Relationship (*)<br>Legal Employer USI Lagal Entity<br>Worker Type Employee<br>Hire Date 7/8/19 | Country United States                                                            |                                                        |
| Assignment: Product Design Engineer ®<br>Action Rire<br>Action Reason<br>Assignment Details          | Effective Start Date 7/8/19 ( 1 of 1 )<br>Effective End Date Click Update        | dit View History<br>Update<br>Correct<br>Delete Record |
| Assignment Number E4337<br>Business Unit USI Business Unit<br>Person Type Employee                   | Assignment Status Active - Payroll Eligible<br>Primary Yes<br>Projected End Date | ٢                                                      |
| A Job Details (7) Position Job Product Design Engineer                                               | Headcount 1<br>Start Time 0830 AM                                                |                                                        |

Enter the Effective Start Date. Select Action from the dropdown and click OK

| Sue Eden: Person Management<br>Person Nember<br>4337                                                                                     |                                                                                  |                                                                                                    | Ciger             |
|----------------------------------------------------------------------------------------------------|----------------------------------------------------------------------------------|----------------------------------------------------------------------------------------------------|-------------------|
| t<br>hip ©<br>Employer USI Legal Entity<br>wher Type Employee<br>Hire Date 7/6/19<br>Oduct Design Engineer ©<br>Action Hire<br>In Reason | Update Employment<br>* Effective Start Date 10/2022<br>* Action<br>Action Reason | Change V Select Action                                                                                                    | Edit View History |
| nt Number E4337<br>siness Unit US1 Business Unit<br>Verson Type Employee<br>Position                                                     |                                                                                  | Click OK<br>Assignment Status Active - Payroll Elgible<br>Primary Yes<br>Projected End Date<br>Headcount 1<br>Start Time 0830 AM | ٥                 |

Under Job Details, select the value for Working at Home

| Edit Employment         | : Assignment Ch                   | ange | ė                      |    |                                 |            |              | Review | ) si   | ave 🔻 | Submit | Cancel |
|-------------------------|-----------------------------------|------|------------------------|----|---------------------------------|------------|--------------|--------|--------|-------|--------|--------|
| Zait Zimprojinom        |                                   |      |                        |    |                                 |            | L            |        |        |       |        |        |
| ▲ Job Details ⑦         | 6 0 11                            | 1 93 |                        |    |                                 | 131-1      | 11 10        |        |        |       |        |        |
| Position                |                                   |      |                        |    | Headcount                       | 1          |              |        |        |       |        |        |
| Position                | Product Dealers Facilities        |      |                        |    | Start Time                      | 08:30      | AM           |        | $\sim$ |       |        |        |
| dot                     | Product Design Engineer V         |      |                        |    | End Time                        | 05:30      | PM           |        | ~      |       |        |        |
| Assignment Name         | Product Design Engineer           |      |                        |    | Pasis for Conjunity Colordation | Dave       |              |        |        |       |        |        |
| Grade Ladder            | ~~~~~~~~~~~~~~~~~~~~~~~~~~~~~~~~~ |      |                        |    | basis for seniority calculation | Days       | Anaruro Dota | ile    |        |       |        |        |
| Grade                   | Prof03 ~                          |      |                        |    | ACA Fligibility                 | Se work in | leasure Deta | v v    |        |       |        |        |
|                         | Include in Grade Step Progressi   | on   |                        |    | ACA Englishity                  |            |              |        |        |       |        |        |
| Department              | Operations US ~                   |      |                        |    | ACA FUILTIME                    |            |              |        | Ý      |       |        |        |
| Reporting Establishment | ×                                 |      |                        | L  | imited Nonassessment Period     |            |              |        |        |       |        |        |
| Location                | Redwood City ~                    | 5    |                        | M  | easurement Period Start Date    | m/d/yy     |              | ŝ      |        |       |        |        |
| Working at Home         | No                                |      |                        | '  | Aeasurement Period End Date     | m/d/yy     |              | Č6     |        |       |        |        |
| Worker Category         | No                                |      |                        | Ad | ministrative Period Start Date  | m/d/yy     |              | 6      |        |       |        |        |
| Assignment Category     | Yes                               |      | Select Working at Home | A  | dministrative Period End Date   | m/d/yy     |              | i.     |        |       |        |        |
| Portular or Tomporary   | Pequipr                           |      |                        |    | Stability Period Start Date     | m/d/yy     |              | i o    |        |       |        |        |
| Full Time or Deat Time  | Full data                         |      |                        |    | Stability Period End Date       | m/d/yy     |              | i o    |        |       |        |        |
| Full time of Part time  | ruii ume 🗸                        |      |                        |    | Safe Harbor Override            |            |              | ~      |        |       |        |        |
| Working as a Manager    | No V                              |      |                        |    | Affordable HRA Offered          |            |              |        |        |       |        |        |
| Hourly Paid or Salaried | ~                                 |      |                        |    | NPA Affectability 710 Code      |            |              |        |        |       |        |        |
| Working Hours           | 40 🛱 Frequency Week               | y v  |                        |    | The Anomability Zir Code        |            |              |        |        |       |        |        |
| Standard Working Hours  | 40 Weekly                         |      |                        |    | Context Value                   |            |              | ~      |        |       |        |        |
| FTE                     | 1                                 |      |                        |    | People Group                    |            |              |        | _ ¤    |       |        |        |
|                         |                                   |      |                        |    |                                 |            |              |        |        |       |        |        |

# Click Review

| Edit Employment         | : Assignment Change               |                                  | Review                 | Save 🔻 Sub <u>m</u> it |
|-------------------------|-----------------------------------|----------------------------------|------------------------|------------------------|
|                         |                                   | Click Re                         | eview                  |                        |
| Job Details (           |                                   | Headcount                        | 1                      |                        |
| loh                     | Product Design Engineer           | Start Time                       | 08:30 AM ~             |                        |
| Assignment Name         | Product Design Engineer           | End Time                         | 05:30 PM ~             |                        |
| Grade Ladder            |                                   | Basis for Seniority Calculation  | Days $\vee$            |                        |
| Grade                   | Prof03 V 🛱                        | 1                                | 🛱 Work Measure Details |                        |
|                         | Include in Grade Step Progression | ACA Eligibility                  | ×                      |                        |
| Department              | Operations US V                   | ACA full Time                    | `                      |                        |
| Reporting Establishment | ~                                 | Measurement Period Start Date    | m/d/vv                 |                        |
| Location                | Redwood City V                    | Measurement Period End Date      | m/d/yy                 |                        |
| Working at Home         | Yes                               | Administrative Period Start Date | m/d/yy                 |                        |
| Assignment Category     | Full-time regular                 | Administrative Period End Date   | m/d/yy                 |                        |
| Regular or Temporary    | Regular V                         | Stability Period Start Date      | m/d/yy                 |                        |
| Full Time or Part Time  | Full time ~                       | Stability Period End Date        | m/d/yy                 |                        |
| Working as a Manager    | No v                              | Safe Harbor Override             | ×                      |                        |
| Hourly Paid or Salaried | ~                                 | Affordable HRA Offered           |                        |                        |
| Working Hours           | 40 🗟 Frequency Weekly 🗸           | HRA Affordability ZIP Code       | ×                      |                        |
| Standard Working Hours  | 40 Weekly                         | Context Value                    | ¥                      |                        |
| FTE                     | 1                                 | People Group                     | e                      |                        |

#### Click Submit

| Edit Employme        | ent: Review   |                         |                  | Printable Pa | ge <u>B</u> ack | Review  | Save Sub <u>m</u> it |
|----------------------|---------------|-------------------------|------------------|--------------|-----------------|---------|----------------------|
| Current Value        |               | AT AT Y MEET IS SUBJ. A |                  |              |                 | Click S | ubmit                |
| Grade Ladder         | Grade         | Step                    | IncrementNumber  |              |                 |         |                      |
| A Proposed Value     |               |                         |                  |              |                 |         |                      |
| Grade Ladder         | Grade         | Step                    | Increment Number |              |                 |         |                      |
| Location Information |               |                         |                  |              |                 |         |                      |
| Attribute            | Current Value | Proposed                | Value            |              |                 |         |                      |
| Working at Home      | No            | Yes                     |                  |              |                 |         |                      |
| ▲ Work Measures      |               |                         |                  |              |                 |         |                      |
| Current Value        |               |                         |                  |              |                 |         |                      |
| Value                | Unit          |                         |                  |              |                 |         |                      |
| No data to display.  |               |                         |                  |              |                 |         |                      |
| Value                | Unit          |                         |                  |              |                 |         |                      |
| No data to display.  |               |                         |                  |              |                 |         |                      |
| Retirement           |               |                         |                  |              |                 |         |                      |
| Attribute            | Current Value | Proposed V              | alue             |              |                 |         |                      |
|                      |               |                         |                  |              |                 |         |                      |

Thank you for reviewing and using our guide; we hope you have found it helpful. If you have any questions on the content included in this guide, please contact our Training & Learning team at <u>learn@camptratech.com</u>